# BALLUFF

# **BNI CIB-508-105-Z015** CC-Link IE Field Basic IO-Link-Master

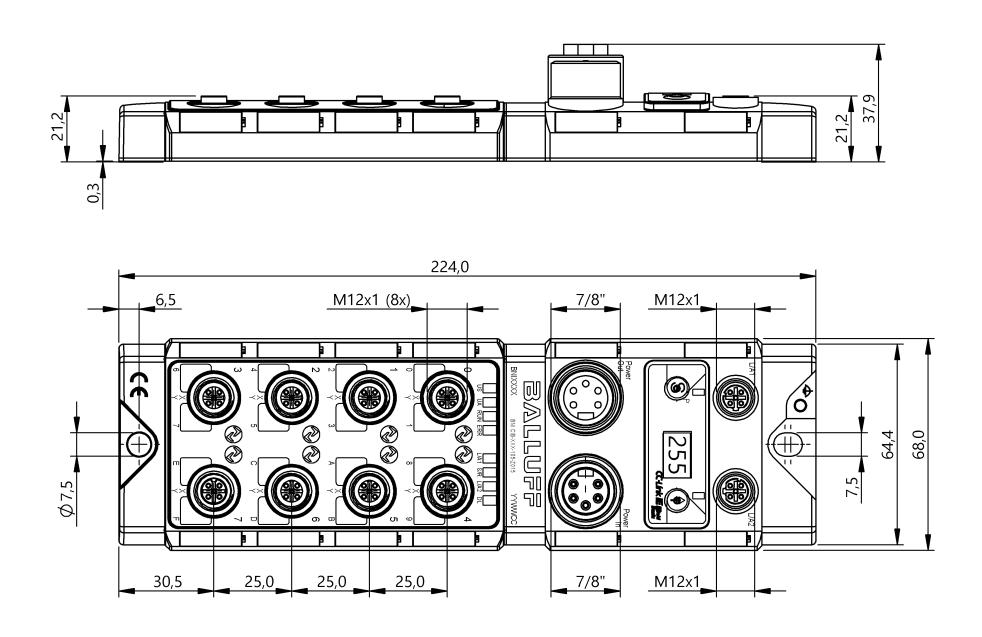

deutsch english 中文 Betriebsanleitung User´s Guide 用户指南

www.balluff.com

# BALLUFF

## BNI CIB-508-105-Z015 CC-Link IE Field Basic IO-Link-Master Bedienungsanleitung

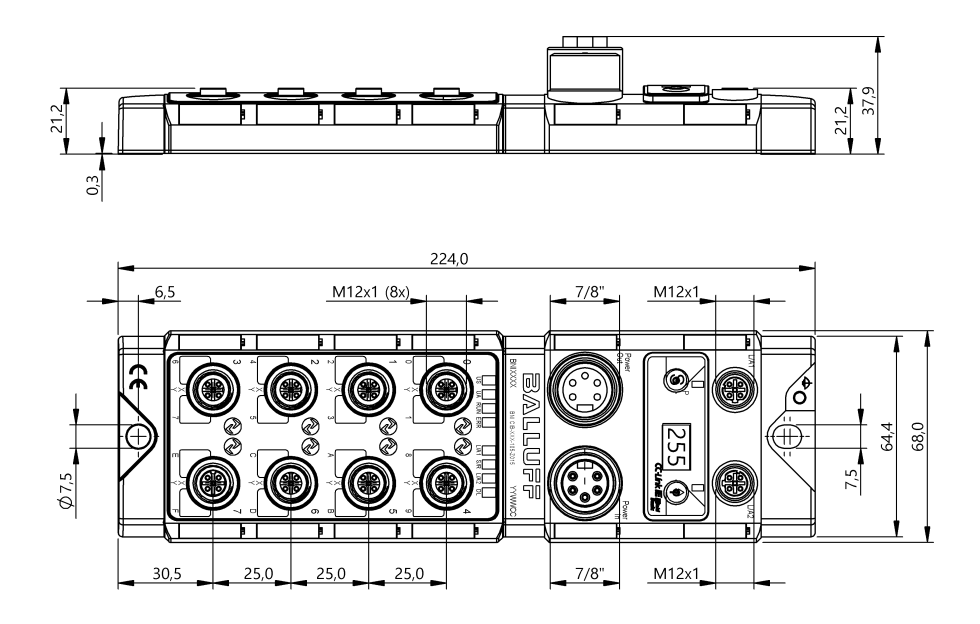

### Inhaltverzeichnis

| In | haltverzeichnis                                                                                                    | 0                                                                                           |
|----|----------------------------------------------------------------------------------------------------|---------------------------------------------------------------------------------------------|
| 1  | Allgemein<br>1.1. Gliederung des Handbuchs<br>1.2. Typografische Konventionen<br>Aufzählungen<br>Handlungen<br>Schreibweisen<br>Querverweise<br>1.3. Symbole<br>1.4. Abkürzungen<br>1.5. Abweichende Ansichten                                                            | 2<br>2<br>2<br>2<br>2<br>2<br>2<br>2<br>2<br>2<br>2<br>2<br>2<br>2<br>2<br>2<br>2<br>2<br>2 |
| 2  | Sicherheit<br>2.1. Bestimmungsgemäße Verwendung<br>2.2. Installation und Inbetriebnahme<br>2.3. Allgemeine Sicherheitshinweise<br>2.4. Beständigkeit gegenüber aggressiven Stoffen<br>Gefährliche Spannung                                                                | 3<br>3<br>3<br>3<br>3<br>3<br>3                                                             |
| 3  | Erste Schritte<br>3.1. Modulübersicht<br>3.2. Port<br>3.3. Mechanischer Anschluss<br>3.4. Elektrischer Anschluss<br>Versorgungsspannung<br>Funktionserde<br>3.5. CC-Link IE Field Basic Anschluss<br>3.6. Sensor-/Aktor-Anschluss                                         | 4 4 5 5 5 5 6 6 6 6                                                                         |
| 4  | Display<br>4.1. Allgemeines<br>4.2. Werkseinstellung<br>4.3. Steuerung und Darstellung<br>4.4. Anlauf<br>4.5. Hauptmenu<br>4.6. Menüpunkt: Netzwerkkonfig<br>4.7. Menüpunkt: Modulinfo<br>4.8. Menüpunkt: Anzahl belegter Stationen<br>4.9. Menüpunkt: Werkseinstellungen | 7<br>7<br>7<br>8<br>8<br>8<br>9<br>9                                                        |
| 5  | Integration<br>5.1. Allgemeines<br>5.2. Netzwerk Parameter<br>5.3. Network Configuration Settings<br>5.4. CSP+-Datei (Network Configuration Settings)                                                                                                    | 10<br>10<br>10<br>11<br>13                                                                  |
| 6  | CC-Link IE Field Basic<br>6.1. Allgemeines<br>CC-Link IE Field Basic Netzwerk<br>Ethernet<br>CIB Modul<br>6.2. Pin-Port Nummerierung und Adressierung<br>6.3. Zustandsmaschine                                                                                            | <b>14</b><br>14<br>14<br>14<br><b>15</b><br><b>16</b>                                       |
| 7  | Zyklische Übertragung<br>7.1. Allgemeines<br>7.2. RX und RY<br>7.3. Details<br>7.4. Wort-Bereich RWr und RWw                                                                                                    | 17<br>17<br>17<br>19<br>20                                                                  |

| 7.5. Details Module status area                                        | 22 |
|------------------------------------------------------------------------|----|
| 7.6. Prozessoatenreprasentation (Byte Swap)                            | 22 |
| 7.7. Initialisierung<br>7.8. Parametrierung während des Betriebs       | 23 |
| 7.0. Faramentering wantend des Detriebs<br>7.9. Error/Warning Handling | 24 |
| 7.10. Konfiguration                                                    | 23 |
| 8 Parameter Processing                                                 | 26 |
| 8.1. Parameter Processing                                              | 26 |
| 8.2. Allgemeine Einstellungen und Identifikationsdaten                 | 28 |
| 8.3. IO-Link Device Validation                                         | 30 |
| 8.4. IO-Link Data Storage Content                                      | 31 |
| 8.5. Fehler Codes beim Parameter Processing                            | 32 |
| 9 Fehlerbehebung                                                       | 33 |
| 9.1. Anzeige durch LEDs                                                | 33 |
| 9.2. Anzeige in den Prozessdaten                                       | 33 |
| 9.3. Fehlerliste                                                       | 34 |
| 10 Technische Daten                                                    | 35 |
| 10.1. Abmessungen                                                      | 35 |
| 10.2. Mechanische Daten                                                | 35 |
| 10.3. Betriebsbedingungen                                              | 35 |
| 10.4. Elektrische Daten                                                | 36 |
| 10.5. CC-Link IE Field Basic                                           | 36 |
| 10.6. Funktionsanzeigen                                                | 37 |
|                                                                        | 37 |
| FOILED                                                                 | 57 |
| 11 Anhang                                                              | 38 |
| 11.1. Lieterumtang                                                     | 38 |
| 11.2. Bestellcode                                                      | 38 |
| 11.3. Bestellinformationen                                             | 38 |

## 1 Allgemein

| 1.1. | Gliederung des<br>Handbuchs   | Dieses Handbuch ist so gegliedert, dass ein Abschnitt auf dem anderen aufbaut.<br>Kapitel 2: Grundlegende Sicherheitshinweise<br>Kapitel 3: Erste Schritte                                                                                                    |
|------|-------------------------------|----------------------------------------------------------------------------------------------------|
| 1.2. | Typografische<br>Konventionen | Folgende typografische Konventionen finden in diesem Handbuch Verwendung.                                                                                                    |
|      | Aufzählungen                  | <ul> <li>Aufzählungen sind in Listenform mit Aufzählungspunkten dargestellt.</li> <li>Stichwort 1</li> <li>Stichwort 2</li> </ul>                                                                                                    |
|      | Handlungen                    | <ul> <li>Handlungsanweisungen sind durch ein vorangestelltes Dreieck gekennzeichnet. Das Ergebnis einer Handlung ist durch einen Pfeil gekennzeichnet.</li> <li>➢ Handlungsanweisung 1</li> <li>※ Ergebnis der Handlung</li> <li>➢ Handlungsanweisung 2</li> <li>Vorgänge können auch als Zahlen in Klammern dargestellt werden.</li> <li>(1) Schritt 1</li> <li>(2) Schritt 2</li> </ul>                                                                                                    |
|      | Schreibweisen                 | <b>Zahlen:</b><br>Dezimalzahlen werden ohne Zusatzbezeichnungen dargestellt (z. B. 123),<br>Hexadezimalzahlen sind mit dem zusätzlichen Hinweis hex bzw. 0x (z. B. 0xA3, C2hex)<br>dargestellt.                                                                                                    |
|      | Querverweise                  | Querverweise geben an, wo weitere Informationen zum Thema gefunden werden können.                                                                                                    |
| 1.3. | Symbole                       | Hinweis<br>Dieses Symbol kennzeichnet allgemeine Hinweise.                                                                                                    |
|      |                               |                                                                                                    |
|      |                               | Achtung!<br>Dieses Symbol kennzeichnet einen Sicherheitshinweis, der unbedingt beachtet werden muss.                                                                                                    |
| 1.4. | Abkürzungen                   | BNIBalluff Network InterfaceCIBCC-Link IE Field BasicEMVElektromagnetische VerträglichkeitFEFunktionserdeHWHardwareIOLIO-LinkISDUIO-Link Parameter (Index Service Data Unit)n.a.Nicht verfügbarSPS/PLCSpeicherprogrammierbare SteuerungSIOStandard-Ein-/AusgängeSWSoftwareUAAktorversorgungUSSensorversorgungRWrWord-Daten-Input aus Sicht der Master-StationRWwWord-Daten-Ouput aus Sicht der Master-StationRXBit-Daten-Output aus Sicht der Master-StationRYBit-Daten-Output aus Sicht der Master-Station |
| 1.5. | Abweichende<br>Ansichten      | Produktansichten und Bilder können in dieser Bedienungsanleitung vom angegebenen Produkt abweichen. Sie dienen lediglich als Anschauungsmaterial.                                                                                                    |

#### Sicherheit 2

- 2.1. Bestimmungsaemäße Verwendung
- 2.2. Installation und Inbetriebnahme

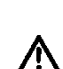

Das BNI CIB-Modul dient als ausgelagertes E/A-Modul und/oder IO-Link-Modul zum Anschluss an ein CC-Link IE Field Basic-Netzwerk.

## Achtuna!

Die Installation und die Inbetriebnahme sind nur durch geschultes Fachpersonal zulässig. Qualifiziertes Fachpersonal sind Personen, die mit Arbeiten wie der Installation und dem Betrieb des Produktes vertraut sind, und über die für diese Tätigkeit notwendige Qualifikation verfügen. Bei Schäden, die aus unbefugten Eingriffen oder nicht bestimmungsgemäßer Verwendung entstehen, erlischt der Garantie- und Haftungsanspruch gegenüber dem Hersteller. Der Betreiber hat die Verantwortung, dass die im spezifischen Einzelfall geltenden Sicherheits- und Unfallverhütungsvorschriften eingehalten werden.

2.3. Allgemeine Sicherheitshinweise

#### Inbetriebnahme und Prüfung

Vor Inbetriebnahme ist die Bedienungsanleitung sorgfältig zu lesen. Das System darf nicht in Anwendungen eingesetzt werden, in denen die Sicherheit von Personen von der Modulfunktion abhängt. Zugelassenes Personal

Installation und Inbetriebnahme dürfen nur von geschultem Fachpersonal durchgeführt werden

#### Bestimmungsgemäße Verwendung

Garantie- und Haftungsansprüche gegenüber dem Hersteller erlöschen bei Schäden durch:

- unbefugte Eingriffe
- nicht bestimmungsgemäße Verwendung
- Verwendung, Installation, Handhabung entgegen den Vorschriften dieser Betriebsanleitung

#### Pflichten des Betreibers!

Das Modul ist eine Einrichtung der EMV Klasse A. Dieses Modul kann ein HF-Rauschen verursachen. Der Bediener muss geeignete Vorsichtsmaßnahmen ergreifen. Das Modul darf nur mit einer zugelassenen Stromversorgung betrieben werden. Es dürfen nur zugelassene Leitungen angeschlossen werden.

#### Störungen

Bei defekten und nicht behebbaren Modulstörungen das Modul außer Betrieb setzen und gegen unbefugte Benutzung sichern.

Die bestimmungsgemäße Verwendung ist nur gewährleistet, wenn das Gehäuse vollständig montiert ist.

2.4. Beständigkeit gegenüber aggressiven Stoffen

#### Achtuna!

Die BNI-Module haben grundsätzlich eine gute Chemikalien- und Ölbeständigkeit. Beim Einsatz in aggressiven Medien (z.B. Chemikalien, Öle, Schmier- und

Kühlstoffe jeweils in hoher Konzentration (etwa durch geringen Wassergehalt) ist die Materialbeständigkeit vorab applikationsbezogen zu überprüfen. Im Falle eines Ausfalles oder einer Beschädigung der BNI-Module bedingt durch solch aggressive Medien bestehen keine Mängelansprüche.

Gefährliche Spannung

#### Achtung!

Vor dem Arbeiten an dem Gerät dessen Stromversorgung abschalten.

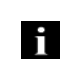

∕∖∖

#### **Hinweis**

Im Interesse einer ständigen Verbesserung des Produkts behält sich die Balluff GmbH vor, die technischen Daten des Produkts und den Inhalt dieser Anleitung jederzeit, ohne Ankündigung zu ändern.

#### 3 Erste Schritte

3.1. Modulübersicht

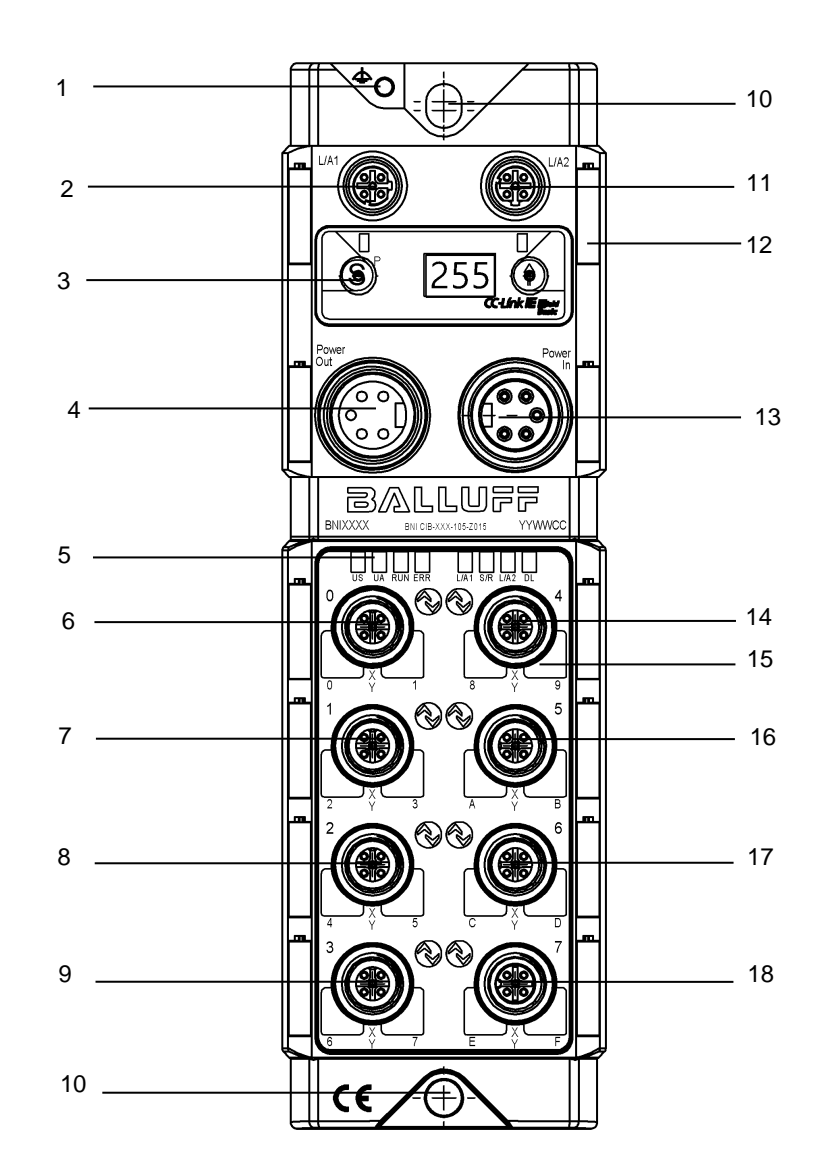

- 1 Erdanschluss
- 2 CC-Link IE Field Basic Port 1(L/A1)
- 3 Display
- 4 Power Out
- 5 Status LEDs
- 6 Port 0
- 7 Port 1
- 8 Port 2
- 9 Port 3

- 10 Befestigungsbohrung
- 11 CC-Link IE Field Basic Port 2 (L/A2)
- 12 Schilder
- 13 Power In
- 14 Port 4
- 15 Pin/Port LEDs
- 16 Port 5
- 17 Port 6
- 18 Port 7

#### 3 **Erste Schritte**

#### 3.2. Port

|                      | Port 0-7                    |
|----------------------|-----------------------------|
| BNI CIB-508-105-Z015 | Eingang / Ausgang / IO-Link |

#### 3.3. Mechanischer Anschluss

Das Modul wird mittels 2 M6-Schrauben und 2 Unterlegscheiben befestigt.

#### 3.4. Elektrischer Anschluss

Versorgungsspannung

| Spannungsversorgung | (7/8", 5 | Pins, | Stecker) |
|---------------------|----------|-------|----------|
|---------------------|----------|-------|----------|

| _       | PIN | Signal | Beschreibung                             |
|---------|-----|--------|------------------------------------------|
| 40002   | 1   | 0 V    | GND Modul- / Sensor- und Aktorversorgung |
| 5 0 0/1 | 3   | FE     | Funktionserde                            |
|         | 4   | +24 V  | Modul-/Sensorversorgung (US)             |
|         | 5   | +24 V  | Aktorversorgung (UA)                     |

Spannungsausgang (7/8", 5 Pins, Buchse)

| 3     | PIN | Signal | Beschreibung                                |
|-------|-----|--------|---------------------------------------------|
| 2 0 4 | 1   | 0.1/   | CND Modul / Separat und Aktory organization |
|       | 2   | 0 V    | GND Modul- / Sensol- und Aktorversorgung    |
| 1005  | 3   | FE     | Funktionserde                               |
|       | 4   | +24 V  | Modul-/Sensorversorgung (US)                |
|       | 5   | +24 V  | Aktorversorgung (UA)                        |

#### Hinweis

Stromversorgung von Sensor/Bus und Aktor sofern möglich über eine getrennte Stromquelle herstellen.

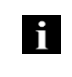

Gesamtstromstärke < 9 A. Der Gesamtstrom aller Module darf selbst bei Reihenschaltung 9A nicht überschreiten. Empfohlene Absicherung 8A.

#### Achtung!

Keine Trennung der Versorgungsspannungen

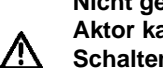

Nicht getrennte Stromkreise der Spannungsversorgungen für Sensor und Aktor kann zu ungewollte Spannungseinbrüche der Sensorversorgung bei Schalten von Aktoren führen.

Verwenden Sie daher getrennt abgesicherte Spannungsversorgungen für Sensorik und Aktorik.

Weiterhin ist auf eine ausreichende Dimensionierung der Spannungsversorgung des Gerätes zu achten, um Anlauf- und Spitzenströme abzudecken. Das Absicherungskonzept ist entsprechend auszulegen.

#### 3 Erste Schritte

#### Funktionserde

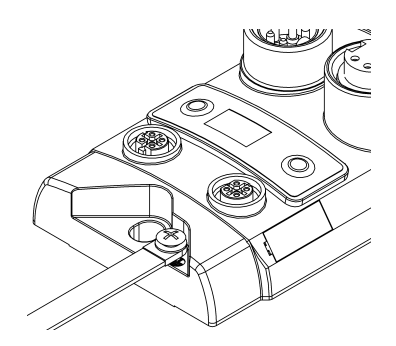

#### Hinweis Die Verb

Die Verbindung des FE-Anschlusses vom Gehäuse zur Maschine muss niederohmig und möglichst kurz sein.

Wir empfehlen, für den FE-Anschluss beiliegendes Masseband zu verwenden.

#### 3.5. CC-Link IE Field Basic Anschluss

| 2                 | Pin | Funktion | Beschreibung    |
|-------------------|-----|----------|-----------------|
| 1 0 0 3           | 1   | Tx+      | Transmit Data + |
| 4                 | 2   | Rx+      | Receive Data +  |
| M12               | 3   | Tx-      | Transmit Data - |
| D-coded<br>female | 4   | Rx-      | Receive Data -  |
|                   |     |          |                 |

#### 3.6. Sensor-/Aktor-Anschluss

| 2                                                         | Pin | Funktion                    |
|-----------------------------------------------------------|-----|-----------------------------|
| $\begin{pmatrix} 0 & 0 \\ 0 & 0^5 \\ 0 & 0 \end{bmatrix}$ | 1   | +24 V                       |
| 0                                                         | 2   | Eingang / Ausgang           |
| 4                                                         | 3   | 0V                          |
| M12<br>A-kodiert                                          | 4   | Eingang / Ausgang / IO-Link |
| Buchse                                                    | 5   | n.a.                        |

## Hinweis

Ungenutzte Port-Anschlüsse sind mit Abdeckkappen zu versehen, um die Schutzart IP67 zu gewährleisten.

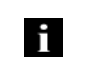

#### Hinweis

Die digitalen Eingänge entsprechen der Eingangskennlinie nach EN 61131-2, Typ 3

#### 4 Display

**4.1. Allgemeines** Durch das eingebaute Display kann die Anzahl der belegten Stationen direkt am Modul eingestellt werden. Zusätzlich können weitere Information angezeigt und Funktionen ausgeführt werden.

Flussdiagramme beschreiben im Folgenden die Anzeigeabfolge am Display:

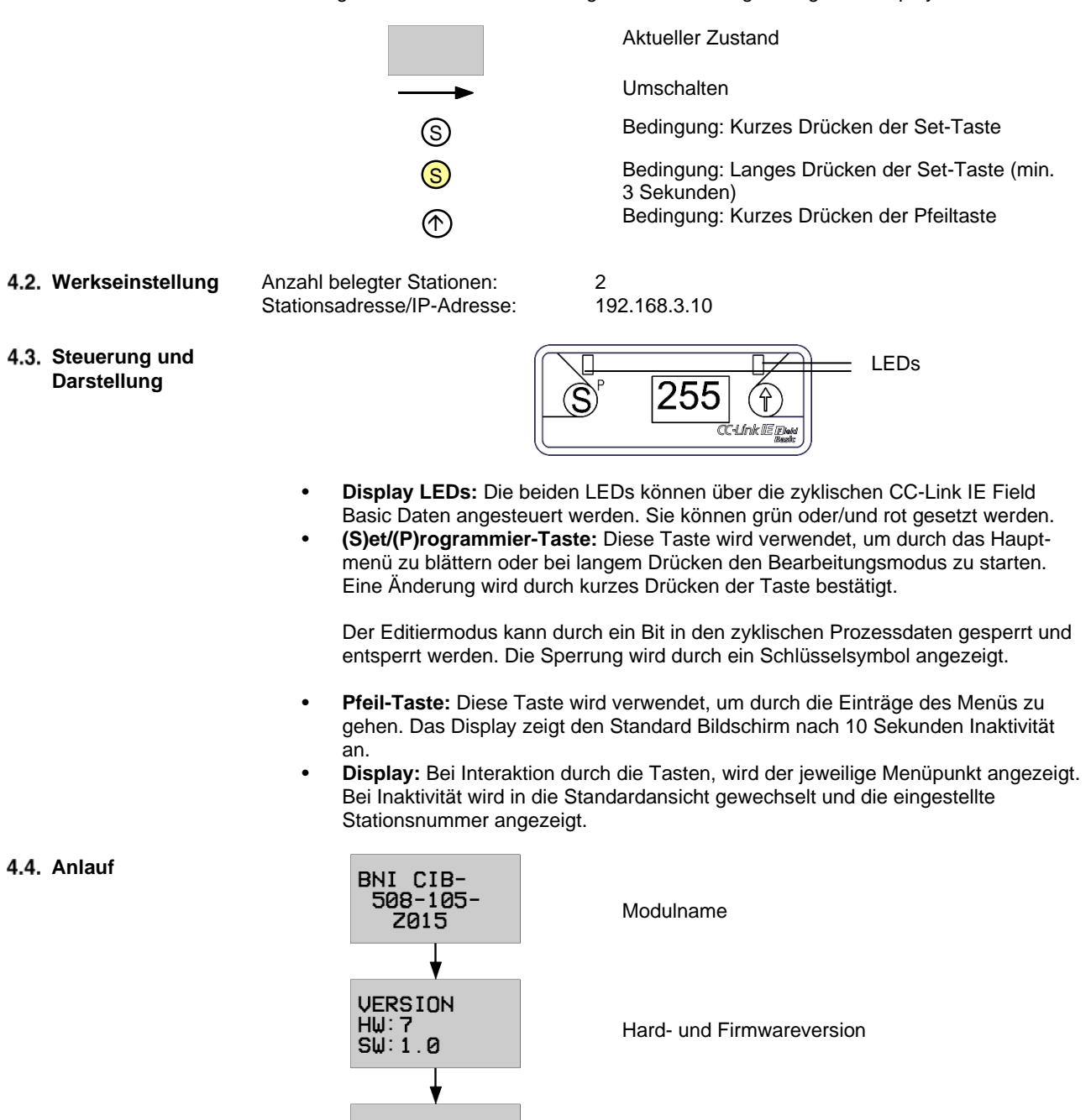

Stationsadresse/IP-Adresse

TF

192.168 003.001

#### 4 Display

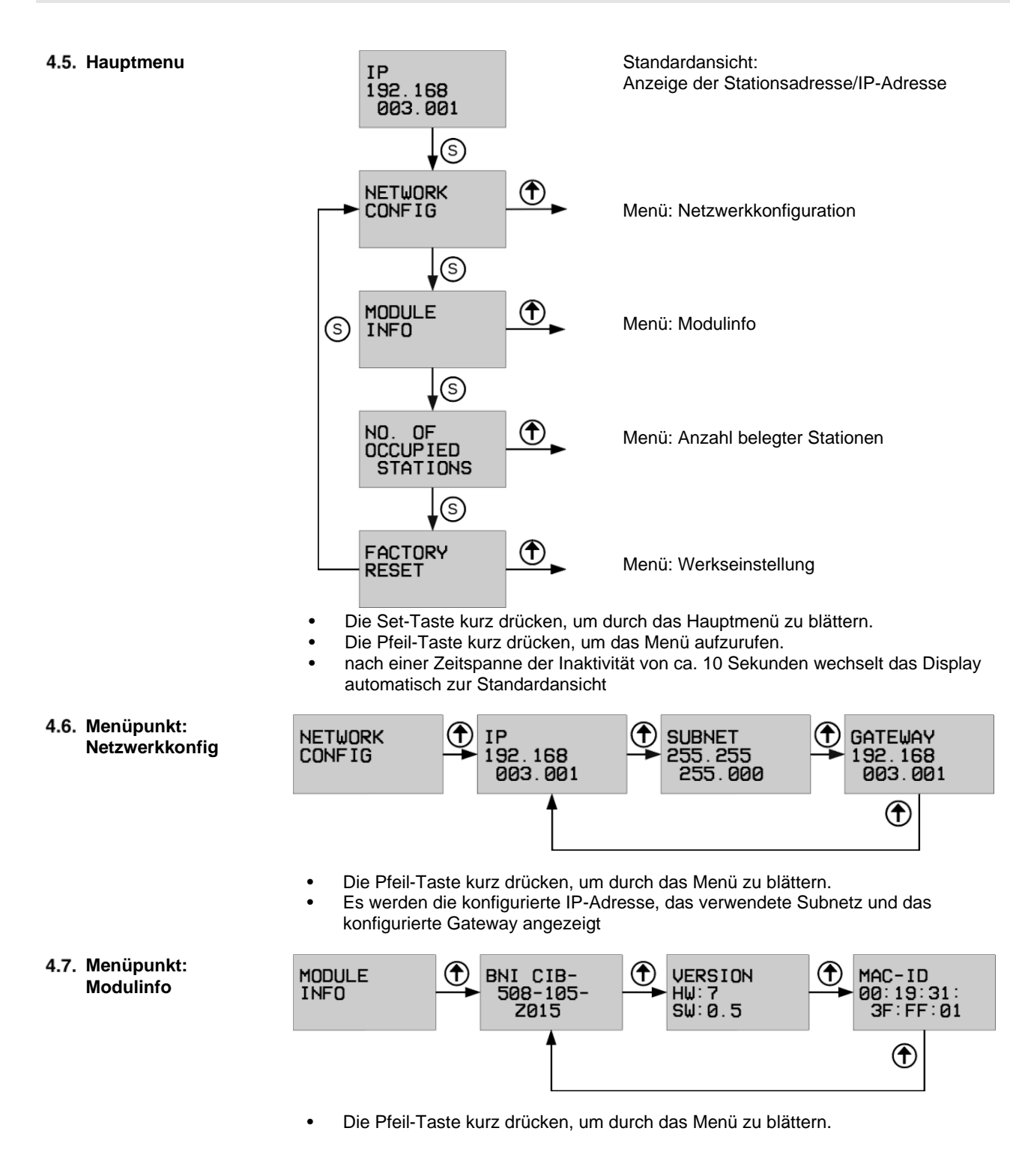

#### 4 Display

4.8. Menüpunkt: Anzahl belegter Stationen

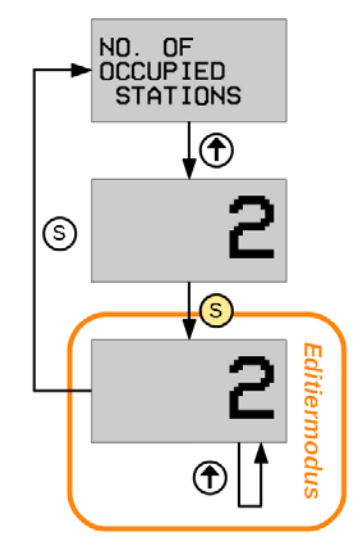

4.9. Menüpunkt: Werkseinstellungen

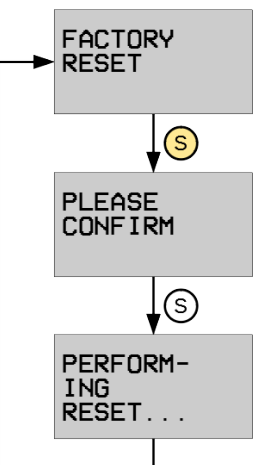

- Die Pfeiltaste kurz drücken um die Anzahl der aktuell belegten Stationen anzuzeigen.
- Die Set-Taste mindestens 3 Sekunden gedrückt halten um in den Editiermodus zu gelangen. (Zahl fängt an zu blinken)
- Die Pfeiltaste betätigen um die Anzahl der belegten Stationen zu ändern (mögliche Werte: 2-5)
- Mit erneutem kurzen Druck der S-Taste wird der Editiermodus verlassen und die zuletzt angezeigte Anzahl der belegten Stationen übernommen. Diese Einstellung tritt sofort in Kraft und erfordert keinen Neustart (PLC-Einstellungen überprüfen!).
- In allen Fällen wird die interne Zustandsmaschine neu gestartet. Um eine Rekonfiguration während dem Betrieb zu vermeiden, wird empfohlen das Bit RYm22<sub>h</sub> (Display Locked) zu setzen um den Editiermodus zu blockieren.
- Die Set-Taste mindestens 3 Sekunden gedrückt halten.
- Die Sicherheitsabfrage mit einer kurzen Betätigung der Set-Taste bestätigen.
- Das Modul wurde auf Werkseinstellungen zurückgesetzt.

5.1. Allgemeines Das Modul dient als ausgelagertes E/A-Modul und/oder IO-Link Modul zum Anschluss an ein CC-Link IE Field Basic-Netzwerk. Im Folgenden wird beispielhaft erklärt wie das Modul in ein Netzwerk mit Mitsubishi Master Station eingebunden werden kann.

Für die Integration wird das Mitsubishi Engineering Tool GxWorks3 verwendet.

#### 5.2. Netzwerk Parameter

| <ul> <li>Parameter</li> <li>System Parameter</li> <li>FX5UCPU</li> <li>CPU Parameter</li> <li>Module Parameter</li> <li>Ethernet Port</li> <li>485 Serial Port</li> </ul> | Öffnen Sie bitte das Einstellungsfenster<br>durch die folgende Operation.<br>Je nach CPU kann die Option etwas anders<br>heissen:<br>Variante 1:<br>Project window → Parameter → *das<br>enstprechende CPU-Modul* → Module<br>Parameter → Ethernet Port |
|----------------------------------------------------------------------------------------------------|----------------------------------------------------------------------------------------------------|
| <ul> <li>Parameter</li> <li>System Parameter</li> <li>R08CPU</li> <li>CPU Parameter</li> <li>Module Parameter</li> <li>Memory Card Parameter</li> </ul>                   | Variante 2:<br>Project window → Parameter → *das<br>enstprechende CPU-Modul* → Module<br>Parameter                                                                                                    |

In diesem Fenster kann nun die CC-Link IE-Field Basic Master Station konfiguriert werden.

- "Own Node Settings" beschreibt die Konfiguration der PLC, bzw. der Master-Station.
- unter "CC-Link IEF Basic Settings" muss "To use or Not to Use CC-Link IEF Basic Setting" aktiviert werden. Unter "Network Configuration Settings" und "Refresh Settings" können weitere Einstellungen für CC-Link IE Field Basic vorgenommen werden.

| Setting Item                                   |                                  |
|------------------------------------------------|----------------------------------|
| Item                                           |                                  |
| Own Node Settings                              |                                  |
| IP Address                                     |                                  |
| IP Address                                     | 192.168.3.22                     |
| Subnet Mask                                    | 255.255.255.0                    |
| Default Gateway                                | · · · ·                          |
| Communication Data Code                        | Binary                           |
| CC-Link IEF Basic Settings                     |                                  |
| To Use or Not to Use CC-Link IEF Basic Setting | Enable                           |
| Network Configuration Settings                 | <detailed setting=""></detailed> |
| Refresh Settings                               | <detailed setting=""></detailed> |
| MODBUS/TCP Settings                            |                                  |
| To Use or Not to Use MODBUS/TCP Setting        | Not Used                         |
| Device Assignment                              | <detailed setting=""></detailed> |
| External Device Configuration                  |                                  |
| External Device Configuration                  | <detailed setting=""></detailed> |
|                                                |                                  |

 5.3. Network
 Configuration
 Settings
 Im Konfigurationsfenster können jetzt die einzelnen Stationen integriert werden. Dazu kann entweder vor der Installation das erforderliche Modul aus der Modul-Liste ausgewählt und durch Drag&Drop auf die Netzwerk-Linie gezogen werden oder nach der Installation "DetectNow" geklickt werden.

> Die DetectNow-Funktion ermöglicht die automatische Identifizierung der Module im CC-Link IE Field Basic Netzwerk. Die vom Modul gesendeten Informationen werden mit der Modul-Liste abgeglichen und das jeweilige Modul hinzugefügt. Für jedes Modul kann die IP-Adresse gesetzt werden.

Nach Anpassung der Adressen müssen die Änderungen zum jeweiligen Modul übertragen werden. Nutzen Sie hierzu die "Communication Setting Reflection of Slave Station" Funktion.

| Connecte Cont 1 2<br>No. Model Name<br>No. Model Name<br>No. Model Staton<br>No. Model Staton<br>No. Setton<br>No. Setton<br>No.                                                                                                    | 1                                       |       | ¢    | Detect Now ]                                                                                                    | Link  | Scan Setting   |                         |          |          |            |           |            |             |               |                      |                         |         |
|----------------------------------------------------------------------------------------------------|-----------------------------------------|-------|------|----------------------------------------------------------------------------------------------------|-------|----------------|-------------------------|----------|----------|------------|-----------|------------|-------------|---------------|----------------------|-------------------------|---------|
| No.         Model lawer         State         Even is         State         Even is         State         State                                                                                                    | 4                                       | onnei | ted  | Count 2                                                                                                    | 122.5 |                | RX/RY Settin            | 0        | RWw/     | Wr Setting | il annas  | Leonardari | ( Learning  | Teacore       |                      | 1.50000                 | _       |
| Image: States         Image: States         102.48.3.1         States         102.48.3.1         States         01.93.13.5402.8           Image: States         Image: States         Image:                                                                                                    | ΞL.                                     |       | No.  | Model Name                                                                                                    | STAR  | Station Type   | Points                  | Start En | f Points | Start End  | Group No. | RSVD STA   | IP Address  | Subnet Mask   | MAC Address          | Comment                 |         |
| 1       HI (CB-306-105-2015       1       Skew Statum       No (4 Coupled Statum)       0000       0077       1       No Settry       102       Coupled Statum)       0010       0177       04       0000       0007       1       No Settry       102       Coupled Statum)       010       0177       04       0000       0007       1       No Settry       102       Coupled Statum)       010       0177       04       0000       0007       1       No Settry       102       Coupled Statum)       010       0177       04       0000       0007       1       102       Coupled Statum)       010       0177       04       0000       0007       1       102       Coupled Statum)       010       0177       04       0000       0007       1       102       010       0177       04       0000       0007       1       102       010       0177       04       0000       0007       1       102       010       0177       010       0000       0077       100       0100       0177       0100       0100       0177       0100       0100       0100       0100       0100       0100       0100       0100       0100       0100       0100       0100 <t< td=""><td></td><td></td><td>0</td><td>Host Station</td><td>Û</td><td>Master Station</td><td></td><td></td><td></td><td></td><td></td><td></td><td>192.168.3.1</td><td>255.255.255.0</td><td></td><td></td><td></td></t<>                                                                                                    |                                         |       | 0    | Host Station                                                                                                    | Û     | Master Station |                         |          |          |            |           |            | 192.168.3.1 | 255.255.255.0 |                      |                         |         |
| Image: Second 105-2013         S Second Second 101/2 Unicipal Second 101/2 Unicipal Second 101/2 Uni                                                                                                    |                                         | ¥.    | 1    | BNI CIB-508-105-2015                                                                                                    | 1     | Save Station   | 56 (4 Occupied Station) | 0000 00  | FF 128   | 0000 003   | 7F 1      | No Setting | 192.1 RN    | 388 388 388.0 | 00:19:31:35:40:28    |                         |         |
| Sect Al<br>Defer<br>More 100<br>Other<br>Other Monie -<br>Other<br>Describer<br>Describer                                                                                     | - 12                                    | ۳.    | 2    | BNI CB-508-105-2015                                                                                                    | 5     | Slave Station  | 28 (2 Occupied Station) | 6100 01  | 7F 64    | 0080 00    | €1.       | No Setting | 192.1       | laite         | 00:19:31:35:67:03    |                         |         |
|                                                                                                    | - 1                                     |       |      |                                                                                                    |       |                |                         |          |          |            |           |            |             | where All     |                      |                         |         |
| With the set of the set of the se                                                                                                    |                                         |       |      |                                                                                                    |       |                |                         |          |          |            |           |            |             | and a second  |                      |                         |         |
| Version<br>Version<br>Ver |                                         |       |      |                                                                                                    |       |                |                         |          |          |            |           |            |             | -create       |                      |                         |         |
| With a constrained of the constrained of the constr                                                                                                    |                                         |       |      |                                                                                                    |       |                |                         |          |          |            |           |            |             | Annual Datasa |                      |                         |         |
| No States<br>No States<br>No States                                                                                       |                                         |       |      |                                                                                                    |       |                |                         |          |          |            |           |            |             | NOVES DEVIC   |                      |                         |         |
|                                                                                                    |                                         |       |      |                                                                                                    |       |                |                         |          |          |            |           |            |             | hange Module  |                      |                         |         |
| Conversions<br>Properties  Described  Described Described  Described Described Desc                                                                                                    |                                         |       |      |                                                                                                    |       |                |                         |          |          |            |           |            | 7           | heck +        | 19                   |                         | 100     |
|                                                                                                    |                                         |       |      |                                                                                                    |       |                |                         |          |          |            |           |            | (           | Inline +      | Detect Now           |                         |         |
| Parameter Processing of Sine Station                                                                                                    |                                         |       |      |                                                                                                    |       |                |                         |          |          |            |           |            | P           | roperties     | Communication Setti  | ing Reflection of Slave | Station |
| STARTA         STARTA         STARTA           STARTA         STARTA         STARTA           STARTA         STARTA         STARTA           STARTA         STARTA         STARTA           STARTA         STARTA         STARTA           STARTA         STARTA         STARTA           STARTA         STARTA         STARTA           STARTA         STARTA         STARTA           STARTA         STARTA         STARTA           STARTA         STARTA         STARTA                                                                                                    |                                         |       |      |                                                                                                    |       |                |                         |          |          |            |           |            |             |               | Parameter Processing | of Slave Station        |         |
| or Solor<br>STAP<br>Top STAPS<br>Top STAPS<br>Top STAPS<br>Rec. and Top Top Staps                                                                                                    |                                         |       |      |                                                                                                    |       |                |                         |          |          |            |           |            |             |               |                      |                         |         |
| (2147)<br>um2 plane         Image: Common plane         Image: Common plane         Image: Common plane           (m2 plane)         Image: Common plane         Image: Common plane         Image: Common plane           (m2 plane)         Image: Common plane         Image: Common plane         Image: Common plane           (m2 plane)         Image: Common plane         Image: Common plane         Image: Common plane           (m2 plane)         Image: Common plane         Image: Common plane         Image: Common plane                                                                                                    |                                         |       |      | STAR1-4 STAR5-6                                                                                                    |       |                |                         |          |          |            |           |            |             |               |                      |                         |         |
|                                                                                                    |                                         |       |      | STARI4 STARS4                                                                                                    |       |                |                         |          |          |            |           |            |             |               |                      |                         |         |
|                                                                                                    | ost Star<br>All Con<br>Untra<br>Total S | ton   | d Ca | 112471-4 51455-4<br><b>1</b> 445-4<br><b>1</b> 445-4<br><b>1</b> 445-4<br><b>1</b> 45-4<br><b>1</b> 45-4 |       |                |                         |          |          |            |           |            |             |               |                      |                         |         |

Hinweis: Jedes BNI CIB-Modul besitzt als Werkseinstellung die IP-Adresse 192.168.3.10.

Nachdem die Konfiguration durchgeführt wurde, müssen die Einstellungen gespeichert werden. Dazu "Close with Reflecting Setting" klicken und im Einstellungsfenster auf "End" klicken, um auch dort die Einstellungen zu übernehmen. Bitte "Refresh Parameter" entsprechend anpassen.

Anschließend die Konfiguration in die Steuerung laden. Die Steuerung muss dann neu gestartet werden.

| <mark>[]</mark> (                      | C-Link                                    | IEF B | asic Configurati | on      |      |      |                   |          |                     |           |          |        |       |
|----------------------------------------|-------------------------------------------|-------|------------------|---------|------|------|-------------------|----------|---------------------|-----------|----------|--------|-------|
| CC-                                    | -Link IE                                  | F Bas | ic Configuratior | n Edit  | View | Clos | e with Discarding | g the Se | etting Close with R | eflecting | ) the Se | tting  |       |
|                                        |                                           | - 1   | Detect Now       |         |      | Link | Scan Setting      |          |                     |           |          |        |       |
| Connected Count 1                      |                                           |       |                  |         |      |      |                   |          |                     |           |          |        |       |
| -                                      |                                           | No    | Io Model Name    |         | STA# |      | RX/RY Setti       | ng 'w/RW |                     | r Sett    |          |        |       |
| $\mathbf{v}$                           |                                           |       |                  | - Tanic |      |      |                   |          | Points              | Start     | End      | Points | Start |
|                                        |                                           | 0     | Host Station     | 05.7015 |      | 0    | Master Station    | (2.00    | cupied Station)     | 0000      | 0075     | 64     | 1000  |
|                                        | 282                                       | 1     | BIVI CIB-508-1   | 05-2015 |      | 1    | Slave Station     | (2 00    |                     | 0000      | 007F     | 04     | 1000  |
|                                        | <                                         |       |                  |         |      |      |                   |          |                     |           |          |        | >     |
| Host S<br>STA<br>All C<br>unt:<br>Tota | station<br>#0<br>Connect<br>:1<br>al STA# | ed Co | STA#1-2          |         |      |      |                   |          |                     |           |          |        | >     |
| Out                                    | put                                       |       |                  |         |      |      |                   |          |                     |           |          |        |       |

5.4. CSP+-Datei (Network Configuration Settings)

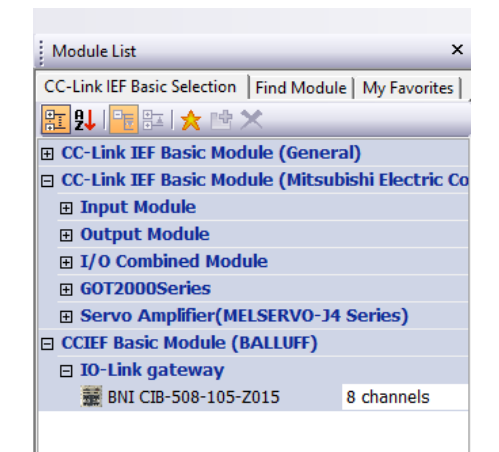

Für die Inbetriebnahme des CIB-Moduls reicht das allgemeine Profil einer Intelligent Device Station aus der Modul-Liste aus. Wenn Sie jedoch zugeschittene Funktionalitäten des CIB-Moduls sowie das vordefinierte Daten Mapping verwenden möchten, muss das jeweilige Profil in GxWorks3 registriert werden. Sie finden die entsprechende CSP+-Datei auf http://www.balluff.com.

Für die Registrierung bitte alle Projekte im GxWorks3 schließen und durch die folgende Operation registrieren.

Menu Tools  $\rightarrow$  Profile Management  $\rightarrow$ Register Profil  $\rightarrow$  Select zip-file  $\rightarrow$  Ok

Falls Sie eine neue Version installieren wollen: Führen Sie zuerst folgende Schritte aus:

Menu Tools  $\rightarrow$  Profile Management  $\rightarrow$ Delete Profil  $\rightarrow$  Choose Module  $\rightarrow$  Delete  $\rightarrow$  Ok

Das Profil wird dann als separater Punkt in der Modul-List unter BALLUFF aufgeführt.

Wenn die Anzahl der anzuschließenden IO-Link Geräte und die gesamte Prozessdatengröße bekannt ist, kann in der Spalte "Points" die entsprechende Anzahl belegter Stationen (Occupied Stations) konfiguriert werden.

Auch hier sind die "Refresh Parameter" entsprechend anzupassen.

#### 6 CC-Link IE Field Basic

# 6.1. Allgemeines CC-Link IE Field Basic ist ein offener Feldbus, der auf Ethernet-Technologie basiert. Durch die Ethernet-Technik können herkömmliche Ethernet-Kabel verwendet werden. CC-Link IE Field Basic ist nur für Sterntopologien ausgelegt. Ein klassischer 100Base-T-Switch ist hier vollkommen ausreichend. Aufgrund des im CIB-Modul integrierten Switches, welcher eine Sterntopologie ermöglicht, lassen sich somit auch Linientopologien realisieren. Das heißt, dass man mehrere CIB-Module miteinander in einer Linie verkabeln kann.

#### CC-Link IE Field Basic Netzwerk

| Element                                         |     | Specification                                                                                                    |  |
|-------------------------------------------------|-----|----------------------------------------------------------------------------------------------------|--|
| Anzahl maximaler Stationen in<br>einem Netzwerk |     | 64 maximal (Ein Modul kann mehrere Stationen belegen)                                                                                            |  |
| Gruppe                                          |     | Die maximale Anzahl Stationen in einer Gruppe beträgt 16.<br>(Um mehr als 16 Stationen anzuschließen, müssen mehrere<br>Gruppen genutzt werden.) |  |
|                                                 | RY  | 64 bits (pro Station) (Ein Modul kann mehrere Stationen belegen.)                                                                                |  |
| Zuldiacha                                       | RX  | 64 bits (pro Station) (Ein Modul kann mehrere Stationen belegen.)                                                                                |  |
| Daten                                           | RWw | 32 words (pro Station) (Ein Modul kann mehrere Stationen belegen.)                                                                               |  |
|                                                 | RWr | 32 words (pro Station) (Ein Modul kann mehrere Stationen belegen.)                                                                               |  |
| Port Nummern                                    |     | 61450 (Zyklische Daten),<br>61451 (Port Nummr der Slave-Station für NodeSearch und<br>IPAddressSet)                                              |  |

#### Ethernet

| Element                                 | Spezifikation                                                                               |
|-----------------------------------------|---------------------------------------------------------------------------------------------|
| Kommunikationgeschwindigkeit            | 100 MBit/s                                                                                  |
| Netzwerktopologie                       | Stern                                                                                       |
| Verbindungskabel                        | Ethernet-Kabel 100Base-T Standard: Kategorie 5e oder höher<br>(doppelt geschirmt empfohlen) |
| Maximaler Abstand zwischen<br>Stationen | 100m max. (ANSI/TIA/EIA-568-B, Kategorie 5e)                                                |
| Gesamtkabellänge                        | In Stern: Abhängig von Systemkonfiguration                                                  |

#### **CIB Modul**

| Element                               | Spezifikation |
|---------------------------------------|---------------|
| Maximale Anzahl belegter<br>Stationen | 5             |

#### 6 CC-Link IE Field Basic

#### 6.2. Pin-Port Nummerierung und Adressierung

Die folgende Tabelle gibt Auskunft über die Zugehörigkeit der Beschriftung auf dem Modul (Port und Label) und der konkreten Zuordnung zu Pin und Prozessdaten (Register). DI = Digital Input DO = Digital Output

| Port<br>No. | Pin | Label | Register<br>(konifugriert DI) | Register<br>(konfiguriert DO) | Register (konfiguriert IO-<br>Link, Beispiel 8 Byte PD-<br>Größe)                     |
|-------------|-----|-------|-------------------------------|-------------------------------|---------------------------------------------------------------------------------------|
| 0           | 4   | XY 0  | RXm00 <sub>h</sub>            | RYm00 <sub>h</sub>            | $RWrm04_h - RWrm07_h$<br>$RWwm04_h - RWw07_h$                                         |
|             | 2   | XY 1  | RXm01 <sub>h</sub>            | RYm01 <sub>h</sub>            | nur DO/DI                                                                             |
| 1           | 4   | XY 2  | RXm02 <sub>h</sub>            | RYm02 <sub>h</sub>            | $RWrm08_h - RWrm0B_h$<br>$RWwm08_h - RWwm0B_h$                                        |
|             | 2   | XY 3  | RXm03 <sub>h</sub>            | RYm03 <sub>h</sub>            | only DO/DI                                                                            |
| 2           | 4   | XY 4  | RXm04 <sub>h</sub>            | RYm04 <sub>h</sub>            | $\begin{array}{l} RWrm0C_{h} - RWrm0F_{h} \\ RWwm0C_{h} - RWwm0F_{h} \end{array}$     |
|             | 2   | XY 5  | RXm05 <sub>h</sub>            | RYm05 <sub>h</sub>            | only DO/DI                                                                            |
| 3           | 4   | XY 6  | RXm06 <sub>h</sub>            | RYm06 <sub>h</sub>            | $\frac{\text{RWrm10}_{h} - \text{RWrm13}_{h}}{\text{RWwm10}_{h} - \text{RWwm13}_{h}}$ |
|             | 2   | XY 7  | RXm07 <sub>h</sub>            | RYm07 <sub>h</sub>            | only DO/DI                                                                            |
| 4           | 4   | XY 8  | RXm08 <sub>h</sub>            | RYm08 <sub>h</sub>            | $\frac{\text{RWrm14}_{h} - \text{RWrm17}_{h}}{\text{RWwm14}_{h} - \text{RWwm17}_{h}}$ |
|             | 2   | XY 9  | RXm09 <sub>h</sub>            | RYm09 <sub>h</sub>            | only DO/DI                                                                            |
| 5           | 4   | XY A  | RXm0A <sub>h</sub>            | RYm0A <sub>h</sub>            | $\begin{array}{l} RWrm18_{h} - RWrm1B_{h} \\ RWwm18_{h} - RWwm1B_{h} \end{array}$     |
|             | 2   | XY B  | RXm0B <sub>h</sub>            | RYm0B <sub>h</sub>            | only DO/DI                                                                            |
| 6           | 4   | XY C  | RXm0C <sub>h</sub>            | RYm0C <sub>h</sub>            | $\frac{RWrm1C_{h} - RWrm1F_{h}}{RWwm1C_{h} - RWwm1F_{h}}$                             |
|             | 2   | XY D  | RXm0D <sub>h</sub>            | RYm0D <sub>h</sub>            | only DO/DI                                                                            |
| 7           | 4   | XYE   | RXm0E <sub>h</sub>            | RYm0E <sub>h</sub>            | $RWr(m+1)00_{h} - RWr(m+1)03_{h}$<br>$RWw(m+1)00_{h} - RWw(m+1)03_{h}$                |
|             | 2   | XY F  | RXm0F <sub>h</sub>            | RYm0F <sub>h</sub>            | only DO/DI                                                                            |

#### 6 CC-Link IE Field Basic

6.3. Zustandsmaschine

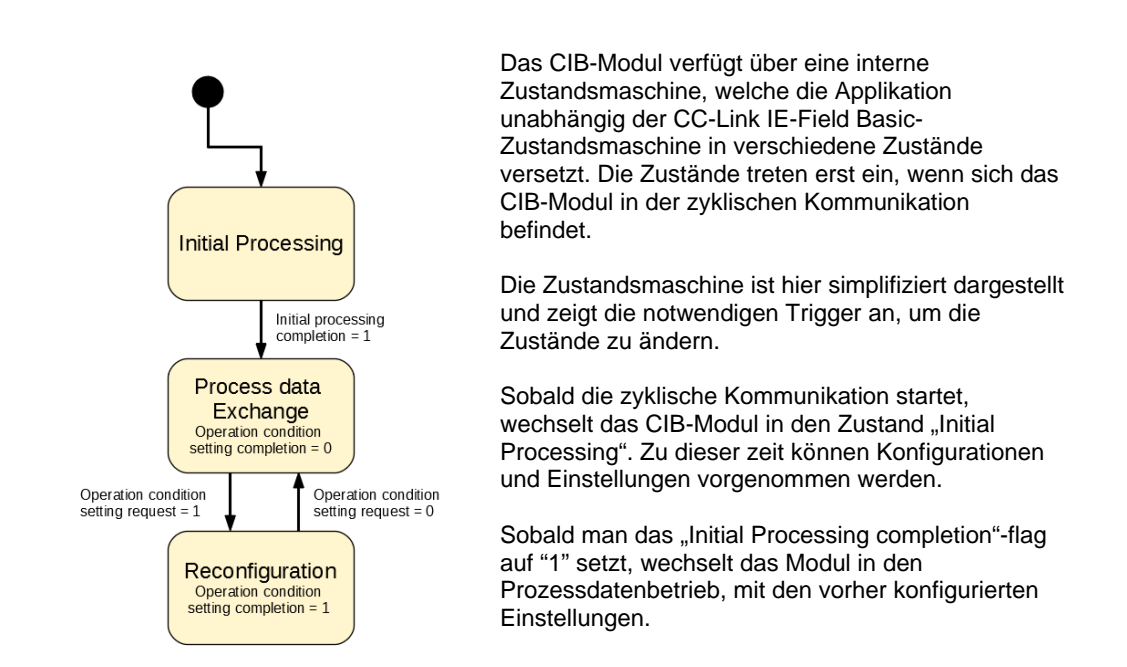

"Die Rekonfiguration bezieht sich hierbei nur auf die Konfigurationsdaten im Prozessdatenabbild. Dies betrifft SLMP nicht. Sobald das "Operation condition setting request"-flag auf "1" gesetzt wird, wird in den Rekonfigurationszustand gewechselt, der instantan die konfigurierten Werte aus dem Prozessdatenabbild übernimmt. Eine IO-Link oder IO-Prozessdatenkommunikation findet hier nicht statt. Das "Operation condition setting completion"-flag wird auf "1" gesetzt. Damit wird signalisiert, dass die Rekonfiguration abgeschlossen ist. Setzt man nun das "Operation condition setting request"-flag zurück auf "0" startet das IO-Link-Gateway die Kommunikation mit der neuen Konfiguration.

# **7.1. Allgemeines** Die zyklische Datenübertragung teilt sich in einen Bit- und einen Wort-Bereich auf. CC-Link IE Field Basic basiert auf Stationen, wobei jede Station 64 Bits und 32 Worte einschließt.

Dass BNI CIB-Modul lässt sich zwischen 2 und 5 Stationen konfigurieren und bietet somit unterschiedliche Prozessdatengrößen von 8 – 32 Byte an. Der Bit-Bereich ist für alle Stationskonfigurationen gleich. Der Wort-Bereich enthält zusätzlich zu den Statusinformationen die IO-Link-Prozessdaten, welche je nach Konfiguration unterschiedlich groß ausfallen. Die Prozessdatengröße gilt für Input- und Output-Daten. Ein Wort wird mit jeweils mit zwei Byte belegt.

| Profil | Anzahl Stationen | Größe der Prozessdaten (RWr und RWw)  |
|--------|------------------|---------------------------------------|
| P1     | 2                | 8 Byte In-/Out-Prozessdaten pro Port  |
| P2     | 3                | 16 Byte In-/Out-Prozessdaten pro Port |
| P3     | 4                | 24 Byte In-/Out-Prozessdaten pro Port |
| P4     | 5                | 32 Byte In-/Out-Prozessdaten pro Port |

#### 7.2. RX und RY

| Register           | Slave → Master      | Register           | Master → Slave      |
|--------------------|---------------------|--------------------|---------------------|
| RXm00h             | X 0 (Port 0, Pin 4) | RYm00h             | Y 0 (Port 0, Pin 4) |
| RXm01h             | X 1 (Port 0, Pin 2) | RYm01 <sub>h</sub> | Y 1 (Port 0, Pin 2) |
| RXm02 <sub>h</sub> | X 2 (Port 1, Pin 4) | RYm02h             | Y 2 (Port 1, Pin 4) |
| RXm03 <sub>h</sub> | X 3 (Port 1, Pin 2) | RYm03h             | Y 3 (Port 1, Pin 2) |
| RXm04 <sub>h</sub> | X 4 (Port 2, Pin 4) | RYm04 <sub>h</sub> | Y 4 (Port 2, Pin 4) |
| RXm05h             | X 5 (Port 2, Pin 2) | RYm05h             | Y 5 (Port 2, Pin 2) |
| RXm06h             | X 6 (Port 3, Pin 4) | RYm06h             | Y 6 (Port 3, Pin 4) |
| RXm07 <sub>h</sub> | X 7 (Port 3, Pin 2) | RYm07h             | Y 7 (Port 3, Pin 2) |
| RXm08h             | X 8 (Port 4, Pin 4) | RYm08h             | Y 8 (Port 4, Pin 4) |
| RXm09h             | X 9 (Port 4, Pin 2) | RYm09h             | Y 9 (Port 4, Pin 2) |
| RXm0A <sub>h</sub> | X A (Port 5, Pin 4) | RYm0A <sub>h</sub> | Y A (Port 5, Pin 4) |
| RXm0B <sub>h</sub> | X B (Port 5, Pin 2) | RYm0B <sub>h</sub> | Y B (Port 5, Pin 2) |
| RXm0Ch             | X C (Port 6, Pin 4) | RYm0Ch             | Y C (Port 6, Pin 4) |
| RXm0Dh             | X D (Port 6, Pin 2) | RYm0D <sub>h</sub> | Y D (Port 6, Pin 2) |
| RXm0E <sub>h</sub> | X E (Port 7, Pin 4) | RYm0E <sub>h</sub> | Y E (Port 7, Pin 4) |
| RXm0Fh             | X F (Port 7, Pin 2) | RYm0Fh             | Y F (Port 7, Pin 2) |
| RXm10 <sub>h</sub> | Diagnostic XY 0     | RYm10 <sub>h</sub> | Direction XY 0      |
| RXm11 <sub>h</sub> | Diagnostic XY 1     | RYm11 <sub>h</sub> | Direction XY 1      |
| RXm12 <sub>h</sub> | Diagnostic XY 2     | RYm12h             | Direction XY 2      |
| RXm13 <sub>h</sub> | Diagnostic XY 3     | RYm13 <sub>h</sub> | Direction XY 3      |
| RXm14 <sub>h</sub> | Diagnostic XY 4     | RYm14 <sub>h</sub> | Direction XY 4      |
| RXm15 <sub>h</sub> | Diagnostic XY 5     | RYm15 <sub>h</sub> | Direction XY 5      |
| RXm16h             | Diagnostic XY 6     | RYm16h             | Direction XY 6      |
| RXm17 <sub>h</sub> | Diagnostic XY 7     | RYm17 <sub>h</sub> | Direction XY 7      |
| RXm18h             | Diagnostic XY 8     | RYm18h             | Direction XY 8      |
| RXm19 <sub>h</sub> | Diagnostic XY 9     | RYm19 <sub>h</sub> | Direction XY 9      |
| RXm1A <sub>h</sub> | Diagnostic XY A     | RYm1A <sub>h</sub> | Direction XY A      |
| RXm1Bh             | Diagnostic XY B     | RYm1Bh             | Direction XY B      |
| RXm1Ch             | Diagnostic XY C     | RYm1C <sub>h</sub> | Direction XY C      |
| RXm1D <sub>h</sub> | Diagnostic XY D     | RYm1D <sub>h</sub> | Direction XY D      |
| RXm1Eh             | Diagnostic XY E     | RYm1E <sub>h</sub> | Direction XY E      |
| RXm1Fh             | Diagnostic XY F     | RYm1Fh             | Direction XY F      |
| RXm20 <sub>h</sub> | Diagnostic Port 0   | RYm20 <sub>h</sub> | Display Red LED     |
| RXm21h             | Diagnostic Port 1   | RYm21h             | Display Green LED   |
| RXm22 <sub>h</sub> | Diagnostic Port 2   | RYm22 <sub>h</sub> | Display Locked      |

m = Zugewiesene Stationsnummer des Moduls

| Register                                           | Slave → Master                    | Register                                           | Master → Slave             |
|----------------------------------------------------|-----------------------------------|----------------------------------------------------|----------------------------|
| RXm23h                                             | Diagnostic Port 3                 | RYm23h                                             | Reserved                   |
| RXm24 <sub>h</sub>                                 | Diagnostic Port 4                 | RYm24 <sub>h</sub>                                 |                            |
| RXm25h                                             | Diagnostic Port 5                 | RYm25h                                             |                            |
| RXm26h                                             | Diagnostic Port 6                 | RYm26h                                             |                            |
| RXm27 <sub>h</sub>                                 | Diagnostic Port 7                 | RYm27 <sub>h</sub>                                 |                            |
| RXm28h                                             | US Voltage <18V                   | RYm28h                                             |                            |
| RXm29h                                             | UA Voltage <18V                   | RYm29h                                             |                            |
| RXm2A <sub>h</sub>                                 | UA Voltage <11V                   | RYm2A <sub>h</sub>                                 |                            |
| RXm2B <sub>h</sub> –                               | Reserved                          | RYm2B <sub>h</sub> –                               |                            |
| RXm2F <sub>h</sub>                                 |                                   | RYm2F <sub>h</sub>                                 |                            |
| RXm30 <sub>h</sub>                                 | IO-Link Port 0 established        | RYm30 <sub>h</sub>                                 | IO-Link Port 0 enable      |
| RXm31h                                             | IO-Link Port 1 established        | RYm31h                                             | IO-Link Port 1 enable      |
| RXm32 <sub>h</sub>                                 | IO-Link Port 2 established        | RYm32 <sub>h</sub>                                 | IO-Link Port 2 enable      |
| RXm33h                                             | IO-Link Port 3 established        | RYm33h                                             | IO-Link Port 3 enable      |
| RXm34 <sub>h</sub>                                 | IO-Link Port 4 established        | RYm34 <sub>h</sub>                                 | IO-Link Port 4 enable      |
| RXm35h                                             | IO-Link Port 5 established        | RYm35h                                             | IO-Link Port 5 enable      |
| RXm36 <sub>h</sub>                                 | IO-Link Port 6 established        | RYm36 <sub>h</sub>                                 | IO-Link Port 6 enable      |
| RXm37h                                             | IO-Link Port 7 established        | RYm37 <sub>h</sub>                                 | IO-Link Port 7 enable      |
| RXm38h                                             | IO-Link Port 0 Event Flag         | RYm38h                                             | IO-Link Port 0 Event clear |
| RXm39h                                             | IO-Link Port 1 Event Flag         | RYm39h                                             | IO-Link Port 1 Event clear |
| RXm3A <sub>h</sub>                                 | IO-Link Port 2 Event Flag         | RYm3A <sub>h</sub>                                 | IO-Link Port 2 Event clear |
| RXm3Bh                                             | IO-Link Port 3 Event Flag         | RYm3Bh                                             | IO-Link Port 3 Event clear |
| RXm3Ch                                             | IO-Link Port 4 Event Flag         | RYm3Ch                                             | IO-Link Port 4 Event clear |
| RXm3Dh                                             | IO-Link Port 5 Event Flag         | RYm3D <sub>h</sub>                                 | IO-Link Port 5 Event clear |
| RXm3Eh                                             | IO-Link Port 6 Event Flag         | RYm3E <sub>h</sub>                                 | IO-Link Port 6 Event clear |
| RXm3F <sub>h</sub>                                 | IO-Link Port 7 Event Flag         | RYm3F <sub>h</sub>                                 | IO-Link Port 7 Event clear |
| RX(m+1)00 <sub>h</sub>                             | IO-Link Port 0 Data Valid<br>Flag | RY(m+1)00h                                         | IO-Link Port 0 Byte Swap   |
| RX(m+1)01h                                         | IO-Link Port 1 Data Valid<br>Flag | RY(m+1)01h                                         | IO-Link Port 1 Byte Swap   |
| RX(m+1)02h                                         | IO-Link Port 2 Data Valid<br>Flag | RY(m+1)02h                                         | IO-Link Port 2 Byte Swap   |
| RX(m+1)03h                                         | IO-Link Port 3 Data Valid<br>Flag | RY(m+1)03h                                         | IO-Link Port 3 Byte Swap   |
| RX(m+1)04 <sub>h</sub>                             | IO-Link Port 4 Data Valid<br>Flag | RY(m+1)04h                                         | IO-Link Port 4 Byte Swap   |
| RX(m+1)05 <sub>h</sub>                             | IO-Link Port 5 Data Valid         | RY(m+1)05 <sub>h</sub>                             | IO-Link Port 5 Byte Swap   |
| RX(m+1)06h                                         | IO-Link Port 6 Data Valid<br>Flag | RY(m+1)06h                                         | IO-Link Port 6 Byte Swap   |
| RX(m+1)07 <sub>h</sub>                             | IO-Link Port 7 Data Valid<br>Flag | RY(m+1)07 <sub>h</sub>                             | IO-Link Port 7 Byte Swap   |
| RX(m+1)08 <sub>h</sub> –<br>RX(m+1)3F <sub>h</sub> | Reserved                          | RY(m+1)08 <sub>h</sub> –<br>RY(m+1)3F <sub>h</sub> | Reserved                   |

m = Zugewiesene Stationsnummer des Moduls

#### 7.3. Details

| Signalname                             | Beschreibung                                                                                                    |
|----------------------------------------|----------------------------------------------------------------------------------------------------|
|                                        | Richtung: Slave → Master (CIB → SPS)                                                                                                    |
| Eingang X 0-F (Port 0-7,<br>Pin 2/4)   | Digitales Eingangssignal für den entsprechenden Pin (high active, aktiv wenn 1, inaktiv wenn 0)                                                                                                    |
| Diagnose<br>Ein- / Ausgang 0 - F       | Fehler am entsprechenden Eingang/Ausgangspin (wenn 1):                                                                                                    |
|                                        | <ul> <li>Kurzschluss zwischen Pin und GND wenn Pin als Ausgang<br/>konfiguriert ist und aktiv gesetzt wird (PNP Modul).</li> <li>Kurzschluss zwischen Pin und UA, wenn Pin als Ausgang<br/>konfiguriert ist und inaktiv gesetzt wird (PNP Modul).</li> <li>Kurzschluss zwischen Pin und UA, wenn Pin als Ausgang<br/>konfiguriert ist und aktiv gesetzt ist (NPN Modul).</li> <li>Kurzschluss zwischen Pin und GND wenn Pin als Ausgang<br/>konfiguriert ist und inaktiv gesetzt ist (NPN Modul).</li> </ul> |
| Diagnose-Port 0-7                      | Fehler an der entsprechenden Stromversorgungsleitung des Ports<br>(wenn 1)<br>Z B Überstrom Kurzschluss an Pin 1                                                                                                    |
| US voltage <18V                        | 1, wenn Spannung an US kleiner als 18V ist                                                                                                    |
| UA voltage <18V                        | 1, wenn Spannung an UA kleiner 18V ist                                                                                                    |
| UA voltage <11V                        | 1, wenn Spannung an UA kleiner 11V ist oder keine Spannung an UA vorhanden ist                                                                                                    |
| IO-Link Channel 0-7                    | 1, wenn ein IO-Link Gerät verbunden ist und eine IO-Link                                                                                                    |
| aufgebaut                              | Kommunikation läuft.<br>Wenn IO-Link Validierung aktiv ist, wird das Ergebnis der<br>Validierung durch dieses Bit angezeigt.                                                                                                    |
| IO-Link Channel 0-7<br>Event Flag      | 1, wenn ein Event von einem verbundenen IO-Link Gerät ansteht.                                                                                                    |
| IO-Link Channel 0-7 Data<br>Valid Flag | 1, wenn ein IO-Link Gerät verbunden ist, eine IO-Link<br>Kommunikation läuft und die Prozess-Daten des IO-Link Gerät gültig<br>sind.                                                                                                    |
|                                        | Richtung: Master $\rightarrow$ Slave (SPS $\rightarrow$ CIB)                                                                                                    |
| Ausgang X 0-F (Port 0-7,<br>Pin 2/4)   | Digitales Ausgangssignal 00h – 0Fh                                                                                                    |
| Port-Richtung<br>0 – F Pin2/4          | Beim Einstellen der Port-Richtung:<br>Bit = 0: der entsprechende Pin funktioniert als Digitaleingang<br>Bit = 1: der entsprechende Pin funktioniert als Digitalausgang<br>Wird nur während Initial Processing oder Reconfiguration verwendet                                                                                                    |
| Display rote LED                       | Beim Einstellen des Bits auf 1 leuchten die roten LEDs am Display<br>auf                                                                                                    |
| Display grüne LED                      | Beim Einstellen des Bits auf 1 leuchten die grünen LEDs am Display auf                                                                                                    |
| Display-Sperre                         | Falls auf 1 gestellt, können am Display keine Änderungen durchgeführt werden. Es wird dann ein Schlüssel-Symbol angezeigt.                                                                                                    |
| IO-Link Channel 0-7<br>aktivieren      | Falls auf 1 gestellt, dann läuft der Channel im IO-Link Modus. Wird nur während Initial Processing oder Reconfiguration verwendet                                                                                                    |
| IO-Link Channel 0-7<br>Event Clear     | Falls auf 1 gestellt, dann werden alle Events des IO-Link-Channels gelöscht. Wenn das Bit auf 1 bleibt, werden alle neuen Events automatisch gelöscht.                                                                                                    |
| IO-Link Channel 0-7<br>Byte Swap       | Falls auf 1 gestellt, ist Byte Swap aktiviert. Wird nur während Initial<br>Processing oder Reconfiguration verwendet                                                                                                    |

Je nach Anzahl konfigurierter Stationen unterscheidet sich das Prozessdatenmapping im Wort-7.4. Wort-Bereich Bereich. RWr und RWw

2 belegte Stationen (8 Byte pro Kanal)

| Register                  | Slave → Master     | Register                  | Master → Slave      |
|---------------------------|--------------------|---------------------------|---------------------|
| RWrm00 <sub>h</sub> –     | Status Area        | RWwm00 <sub>h</sub> –     | Operation Area      |
| RWrm03 <sub>h</sub>       |                    | RWwm03 <sub>h</sub>       |                     |
| RWrm04 <sub>h</sub> –     | Input process data | RWwm04 <sub>h</sub> –     | Output process data |
| RWrm07 <sub>h</sub>       | IO-Link Port 0     | RWwm07 <sub>h</sub>       | IO-Link Port 0      |
| RWrm08 <sub>h</sub> –     | Input process data | RWwm08 <sub>h</sub> –     | Output process data |
| RWrm0B <sub>h</sub>       | IO-Link Port 1     | RWwm0B <sub>h</sub>       | IO-Link Port 1      |
| RWrm0C <sub>h</sub> –     | Input process data | RWwm0C <sub>h</sub> –     | Output process data |
| RWrm0F <sub>h</sub>       | IO-Link Port 2     | RWwm0F <sub>h</sub>       | IO-Link Port 2      |
| RWrm10 <sub>h</sub> –     | Input process data | RWwm10 <sub>h</sub> –     | Output process data |
| RWrm13 <sub>h</sub>       | IO-Link Port 3     | RWwm13 <sub>h</sub>       | IO-Link Port 3      |
| RWrm14 <sub>h</sub> –     | Input process data | RWwm14 <sub>h</sub> –     | Output process data |
| RWrm17 <sub>h</sub>       | IO-Link Port 4     | RWwm17 <sub>h</sub>       | IO-Link Port 4      |
| RWrm18 <sub>h</sub> –     | Input process data | RWwm18 <sub>h</sub> –     | Output process data |
| RWrm1B <sub>h</sub>       | IO-Link Port 5     | RWwm1B <sub>h</sub>       | IO-Link Port 5      |
| RWrm1C <sub>h</sub> –     | Input process data | RWwm1C <sub>h</sub> –     | Output process data |
| RWrm1F <sub>h</sub>       | IO-Link Port 6     | RWwm1F <sub>h</sub>       | IO-Link Port 6      |
| RWr(m+1)00 <sub>h</sub> – | Input process data | RWw(m+1)00 <sub>h</sub> - | Output process data |
| RWr(m+1)03h               | IO-Link Port 7     | RWw(m+1)03 <sub>h</sub>   | IO-Link Port 7      |

m = Zugewiesene Stationsnummer des Moduls

| 3 belegte    | Register                  | Slave → Master     | Register                  | Master → Slave      |
|--------------|---------------------------|--------------------|---------------------------|---------------------|
| Stationen    | RWrm00 <sub>h</sub> –     | Status Area        | RWwm00 <sub>h</sub> –     | Operation Area      |
| (16 Byte pro | RWrm03 <sub>h</sub>       |                    | RWwm03 <sub>h</sub>       |                     |
| kanal)       | RWrm04 <sub>h</sub> –     | Input process data | RWwm04 <sub>h</sub> –     | Output process data |
|              | RWrm0B <sub>h</sub>       | IO-Link Port 0     | RWwm0B <sub>h</sub>       | IO-Link Port 0      |
|              | RWrm0C <sub>h</sub> –     | Input process data | RWwm0C <sub>h</sub> –     | Output process data |
|              | RWrm13 <sub>h</sub>       | IO-Link Port 1     | RWwm13 <sub>h</sub>       | IO-Link Port 1      |
|              | RWrm14 <sub>h</sub> –     | Input process data | RWwm14 <sub>h</sub> –     | Output process data |
|              | RWrm1B <sub>h</sub>       | IO-Link Port 2     | RWwm1B <sub>h</sub>       | IO-Link Port 2      |
|              | RWrm1C <sub>h</sub> –     | Input process data | RWwm1C <sub>h</sub> –     | Output process data |
|              | RWr(m+1)03 <sub>h</sub>   | IO-Link Port 3     | RWw(m+1)03 <sub>h</sub>   | IO-Link Port 3      |
|              | RWr(m+1)04 <sub>h</sub> – | Input process data | RWw(m+1)04 <sub>h</sub> - | Output process data |
|              | RWr(m+1)0B <sub>h</sub>   | IO-Link Port 4     | RWw(m+1)0B <sub>h</sub>   | IO-Link Port 4      |
|              | RWr(m+1)0C <sub>h</sub> – | Input process data | RWw(m+1)0C <sub>h</sub> – | Output process data |
|              | RWr(m+1)13 <sub>h</sub>   | IO-Link Port 5     | RWw(m+1)13 <sub>h</sub>   | IO-Link Port 5      |
|              | RWr(m+1)14 <sub>h</sub> – | Input process data | RWw(m+1)14 <sub>h</sub> – | Output process data |
|              | RWr(m+1)1B <sub>h</sub>   | IO-Link Port 6     | RWw(m+1)1B <sub>h</sub>   | IO-Link Port 6      |
|              | RWr(m+1)1C <sub>h</sub> – | Input process data | RWw(m+1)1C <sub>h</sub> – | Output process data |
|              | RWr(m+2)03 <sub>h</sub>   | IO-Link Port 7     | RWw(m+2)03 <sub>h</sub>   | IO-Link Port 7      |

m = Zugewiesene Stationsnummer des Moduls

4 belegte Stationen (24 Byte pro Kanal)

| Register                  | Slave → Master     | Register                  | Master → Slave      |
|---------------------------|--------------------|---------------------------|---------------------|
| RWrm00 <sub>h</sub> –     | Status Area        | RWwm00 <sub>h</sub> –     | Operation Area      |
| RWrm03 <sub>h</sub>       |                    | RWwm03 <sub>h</sub>       |                     |
| RWrm04 <sub>h</sub> –     | Input process data | RWw04 <sub>h</sub> –      | Output process data |
| RWrm0F <sub>h</sub>       | IO-Link Port 0     | RWw0B <sub>h</sub>        | IO-Link Port 0      |
| RWrm10 <sub>h</sub> –     | Input process data | RWwm10 <sub>h</sub> –     | Output process data |
| RWrm1B <sub>h</sub>       | IO-Link Port 1     | RWwm1B <sub>h</sub>       | IO-Link Port 1      |
| RWrm1C <sub>h</sub> –     | Input process data | RWwm1C <sub>h</sub> –     | Output process data |
| RWr(m+1)07 <sub>h</sub>   | IO-Link Port 2     | RWw(m+1)07 <sub>h</sub>   | IO-Link Port 2      |
| RWr(m+1)08 <sub>h</sub> – | Input process data | RWw(m+1)08 <sub>h</sub> – | Output process data |
| RWr(m+1)13 <sub>h</sub>   | IO-Link Port 3     | RWw(m+1)13 <sub>h</sub>   | IO-Link Port 3      |
| RWr(m+1)14 <sub>h</sub> – | Input process data | RWw(m+2)14 <sub>h</sub> – | Output process data |
| RWr(m+1)1F <sub>h</sub>   | IO-Link Port 4     | RWw(m+2)1F <sub>h</sub>   | IO-Link Port 4      |
| RWr(m+2)00 <sub>h</sub> – | Input process data | RWw(m+2)00 <sub>h</sub> – | Output process data |
| RWr(m+2)0B <sub>h</sub>   | IO-Link Port 5     | RWw(m+2)0B <sub>h</sub>   | IO-Link Port 5      |
| RWr(m+2)0C <sub>h</sub> – | Input process data | RWw(m+2)0C <sub>h</sub> – | Output process data |
| RWr(m+2)17 <sub>h</sub>   | IO-Link Port 6     | RWw(m+2)17 <sub>h</sub>   | IO-Link Port 6      |
| RWr(m+2)18 <sub>h</sub> – | Input process data | RWw(m+2)18 <sub>h</sub> – | Output process data |
| RWr(m+3)03 <sub>h</sub>   | IO-Link Port 7     | RWw(m+3)03 <sub>h</sub>   | IO-Link Port 7      |

m = Zugewiesene Stationsnummer des Moduls

5 belegte Stationen (32 byte pro kanal)

Status und Operation Area

| Register                  | Slave → Master     | Register                  | Master → Slave      |
|---------------------------|--------------------|---------------------------|---------------------|
| RWrm00 <sub>h</sub> –     | Status Area        | RWwm00 <sub>h</sub> –     | Operation Area      |
| RWrm03 <sub>h</sub>       |                    | RWwm03 <sub>h</sub>       |                     |
| RWrm04 <sub>h</sub> –     | Input process data | RWwm04 <sub>h</sub> –     | Output process data |
| RWrm13 <sub>h</sub>       | IO-Link Port 0     | RWwm13 <sub>h</sub>       | IO-Link Port 0      |
| RWrm14 <sub>h</sub> –     | Input process data | RWwm14 <sub>h</sub> –     | Output process data |
| RWr(m+1)03 <sub>h</sub>   | IO-Link Port 1     | RWw(m+1)03 <sub>h</sub>   | IO-Link Port 1      |
| RWr(m+1)04 <sub>h</sub> – | Input process data | RWw(m+1)04 <sub>h</sub> – | Output process data |
| RWr(m+1)13 <sub>h</sub>   | IO-Link Port 2     | RWw(m+1)13 <sub>h</sub>   | IO-Link Port 2      |
| RWr(m+1)14 <sub>h</sub> – | Input process data | RWw(m+1)14 <sub>h</sub> – | Output process data |
| RWr(m+2)03 <sub>h</sub>   | IO-Link Port 3     | RWw(m+2)03 <sub>h</sub>   | IO-Link Port 3      |
| RWr(m+2)04 <sub>h</sub> – | Input process data | RWw(m+2)04 <sub>h</sub> – | Output process data |
| RWr(m+2)13 <sub>h</sub>   | IO-Link Port 4     | RWw(m+2)13 <sub>h</sub>   | IO-Link Port 4      |
| RWr(m+2)14 <sub>h</sub> – | Input process data | RWw(m+2)14 <sub>h</sub> – | Output process data |
| RWr(m+3)03 <sub>h</sub>   | IO-Link Port 5     | RWw(m+3)03 <sub>h</sub>   | IO-Link Port 5      |
| RWr(m+3)04 <sub>h</sub> – | Input process data | RWw(m+3)04 <sub>h</sub> – | Output process data |
| RWr(m+3)13 <sub>h</sub>   | IO-Link Port 6     | RWw(m+3)13 <sub>h</sub>   | IO-Link Port 6      |
| RWr(m+3)14 <sub>h</sub> – | Input process data | RWw(m+3)14 <sub>h</sub> – | Output process data |
| RWr(m+4)03 <sub>h</sub>   | IO-Link Port 7     | RWw(m+4)03h               | IO-Link Port 7      |

m = Zugewiesene Stationsnummer des Moduls

| Register            | Slave → Master     | Register            | Master → Slave      |
|---------------------|--------------------|---------------------|---------------------|
| RWrm00 <sub>h</sub> | Module status area | RWwm00 <sub>h</sub> | Module operat. area |
| RWrm01 <sub>h</sub> | Error code         | RWwm01 <sub>h</sub> | Usage prohibited    |
| RWrm02 <sub>h</sub> | Warning code       | RWwm02 <sub>h</sub> | Usage prohibited    |
| RWrm03 <sub>h</sub> | Usage prohibited   | RWwm03 <sub>h</sub> | Usage prohibited    |

## 7.5. Details Module status area

| Register                 | Slave → Master      | Register                 | Master → Slave        |  |  |
|--------------------------|---------------------|--------------------------|-----------------------|--|--|
| RWrm00 <sub>h</sub> .b0  |                     | RWwm00 <sub>h</sub> .b0  |                       |  |  |
| RWrm00 <sub>h</sub> .b1  |                     | RWwm00 <sub>h</sub> .b1  |                       |  |  |
| RWrm00 <sub>h</sub> .b2  |                     | RWwm00 <sub>h</sub> .b2  |                       |  |  |
| RWrm00 <sub>h</sub> .b3  | Deserviert          | RWwm00 <sub>h</sub> .b3  | Decentiert            |  |  |
| RWrm00 <sub>h</sub> .b4  | Reservien           | RWwm00 <sub>h</sub> .b4  | Reservien             |  |  |
| RWrm00 <sub>h</sub> .b5  |                     | RWwm00 <sub>h</sub> .b5  |                       |  |  |
| RWrm00 <sub>h</sub> .b6  |                     | RWwm00 <sub>h</sub> .b6  |                       |  |  |
| RWrm00 <sub>h</sub> .b7  |                     | RWwm00 <sub>h</sub> .b7  |                       |  |  |
| RWrm00 <sub>h</sub> .b8  | Initial processing  | RWwm00 <sub>h</sub> .b8  | Initial processing    |  |  |
|                          | request             |                          | completion            |  |  |
| RWrm00 <sub>h</sub> .b9  | Operation condition | RWwm00 <sub>h</sub> .b9  | Operation condition   |  |  |
|                          | setting active      |                          | setting request       |  |  |
| RWrm00 <sub>h</sub> .b10 | Error status        | RWwm00 <sub>h</sub> .b10 | Error clear request   |  |  |
| RWrm00 <sub>h</sub> .b11 | Station Ready       | RWwm00 <sub>h</sub> .b11 | Reserviert            |  |  |
| RWrm00 <sub>h</sub> .b12 | Warning status      | RWwm00 <sub>h</sub> .b12 | Warning clear request |  |  |
| RWrm00 <sub>h</sub> .b13 |                     | RWwm00 <sub>h</sub> .b13 |                       |  |  |
| RWrm00 <sub>h</sub> .b14 | Reserviert          | RWwm00 <sub>h</sub> .b14 | Reserviert            |  |  |
| RWrm00 <sub>h</sub> .b15 |                     | RWwm00 <sub>h</sub> .b15 | 1                     |  |  |

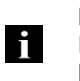

#### **Hinweis** Details Module Status Area enthält im Falle eines Verbindungsabbruchs keine gültigen Daten.

7.6. Prozessdatenrepräsentation (Byte Swap) Die Prozessdatenrepräsentation wird mit der Byte-Swap-Option konfiguriert. Diese ist für jeden IO-Link-Kanal einzeln konfigurierbar und wird durch die Bits  $RY(m+1)00_h$  -  $RY(m+1)00_h$  aktiviert (1) oder deaktiviert (0). Die Option gilt sowohl für Input- als auch Output-Daten.

Mit aktivierter Byte-Swap-Option sieht das Prozessdatenabbild folgendermaßen aus (Beispiel Output-Daten):

| Word-Adress         | High Byte     | Low Byte      |
|---------------------|---------------|---------------|
| RWwm00 <sub>h</sub> | IOL PD Byte 0 | IOL PD Byte 1 |
| RWwm01 <sub>h</sub> | IOL PD Byte 2 | IOL PD Byte 3 |
| RWwm02 <sub>h</sub> | IOL PD Byte 4 | IOL PD Byte 5 |
|                     |               |               |

Ist Byte Swap deaktiviert, werden die Prozessdaten folgendermaßen dargestellt:

| Word-Adress         | High Byte     | Low Byte      |
|---------------------|---------------|---------------|
| RWwm00 <sub>h</sub> | IOL PD Byte 1 | IOL PD Byte 0 |
| RWwm01 <sub>h</sub> | IOL PD Byte 3 | IOL PD Byte 2 |
| RWwm02 <sub>h</sub> | IOL PD Byte 5 | IOL PD Byte 4 |
|                     |               |               |

#### 7.7. Initialisierung

Das CIB-Modul läuft mit einem "Initial processing"-Mechanismus an.

Diese Initialisierung wird im Normalfall von Funktionsblöcken übernommen. Wenn keine Funktionsblöcke vorhanden sind, sollte folgender Ablauf eingehalten werden:

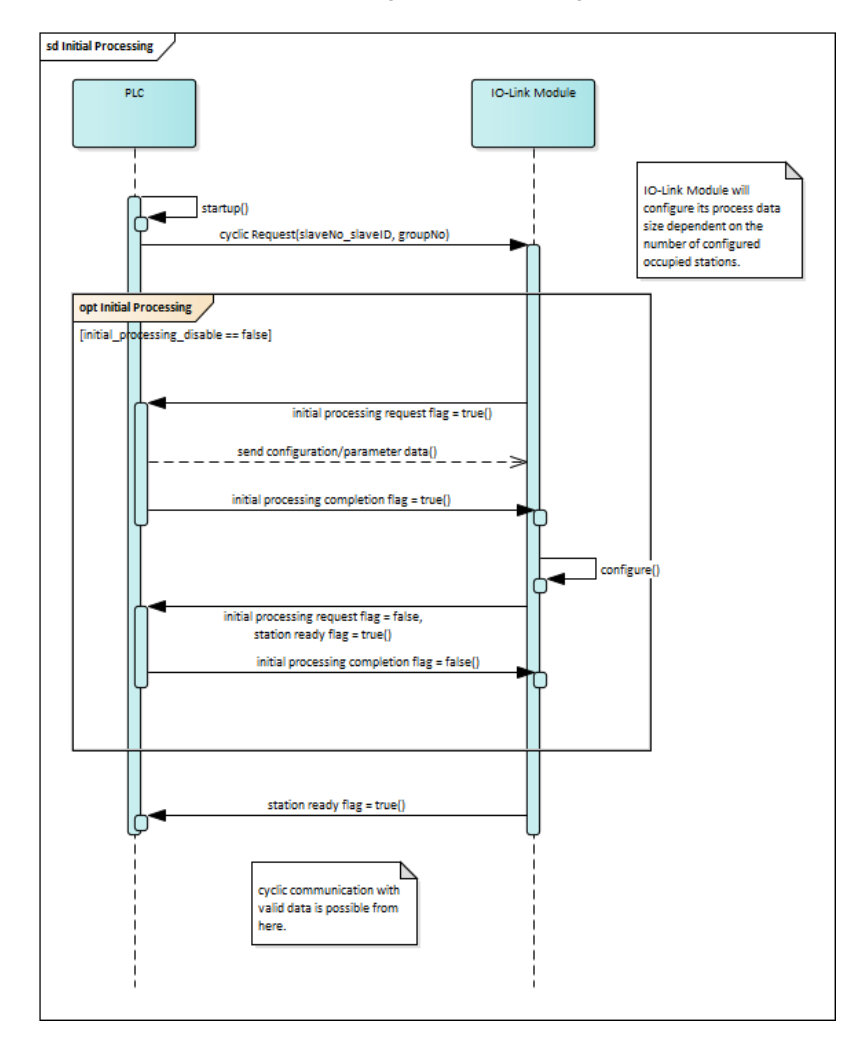

Es können direkt in den Prozessdaten Einstellungen für den IO-Link Master vorgenommen werden. Über die RY-Bits können IO-Link-Kanäle aktiviert werden, die Richtung der DI/DO-Pins bestimmt werden und das Prozessdaten Byte-Swapping aktiviert werden. Die Einstellungen werden nach dem Setzen des Initial Processing Completion Flags übernommen.

# 7.8. Parametrierung<br/>während des<br/>BetriebsDas Gerät kann während des Betriebs umparametriert werden. Umparametrierung bedeutet,<br/>dass die Ports umkonfiguriert werden oder Byte Swap aktiviert wird. Der folgende Ablauf<br/>sollte eingehalten werden, wenn Sie während des Betriebs umparametrieren:

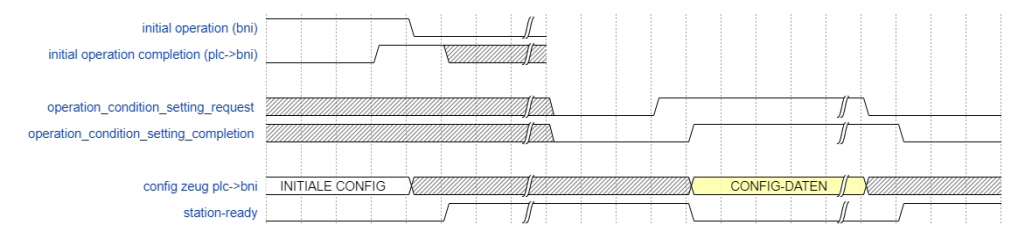

Während das operation condition request flag gesetzt ist, findet keine IO-Link-Kommunikation statt. Outputs sind deakiviert und Inputs werden nicht gelesen. Es können Einstellungen vorgenommen werden, wie dies während der Initial Processing-Phase ebenfalls möglich ist. Das operation condition setting completion-flag zeigt an, dass die Konfiguration erfolgreich übernommen wurde.

7.9. Error/Warning<br/>HandlingFehler oder Warnungen werden durch die Statusbits "Error status" und "Warning status"<br/>angezeigt. Wenn ein Fehler auftritt, wird "Ready" zurückgesetzt. Nachdem der Fehler behoben<br/>und gelöscht wurde, signalisiert das Modul durch "Ready" wieder Betriebsbereitschaft.

Es gibt insgesamt drei Fehlertypen. Maßnahmen zur Fehlerbehandlung finden Sie im Kapitel 9.

- Schwerwiegende Fehler. Diese können nicht gelöscht werden.
- Moderate Fehler. Diese können gelöscht werden.
- Kleine Fehler/Warnungen. Diese können gelöscht werden

Im Folgenden wird dargestellt wie die Statusbits verwendet werden.

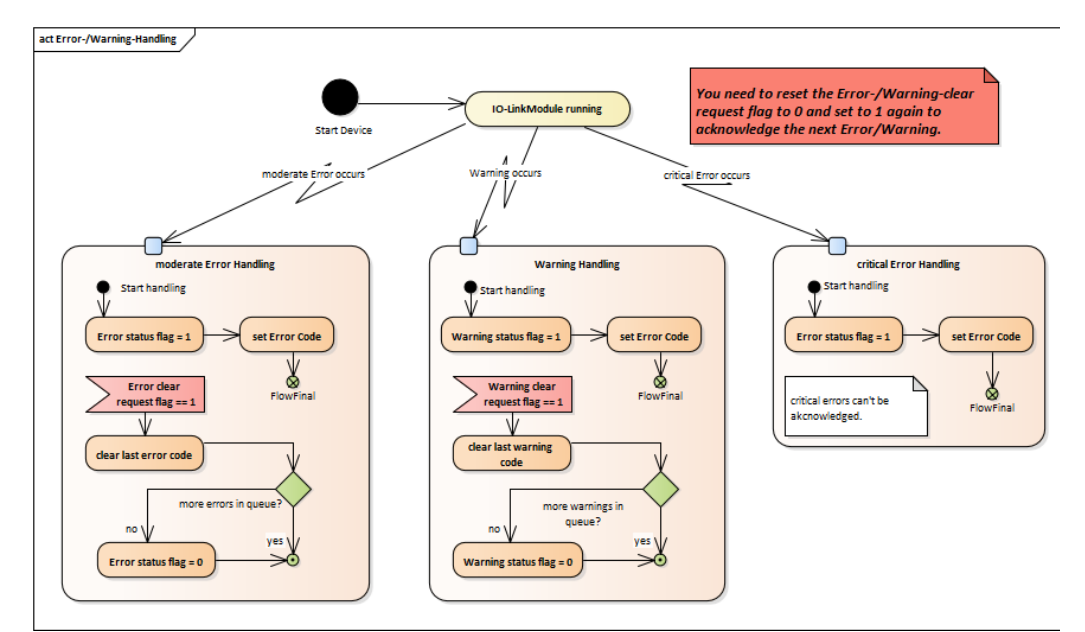

**7.10. Konfiguration** Allgemein wird das Modul nach dem Hochlauf konfiguriert. Die Konfiguration wird zyklisch im Bit-Bereich übertragen aber nur im Modul übernommen, wenn folgender Fall vorliegt:

- Das Modul sendet kein "Ready" (nicht betriebsbereit) und das "Inital processing completion" wird gesetzt.
- Das Modul befindet sich im Rekonfigurationszustand und "Operation condition setting request" wird auf "0" gesetzt.

Das BNI CIB-Modul ist frei konfigurierbar. Sie können jeden Port als Eingang, Ausgang oder IO-Link nutzen. IO-Link ist nur auf Pin 4 möglich.

 8.1. Parameter Processing
 Das CIB Modul unterstützt "Parameter Processing of Slave Station" dieses nutzt den azyklischen Teil der SLMP Spezifikation. (Nicht zu verwechseln mit standalone SLMP Geräten) Der Einstieg erfolgt gleich wie in 5.2. Netzwerk Parameter.

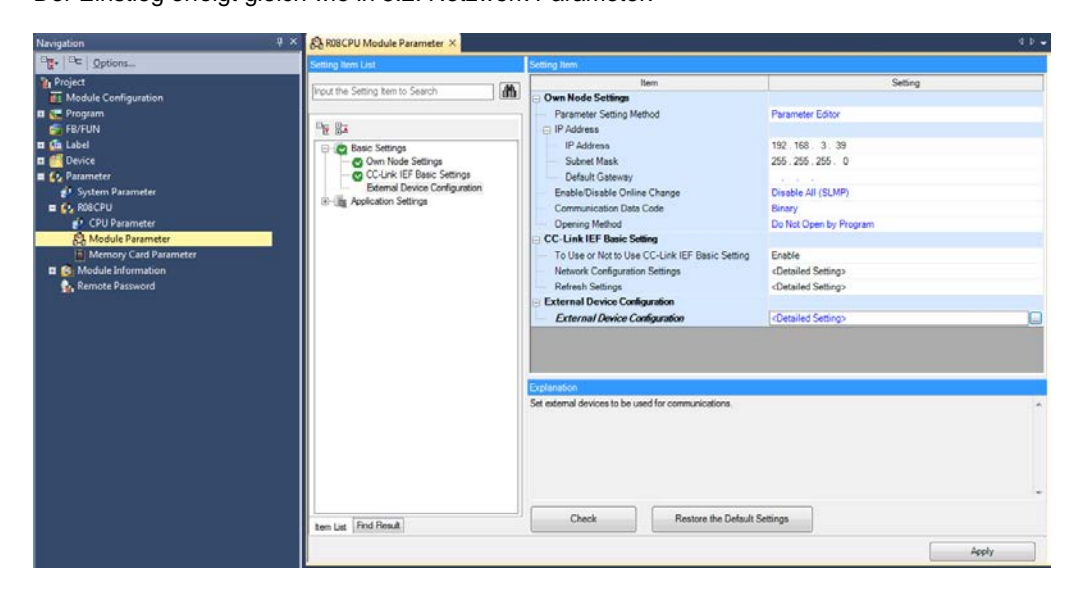

Wählen Sie nun "Network Configuration Settings" aus.

Führen Sie einen rechts Klick auf das im Vorfeld über "Detect Now" erkannte Gerät aus.

| <b>₿</b> 0<br>; co        | C-Link<br>C-Link I             | IEF Ba        | asic Configuration<br>sic Configuration <u>E</u> dit <u>V</u> iew | Clos | e with Disc <u>a</u> rdir                       | ng the Setting                                                                                           | Close with                                                                                  | <u>R</u> eflectir   | g the S | Setting              |                          |                      |               |                                                                                                    |
|---------------------------|--------------------------------|---------------|-------------------------------------------------------------------|------|-------------------------------------------------|----------------------------------------------------------------------------------------------------|---------------------------------------------------------------------------------------------|---------------------|---------|----------------------|--------------------------|----------------------|---------------|----------------------------------------------------------------------------------------------------|
|                           |                                |               | Detect Now                                                        | Lin  | k Scan Setting                                  |                                                                                                    |                                                                                             |                     |         |                      |                          |                      |               |                                                                                                    |
|                           | Conne                          | No.<br>0<br>1 | Count 1<br>Model Name<br>Host Station<br>BNI CIB-508-105-2015     | STA# | Station Type<br>Master Station<br>Slave Station | Foint<br>Foint<br>56 (4 Occ ariand<br>The<br>The<br>The<br>The<br>The<br>The<br>The<br>The<br>The<br>The | XX/RY Settin<br>s<br>Copy<br>Paste<br>Select All<br>Delete<br>Moves Be<br>Change I<br>Chack | g<br>Start<br>ooooo |         | RWw<br>Points<br>128 | /RWr Se<br>Start<br>0000 | tting<br>End<br>007F | Grou<br>p No. | Select CC-Link IEF Basic Find Module 4<br>Select CC-Link IEF Basic Module (4<br>CC-Link IEF Basic Module (General)<br>CC-Link IEF Basic Module (Mitsubishi<br>Input Module<br>Dutput Module<br>Inverter(RR-A800 Series)<br>Inverter(RR-A800 Series)<br>Servo Amplifier(MELSERVO-JE Serie<br>CCIEF Basic Module (BALLUFF)<br>DI-Link gateway |
| Host<br>All<br>unit<br>To | A#0<br>Connec<br>:1<br>:al STA | ted Ca        | STA#1-4                                                           |      |                                                 |                                                                                                    | Onjine<br>P <u>r</u> opertie                                                                | 5                   |         |                      |                          |                      | •             | ×                                                                                                    |

| et Modu   | le Information:                     |                   | 5 7045            |                   |                    |           |                   |         |                     |                        |
|-----------|-------------------------------------|-------------------|-------------------|-------------------|--------------------|-----------|-------------------|---------|---------------------|------------------------|
| cerioda   | ic mornadon.                        | Station No.: 1    | 15-2015           |                   |                    |           |                   |         |                     |                        |
|           |                                     |                   |                   |                   |                    |           |                   |         |                     |                        |
| nod selec | tion: Paramete                      | er read           | •                 | Rea               | d parameter fro    | m targe   | t module.         |         |                     |                        |
|           |                                     |                   |                   | ,                 |                    |           |                   |         |                     |                        |
| Paramet   | er Information -                    |                   |                   |                   |                    |           |                   |         |                     |                        |
| Checked   | l parameters are                    | the targets of s  | elected processe  | es.               |                    |           |                   |         |                     |                        |
|           |                                     | Consolation       |                   |                   |                    |           |                   |         |                     |                        |
|           | elect All                           |                   | lections          |                   |                    |           |                   |         |                     |                        |
| Na        | ime                                 |                   | Initial Value     | Unit              | Read Value         | Unit      | Write Value       | Unit    | Setting Range       | Description            |
| SLMP S    | Setting                             | -1                |                   |                   |                    |           |                   |         |                     |                        |
|           | Outputs Hold                        | Clear             | Clear if co       |                   |                    |           |                   |         |                     | Outputs / Hold Clea    |
|           | Initial Operatio                    | on Completion     | Initial Oper      |                   |                    |           |                   |         |                     | Seting Initial Operat  |
| Module    | e Info                              | Casting Data      |                   |                   |                    |           |                   |         |                     | Mandala Televisiónetia |
|           | Module Identi                       |                   |                   |                   | _                  | _         |                   |         |                     | Module Identificatio   |
|           | <ul> <li>Manufacture</li> </ul>     | er name           |                   |                   |                    |           |                   |         |                     |                        |
|           | ··· Manuraccure                     | ertext            |                   |                   |                    | _         |                   |         |                     |                        |
|           | <ul> <li>Protect nam</li> </ul>     | e                 |                   |                   |                    |           |                   |         | 0.00000000 t        |                        |
|           | Product ID                          |                   |                   |                   | -                  |           |                   |         | 0x00000000 t        | •                      |
|           | <ul> <li>Product tex</li> </ul>     | α C               |                   |                   |                    |           |                   |         |                     |                        |
|           |                                     |                   |                   |                   |                    |           |                   |         |                     |                        |
|           |                                     |                   |                   |                   |                    |           |                   |         |                     |                        |
|           | Clear All "R                        | ead Value"        |                   | (                 | Clear All "Write V | alue"     |                   |         |                     |                        |
| Process   | Ontion                              |                   |                   |                   |                    |           |                   |         |                     |                        |
| Toccas    | option                              |                   |                   |                   |                    |           |                   |         |                     |                        |
|           |                                     |                   |                   |                   |                    |           |                   |         |                     |                        |
|           |                                     |                   |                   | There             | e is no option in  | the sele  | cted process.     |         |                     |                        |
|           |                                     |                   |                   |                   |                    |           |                   |         |                     |                        |
|           |                                     |                   |                   |                   |                    |           |                   |         |                     |                        |
|           |                                     |                   |                   |                   |                    |           |                   |         |                     |                        |
| The dev   | is executed to a<br>ice is accessed | a module of larg  | get Module Infor  | mation<br>destina | tion". Please ch   | eck if th | ere is any proble | em with | the connection dest | ination.               |
| For info  | rmation on item                     | s not displayed o | n the screen, ple | ase re            | fer to the Opera   | iting Ma  | nual.             |         |                     |                        |
|           |                                     |                   |                   |                   |                    |           |                   |         |                     |                        |
|           |                                     |                   |                   |                   |                    |           |                   |         |                     |                        |
|           |                                     |                   |                   |                   |                    |           |                   |         |                     |                        |
|           |                                     |                   |                   |                   |                    |           |                   |         |                     |                        |
|           |                                     |                   |                   |                   |                    |           |                   |         |                     | Execut                 |

Wälen Sie nun Online  $\rightarrow$  Parameter Processing of Slave Station es sollte sich folgendes Fenster öffnen:

Über das Drop Down Menü "Method Selection" können Sie auswählen ob Sie Parameter lesen oder schreiben wollen. Mit dem Button "Execute" werden entweder alle ausgewählten Parameter gelesen oder geschrieben.

Über die Checkboxes links neben jedem Parameterblock kann dies angewählt werden.

|     | Name               | Initial Value | Unit | Read Value | Unit | Write Value | Unit | Setting Range | Description          |
|-----|--------------------|---------------|------|------------|------|-------------|------|---------------|----------------------|
| SLM | IP Setting         |               |      |            |      |             |      |               |                      |
| 1   | Outputs Hold Clear | Clear if co   |      |            |      |             |      |               | Outputs / Hold Clear |

**Initial Value:** In der Spalte Initial Value ist immer der Initiale Wert zu sehen, also auch der mit dem das Modul aus den Werkseinstellungen heraus startet.

**Read Value:** Wenn Parameter gelesen wurden steht hier der Wert. Achtung: Wenn ein Parameter geschrieben wurde, wird dieser beim Lesen erst gleich sein, wenn die Konfiguration im Zwischenschritt über das im Prozessdatenabbild vorhandene "Initial Operation Completion" Bit übernommen wurde.

Write Value: Wenn die "Method Selection" auf Parameter Write gestellt werden sind die Felder Nicht mehr deaktiviert und dann können hier die Werte eingetragen werden, die geschrieben werden sollen. Wenn Werte Readonly sind bleibt der Bereich auch im "Parameter Write" – Mode Selection weiterhin ausgegraut.

**Setting Range:** Zeigt den erlaubten Wertbereich für das Feld an. Falls das Feld leer ist, handelt es sich um eine Enumeration. Also sind die Werte durch ein Drop Down Menü vorgegeben wie im Folgenden zu sehen:

|              | Name                         | Initial Value | Unit | Read Value | Unit | Write Value  | e Ur  | nit   | Setting Ran | ge | Description              |
|--------------|------------------------------|---------------|------|------------|------|--------------|-------|-------|-------------|----|--------------------------|
| SLN          | 1P Setting                   |               |      |            |      |              |       |       |             |    |                          |
| $\checkmark$ | Outputs Hold Clear           | Clear if co   |      |            |      |              | -     |       |             |    | Outputs / Hold Clear     |
| <b>V</b>     | Initial Operation Completion | Initial Oper  |      |            |      |              |       |       |             | 1  | Seting Initial Operation |
| Mo           | dule Info                    |               |      |            |      | Clear if con | nmuni | icati | on is lost  |    |                          |
| 1            | Module Identfication Data    |               |      |            |      | Hold if com  | muni  | catio | on is lost  |    | Module Identification    |

Über die Buttons "Import" und "Export" können alle aktuell gelesenen und geschriebenen Werten abgespeichert werden in Form einer CSV-Tabellen Datei. Und wenn Geräte zum Beispiel mit gleichen oder ähnlichen Konfigurationen bespielt werden sollen, kann diese CSV-Datei importiert werden und direkt mit den gespeicherten Einstellungen geschrieben werden.

8.2. Allgemeine Einstellungen und Identifikations daten Im Folgenden sind die Funktionen der ersten drei Parameter beschrieben:

#### **Outputs Hold Clear:**

Dieser Parameter definiert das Verhalten der digitalen Ausgänge beim Verbindungsabbruch zwischen PLC und CIB Slave.

Dieser Parameter hat die Auswahlmöglichkeiten:

- Clear if communication is lost (Werkseinstellung):
- In dieser Einstellung werden beim Verbindungsabbruch alle Ausgänge ausgeschaltet. Hold if communication is lost:
- In dieser Einstellung behalten alle Ausgänge ihren Zustand beim Verbindungsabbruch.

Wichtig: Die Zeit bis zum tatsächlichen abschalten der Ausgänge hängt auch von den "Link Scan Settings" ab. Im Fenster "CC-Link IEF Basic Configuration" gibt es einen Button "Link Scan Setting" unter diesem kann für die jeweilige Gruppe von CC-Link IE Field Basic Geräten eine "Time-out Period" und die "Counts" eingestellt werden:

| Link Scan Setting                         |                                                                | <b>X</b>           |
|-------------------------------------------|----------------------------------------------------------------|--------------------|
| Group No. 1<br>Group No. 2<br>Group No. 3 | Item Item Item Item Item Item Item Item                        | Setting<br>100ms   |
| ia. Group No. 4                           | Counts Slave Station Disconnect Detected Image Diagram Display | 3 Times            |
|                                           |                                                                | Restore to Default |
|                                           |                                                                | OK Cancel          |

Die "Time-out Preiod" multipliziert mit der Anzahl von "Counts" ergibt mit der Toleranz der Verarbeitungszeit des CIB Moduls die Abschaltzeit. Also in diesem Beispiel aus dem Bild ca. 100ms \* 3 ~ 300ms.

Diese Zeiten sind frei wählbar für die bis zu vier Gruppen im CC-Link IE Field Basic Netzwerk.

#### **Initial Operation Setting:**

In der Standard Einstellung des Geräts startet das CIB Modul immer im "Initial Operation" Modus also dem Konfigurationszustand. Wenn gewünscht ist, dass alle Konfigurationsdaten auch aus dem Prozessdatenabbild (z.B. IO-Link Channel Enable) direkt beim Anlauf geladen werden und der "Initial Operation" Schritt übersprungen wird, deaktiviert man diese Einstellung.

Dieser Parameter hat die Auswahlmöglichkeiten:

- Initial Operation Setting On (Werkseinstellung): Gerät startet im Konfigurationszustand, keine Konfigurationsdaten werden gespeichert.
- Initial Operation Setting Off: Gerät speichert Konfiguration ab und startet direkt ohne Konfigurationszustand.

#### Module Info (Module Identification Data):

Der Parameter "Module Info" ist auschließlich Readyonly. Dieser zeigt nur Herstellerdaten an:

Folgende Werte sind zu erwarten:

- Manufacturer name: Balluff
- Manufacturer text: www.balluff.de
- Prduct name: BNI CIB-508-105-Z015
- Product ID: 0x00005086
- Product text: (Leer)

| 8.3. IO-Link Device | Die IO-Link Device Validation ist eine Funktionalität aus der "IO-Link Interface and System |
|---------------------|---------------------------------------------------------------------------------------------|
| Validation          | Specification V1.1.2".                                                                      |
|                     | Dabei handelt es sich um einen Sicherheitsmechanismus der unabsichtliche oder absichtliche  |
|                     | Fehlmontage von IO-Link Devices verhindern kann.                                            |

Zur Identifikation der IO-Link Geräte werden folgende Parameter verwendet, die sich auch in der Abbildung des Parameters wiederspiegelt:

Vendor ID: (2 Byte)
 Vendor spezifische Identifikationsnummer zum Beispiel f
ür Balluff IO-Link Ger
äte 0x0378

Aus dem IO-Link Device ausgelesen werden kann diese über den DPP (Direct Parameter Page) Index Bereich: 0x07-0x08

**Device ID: (3 Byte)** Gerätespezifische Identifikationsnummer ist einzigartig in Bezug auf das IO-Link Device als Variante. Als Beispiel: 0x0005010B Aus dem IO-Link Device ausgelesen werden kann diese über den DPP (Direct Parameter Page) Index Bereich: 0x09-0x0B

• Serial Number (16 Byte):

Ist eine absolut einzigartige Kennung bezogen auf das IO-Link Device selbst. Es sollte keine zwei gleichen Seriennummern geben (in Kombination mit Vendor und Device ID) Aus dem IO-Link Device ausgelesen werden kann diese über den ISDU Index: 0x15 Wie in folgender Abbildung zu sehen, wird die 16 Byte lange Serialnumber in 4 Byte große Stücke zerlegt um an das CIB Modul übertragen werden zu können.

| Device Validation Port 2 |            |            |          |
|--------------------------|------------|------------|----------|
| Validation Type          | Disabled   | Disabled   | Identity |
| VendorID                 | 0x0000     | 0x0000     |          |
| DeviceID                 | 0x00000000 | 0x00000000 |          |
| Serial Number 0-3        | 0x00000000 | 0x00000000 |          |
| Serial Number 4-7        | 0x00000000 | 0x00000000 |          |
| Serial Number 8-11       | 0x00000000 | 0x00000000 |          |
| Serial Number 12-15      | 0x00000000 | 0x00000000 |          |

Im Wesentlichen gibt es drei Konfigurationsmöglichkeiten für den Parameter ValidationType:

- Disabled (Werkseinstellung):
- Die Funktionalität "Device Validation" ist vollständig deaktiviert.
- Compatibility:

Es wird eine Kompatibilität überprüft, also ob die Vendor ID und Device ID gleich mit dem angeschlossenen Gerät sind.

• Identity:

Es wird übenrprüft ob Vendor ID, Device ID und Serialnumber identisch sind.

Die Konfiguration wird direkt übernommen also auch die IO-Link Ports neu gestartet.

Falls bei der Überprüfung auf "Compatibility" oder "Identity" ein Fehler auftritt, wird die Port Led die normalerweise in Grün statisch eine aktive IO-Link Verbindung oder Grün blinkend auf ein IO-Link Gerät wartend anzeigt, zeigt sie bei einem Validierungsfehler beim Anlauf von IO-Link, eine blinkende Rote Led.

Eine entsprechende IO-Link Diagnose wird geliefert.

Für jeden IO-Link Port/Channel gibt's eine Struktur mit Device Validation. Also in diesem Fall die Parameter Gruppen:

- Device Validation Port 0
- Device Validation Port 1
- Device Validation Port 2
- Device Validation Port 3
- Device Validation Port 4
- Device Validation Port 5
- Device Validation Port 6
- Device Validation Port 7

8.4. IO-Link Data Storage Content

Die IO-Link Data Storage Configuration ist eine Funktionalität aus der "IO-Link Interface and System Specification V1.1.2".

Beim Data Storage oder auch Parameter Server (Datenhaltungsfunktion) genannt handelt es sich um eine Funktionalität, bei der alle Parameter, die in das IO-Link Device geschrieben werden, gespeichert werden und wieder reflektiert werden können.

Das heisst wenn aktiviert, werden alle Einstellungen/Parameter (ISDU Indizes) vom CIB Modul gespeichert dies geschieht vom IO-Link Device aus.

Wenn der Data Storage aktiviert wird, wird auch eine Validierung des Geräts aktiviert analog zur Option Device Validation. Das heisst wenn Daten im Data Storage gespeichert wurden und ein anderes Gerät angeschlossen wird, werden diese nicht auf das falsche Gerät übertragen. Die Validierung findet anhand der Vendor ID und Device ID statt.

Die konkreten Einstellungsmöglichkeiten sehen wie folgt aus:

#### • Configuration (Enable/Disable):

Dieses Feld hat die Einstellmöglichkeiten "Enable" oder "Disable" (Werkseinstellung). Dies aktiviert oder deaktiviert vollständig die Data Storage Mechanik.

#### • Upload Setting (Enable/Disable):

Wenn diese Einstellung auf Enable gesetzt wird, wird jedes mal, wenn das IO-Link Device signalisiert, dass neue Daten anstehen (Upload Flag wird gesetzt durch geänderte ISDU Indizes oder neu beschriebene ISDU Indizes), ein Abbild dieser auf dem CIB Modul gespeichert. **Vorsicht:** Auch wenn die Einstellung deaktiviert ist, aber die Einstellung Download Setting aktiviert ist und der Data Storage leer ist wird einmal initial der Data Storage gefüllt vom Device.

#### • Download Setting (Enable/Disable):

Es wird nur ein Download der Parameterdaten auf das IO-Link Device durchgeführt. Sobald sich die gespeicherten Parameterdaten im Data Storage des Ports vom angeschlossenen IO-Link Device unterscheiden wird ein Download durchgeführt. Einzige Ausnahme: Der Parameterserver ist leer. Dann wird einmalig ein Upload durchgeführt.

#### • Deletion Request (Delete/Not Delete):

Wenn gesetzt, wird der Inhalt des Data Storage gelöscht.

| IO-Link Data Storage Configuration |                           |            |  |            |  |  |  |  |                      |
|------------------------------------|---------------------------|------------|--|------------|--|--|--|--|----------------------|
| <b>V</b> =                         | Data Storage Configuratio |            |  |            |  |  |  |  | Data Storage Setting |
|                                    | ···· Upload Setting       | Disable    |  | Disable    |  |  |  |  |                      |
|                                    | Download Setting          | Disable    |  | Disable    |  |  |  |  |                      |
|                                    | Deletion Request          | Not Delete |  | Not Delete |  |  |  |  |                      |
| L.,                                | ····· Configuration       | Disable    |  | Disable    |  |  |  |  |                      |
#### 8 Parameter Processing

| 8.5. | Fehler Codes | Wenn bei der Übertragung der Parameter Fehler im Engineering Tool auftreten: |
|------|--------------|------------------------------------------------------------------------------|
|      | beim         |                                                                              |

Parameter Processing

| Fehler Code | Beschreibung                             |
|-------------|------------------------------------------|
| 0xXXXXCEE0  | SLMP_ERROR_UNDER_EXECUTION               |
| 0xXXXXCEE1  | SLMP_ERROR_REQUEST_DATA_SIZE             |
| 0xXXXXCEE2  | SLMP_ERROR_RESPONSE_DATA_SIZE            |
| 0xXXXXCF20  | SLMP_ERROR_CAN_NOT_COMMUNICATION_SETTING |
| 0xXXXXCF30  | SLMP_ERROR_NO_EXIST_PARAMETER_ID         |
| 0xXXXXC061  | SLMP_ERROR_WRONG_DATA                    |
| 0xXXXXCF31  | SLMP_ERROR_CAN_NOT_PARAMETER_SET         |

- SLMP\_ERROR\_RESPONSE\_DATA\_SIZE:
- SLMP\_ERROR\_REQUEST\_DATA\_SIZE:
- SLMP\_ERROR\_CAN\_NOT\_COMMUNICATION\_SETTING:
- SLMP\_ERROR\_NO\_EXIST\_PARAMETER\_ID:
   Es liegt möglicherweise eine neuere oder ältere Version der CSP+ Datei vor im Vergleich
   zur Firmware Version.
- SLMP\_ERROR\_UNDER\_EXECUTION:

Es ist aktuell ein anderes SLMP Telegramm in der Verarbeitung

• SLMP\_ERROR\_CAN\_NOT\_PARAMETER\_SET:

Aktuell ist es nicht möglich Parameter zu schreiben da die Startbedingungen nicht erfüllt wurden.

Ursache: Von mehr als nur einem Engineering Tool wurden Parameter gleichzeitig geschrieben, oder ein Fehler im Engineering Tool ist aufgetreten

#### • SLMP\_ERROR\_WRONG\_DATA:

Die empfangenen Daten sind falsch wie zum beispiel falsche Port Nummer. Zum Beispiel wird ein Wert gelesen/geschrieben für den Port 9, der aber gar nicht existiert.

#### 9 Fehlerbehebung

9.1. Anzeige durch LEDs Die LEDs des Moduls zeigen den Status des Moduls und dessen Ports an. Folgende Situationen können auftreten:

| Fehleranzeige                                                                                                    | Beschreibung / Vorgehen                                  |
|----------------------------------------------------------------------------------------------------|----------------------------------------------------------|
|                                                                                                    | Eine Unterspannung an der US/UA                          |
| Fehleranzeige         JS/UA LED wird rot / rot blinkend         RR wird rot         /A1/2 geht aus/nie an         ED am Port wird rot         Beide LEDs am Port werden rot blinkend | Spannungsversorgung liegt vor. Überprüfen                |
|                                                                                                    | Sie die Spannungen und derren Installation.              |
|                                                                                                    | Es findet keine CC-Link IE Field Basic-                  |
|                                                                                                    | Kommunikation statt.                                     |
| ERR wird rot                                                                                                    |                                                          |
|                                                                                                    | Starten Sie die zyklische CC-Link IE Field               |
|                                                                                                    | Basic-Kommunikation.                                     |
|                                                                                                    | Uberprüfen Sie, ob die Ethernet-Kabel                    |
|                                                                                                    | korrekt installiert sind.                                |
|                                                                                                    |                                                          |
|                                                                                                    | Uberpruten Sie, ob mindestens 100 BASE-1                 |
| 1/Ad/O make and their an                                                                                                    | Ethernet-Kabel verwendet werden.                         |
| L/A1/2 gent aus/nie an                                                                                                    | Überprüfen Sie, ob die Entformung zwiesben               |
|                                                                                                    | Stationon 100m oder woniger beträgt                      |
|                                                                                                    | Stationen Toom oder weniger betragt.                     |
|                                                                                                    | Wenn Sie einen Switch verwenden.                         |
|                                                                                                    | überprüfen Sie, ob er eingeschaltet ist.                 |
|                                                                                                    | Bitte übeprüfen Sie, dass:                               |
|                                                                                                    | <ul> <li>Kein Aktorwarning vorliegt. Ein</li> </ul>      |
| LED om Dort wird rot                                                                                                    | konfigurierter Ausgang darf nicht als                    |
| LED am Port wird for                                                                                                    | Eingang verwendet werden.                                |
|                                                                                                    | <ul> <li>Keine Überlaßt vorliegt. Ein Ausgang</li> </ul> |
|                                                                                                    | kann max. 2A.                                            |
|                                                                                                    | Bitte überprüfen Sie, dass:                              |
| Beide LEDs am Port werden rot blinkend                                                                                                    | <ul> <li>Kein Kurzschluss oder hohe Last am</li> </ul>   |
|                                                                                                    | Pin1 vorliegt.                                           |

9.2. Anzeige in den<br/>ProzessdatenIm Wort-Prozessdatenbereich RWrm00h -RWrm02h werden Status-Meldungen, Warnungen und<br/>Fehler angezeigt. Liegt ein Fehler vor ist das Bit RWrm0h.b10 gesetzt. Liegt eine Warnung vor,<br/>wird das Bit RWrm00h.b12 gesetzt.<br/>Die entsprechenden Fehlercodes stehen im Register RWrm01h. Die Warning Codes sind im<br/>Register RWrm02h zu finden.

#### 9 Fehlerbehebung

Moderate Errors von einem IO-Link Device beginnen immer mit 0xE2XX. Der eigentliche IO-Link Fehlercode steht im niederwertigsten Byte z.B. 0xE235 für Function not available. Sollten IO-Link Fehler auftreten, die nicht in dieser Anleitung beschrieben sind, lesen Sie bitte in der Anleitung des angeschlossenen IO-Link Devices nach. Warnings werden im Wort-Bereich angezeigt.

#### 9.3. Fehlerliste

| Fehlercode | Quelle  | Klassifikation | Beschreibung / Vorgehen                     |
|------------|---------|----------------|---------------------------------------------|
|            |         |                | Watchdog wurde ausgelöst.                   |
| 0x0001     | Gateway | Major          | Bitte Maßnahmen gegen Störung durch         |
|            |         |                | geschirmte Leitungen einleiten. Dann        |
|            |         |                | Neustart vornehmen.                         |
|            |         |                | Interner Kommunikationsfehler               |
| 0x0005     | Gateway | Major          |                                             |
|            |         |                | Siehe 0x0001                                |
|            |         |                | Unterspannung                               |
| 0x0101     | Gateway | Moderate       |                                             |
|            |         |                | Bitte im zyklischen Bit-Bereich prufen,     |
|            |         |                | weiche Spannung betroffen ist.              |
|            |         |                | Diagnose                                    |
| 0x0102     | Gateway | Moderate       | Ditte im multiochen Dit Dessich multion     |
|            |         |                | Bitte im Zyklischen Bit-Bereich prufen,     |
|            |         |                | Otational and a National Network and a size |
| 0x0103     | Gateway | Warning        | Stations- oder Netzwerknummer im            |
| 0.0500     | 0       | М.:            |                                             |
| 0xD529     | Gateway | Major          | Interner SW-Fehler.                         |
| 0xD52B     | Gateway | Major          | MAC-initialisierung fehlgeschlagen          |
| 0xE243     | Gateway | Moderate       | IO-Link Port ist falsch                     |
| 0vE110     | Catoway | Modoroto       | Falscher Parameter Wert im SLMP             |
| UXE I 19   | Galeway | wouerate       | Telegramm                                   |
| 0xE118     | Gateway | Moderate       | Falscher Device Validierungs Typ            |

#### 10 Technische Daten

#### 10.1. Abmessungen

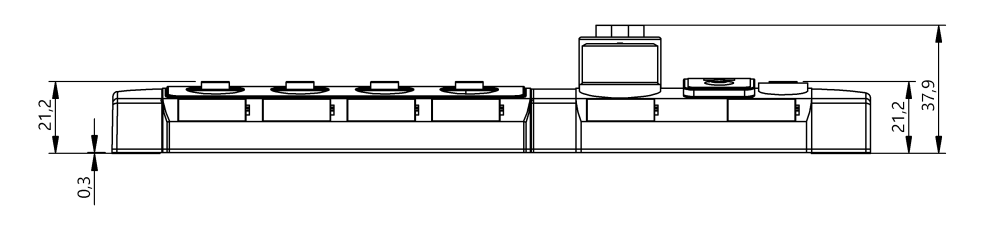

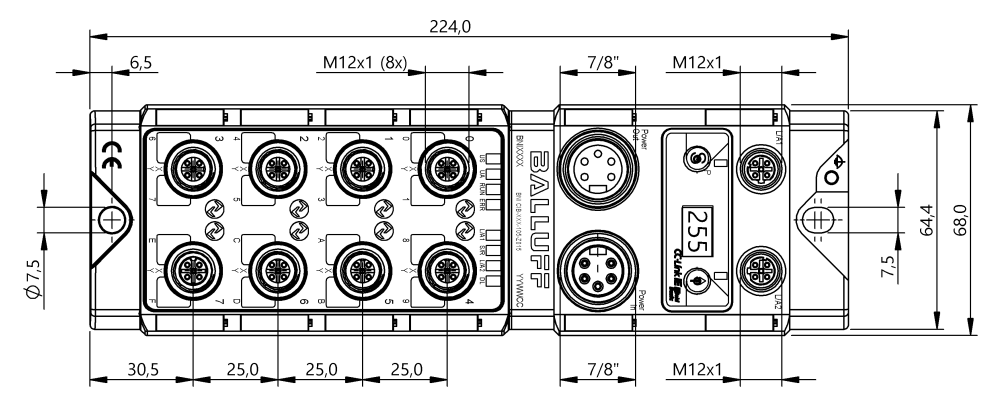

#### 10.2. Mechanische Daten

| Gehäusematerial               | Zinkdruckguss, matt vernickelt                      |
|-------------------------------|-----------------------------------------------------|
| Schutzart nach IEC 60529      | IP 67 (nur im gesteckten und verschraubten Zustand) |
| Versorgungsspannung           | 7/8" 5-polig, Stecker und Buchse                    |
| Eingangsports / Ausgangsports | M12, A-codiert (8 x Buchse)                         |
| Ausmaße (B x H x T in mm)     | 68 x 224 x 37,9                                     |
| Einbauart                     | Schraubmontage mit 2 Befestigungslöchern            |
| Erdanschluss                  | M4                                                  |
| Gewicht                       | Ca. 685 g                                           |
|                               | •                                                   |

### 10.3. Betriebsbedingungen

| Umgebungstemperatur | -5 °C 70 °C  |
|---------------------|--------------|
| Lagertemperatur     | -25° C 70° C |

#### 10 Technische Daten

| 10.4. Elektrische      | Spannugsversorgung                                 | 1830,2 V DC, nach EN 61131-2                                                                                              |
|------------------------|----------------------------------------------------|----------------------------------------------------------------------------------------------------|
| Daten                  | Restwelligkeit                                     | < 1%                                                                                                    |
|                        | Stromaufnahme ohne Last (US)                       | 200 mA @ 24V                                                                                                    |
|                        | Maximallaststrom (UA)                              | 9 A (insgesamt)                                                                                                    |
|                        | Eingangstyp PNP/NPN                                | EN 61131-2, Typ 3                                                                                                    |
|                        | Ausgangstyp PNP/NPN                                | EN 61131-2                                                                                                    |
|                        | Laststrom pro PNP/NPN Ausgang<br>(Pin 2) / (Pin 4) | max. 2 A                                                                                                    |
|                        | Laststrom Pin 1                                    | max 1,3 A (temperaturabhängig)                                                                                            |
|                        |                                                    |                                                                                                    |
| 10.5. CC-Link IE Field | Technologie                                        | Ethernet                                                                                                    |
| Basic                  | Anschluss                                          | M12, D-kodiert                                                                                                    |
|                        | Kabeltyp                                           | IEEE 802.3 100 Base-T und ANSI/TIA/EIA-<br>568-B (Kategorie 5e) 4 Paar geschirmtes<br>Kabel. Doppelt geschirmt empfohlen. |
|                        | Datentransferrate                                  | 100 Mbit/s                                                                                                    |
|                        | Max. Kabellänge zwischen Stationen                 | Bis 100 m                                                                                                    |

#### 10 Technische Daten

Modulstatus

### 10.6. Funktionsanzeigen

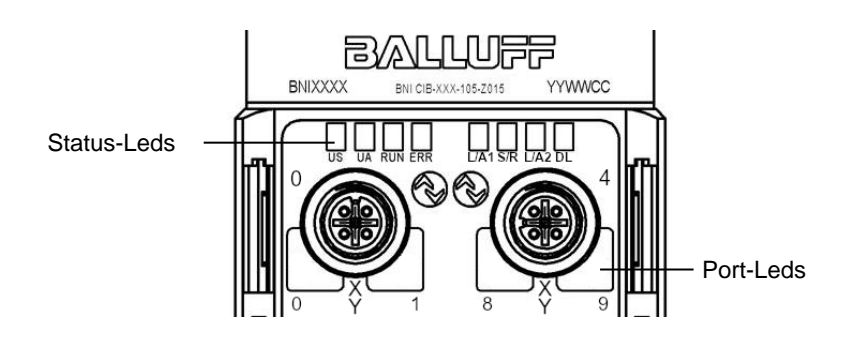

| LED     | Status                                                | Funktion                                                                                                    |
|---------|-------------------------------------------------------|----------------------------------------------------------------------------------------------------|
| US      | Aus                                                   | Keine Spannungsversorgung                                                                                                    |
|         | Grün                                                  | Sensorversorgung OK                                                                                                    |
|         | Rot                                                   | Sensorversorgung unter 18 V                                                                                                    |
|         | Aus                                                   | Keine Spannungsversorgung                                                                                                    |
| 114     | Grün                                                  | Aktorversorgung OK                                                                                                    |
| UA      | Rot blinkend                                          | Aktorversorgung unter 18 V                                                                                                    |
|         | Rot                                                   | Aktorversorgung unter 11 V                                                                                                    |
| RUN     | Aus                                                   | Allgemeiner Firmwarefehler im Modul od. Reset                                                                                                    |
|         | Grün                                                  | Normaler Betrieb des Moduls                                                                                                    |
| ERR     | Aus                                                   | Kommunikation in Ordnung                                                                                                    |
|         | Rot                                                   | Kommunikationsfehler / Fehler am Gerät                                                                                                    |
| L/A 1/2 | Orange                                                | Link am jeweiligen Port                                                                                                    |
| S/R     | Aus                                                   | Keine CC-Link IE Field Basic Kommunikation                                                                                                    |
|         | Grün blinkend                                         | CC-Link IE Field Basic Kommunikation                                                                                                    |
| DL      | Aus                                                   | Keine CC-Link IE Field Basic Kommunikation                                                                                                    |
|         | Grün blinkend                                         | Zyklische Kommunikation ohne diesen Slave                                                                                                    |
|         | Grün                                                  | Zyklische Kommunikation mit diesem Slave                                                                                                    |
|         | LED<br>US<br>UA<br>RUN<br>ERR<br>L/A 1/2<br>S/R<br>DL | LEDStatusAusGrünRotAusGrünRotRot blinkendRotRUNGrünERRAusRotL/A 1/2OrangeS/RGrün blinkendGrün blinkendGrün blinkendGrün blinkendGrün blinkendGrün blinkendGrün blinkendGrün blinkendGrün blinkendGrün blinkendGrün blinkendGrün blinkendGrün blinkend |

#### Port LED

Jedem M12-Port (Digitalein-/-ausgang) sind zwei zweifarbige LEDs zugewiesen, die die Konfigurations- oder Betriebszustände angeben.

| LED              | Portmodus      | Anzeige       | Beschreibung                                                                                               |
|------------------|----------------|---------------|----------------------------------------------------------------------------------------------------|
|                  |                | Aus           | Eingangssignal = 0                                                                                         |
| Din / Din 2      | SIO            | Gelb          | Eingangssignal = 1                                                                                         |
| Г II 14, Г II 12 | Eingang        | Rot           | Beide LEDs blinkend: Kurzschluss an                                                                        |
|                  |                |               | Pin1-Pin3                                                                                                  |
|                  |                | Aus           | Ausgangssignal = 0                                                                                         |
|                  |                | Gelb          | Ausgangssignal = 1                                                                                         |
| Pin4, Pin2       | SIO<br>Ausgang |               | Nur eine LED: Kurzschluss /<br>Überlastung am entsprechenden Pin4<br>oder Pin2                             |
|                  |                | Rot           | Beide LEDs blinkend: Kurzschluss<br>zwischen Pin1 und Pin3<br>oder Kurzschluss an beiden Ausgangs-<br>Pins |
|                  |                | Aus           | IOL Port nicht aktiviert                                                                                   |
|                  | IO-Link        | Grün blinkend | IOL Port aktiviert, aber keine IO-Link<br>Kommunikation                                                    |
| Nur Pin4         |                | Grün schnell  | Parameter-Datenabgleich mit Data                                                                           |
|                  |                | blinkend      | Storage                                                                                                    |
|                  |                | Grün          | IO-Link aktiviert und Kommunikation<br>läuft                                                               |

#### 11 Anhang

- CC-Link IE Field Basic Modul ٠
  - 4 Blindstopfen M12 •
  - Erdungsband •
  - Schraube M4x6 •
  - Federing •
  - 20 Beschriftungsschilder Montageanleitung ٠
  - •

#### 11.2. Bestellcode

11.1. Lieferumfang

|                                                          | BNI CIB-5xx-105-Z015 |
|----------------------------------------------------------|----------------------|
| Balluff Network Interface                                |                      |
| CC-Link IE Field Basic Schnittstelle                     |                      |
| Funktionen                                               |                      |
| 508 = IP 67 SIO + IOL Modul, max. 16 Ein-/Ausgänge, max. | 8 IO-Link-Anschlüsse |
| Variante                                                 |                      |
| 105 = Display-Version                                    |                      |
| Mechanische Ausführung                                   |                      |
| 7015 = Gehäuse aus Zinkdruckguss                         |                      |
| Material: 1 Balluff Gehäuseversion                       |                      |
| Bus: 2 x M12x1 Innengewinde                              |                      |
| Stromanschluss: 7/8" Außengewinde                        |                      |
| I/O Ports: 8 x M12x1 Innengewinde                        |                      |
| I/O T OTO: O A WIZAT IIIIengewinde                       |                      |

11.3. Bestell informa

| l-<br>tionen | Typencode            | Bestellcode |
|--------------|----------------------|-------------|
|              | BNI CIB-508-105-Z015 | BNI00E7     |

# www.balluff.com

Balluff GmbH Schurwaldstrasse 9 73765 Neuhausen a.d.F. Deutschland Tel. +49 7158 173-0 Fax +49 7158 5010 balluff@balluff.de

# BALLUFF

# BNI CIB-508-105-Z015 CC-Link IE Field Basic IO-Link-Master User's Guide

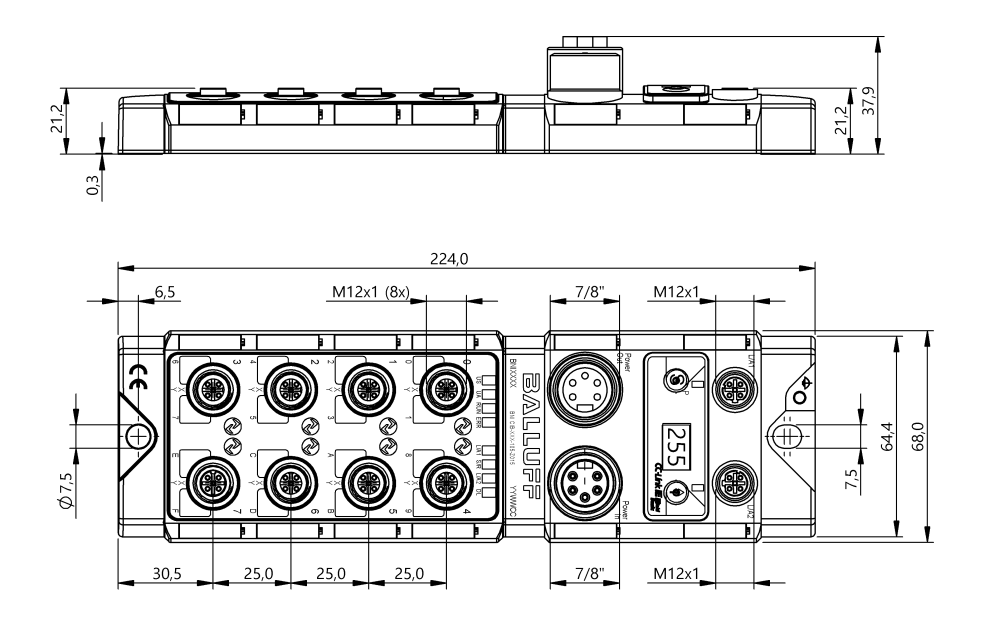

### Table of contents

| Table of contents                                                                                                    | 0                                                                                           |
|----------------------------------------------------------------------------------------------------|---------------------------------------------------------------------------------------------|
| 1 General<br>1.1. Structure of the guide<br>1.2. Typographical conventions<br>Enumerations<br>Actions<br>Syntax<br>Cross-references<br>1.3. Symbols<br>1.4. Abbreviations<br>1.5. Deviating views                                                                                                    | 2<br>2<br>2<br>2<br>2<br>2<br>2<br>2<br>2<br>2<br>2<br>2<br>2<br>2<br>2<br>2<br>2<br>2<br>2 |
| <ul> <li>2 Safety</li> <li>2.1. Intended use</li> <li>2.2. Installation and startup</li> <li>2.3. General safety notes</li> <li>2.4. Resistance to aggressive substances <ul> <li>Dangerous voltage</li> </ul> </li> </ul>                                                                                                    | 3<br>3<br>3<br>3<br>3<br>3                                                                  |
| <ul> <li>3 First steps</li> <li>3.1. Module overview</li> <li>3.2. Port</li> <li>3.3. Mechanical connection</li> <li>3.4. Electrical connection <ul> <li>Supply voltage</li> <li>Function ground</li> </ul> </li> <li>3.5. CC-Link IE Field Basic connection</li> <li>3.6. Sensor/actuator connection</li> </ul>                                   | <b>4</b><br><b>4</b><br><b>5</b><br><b>5</b><br><b>5</b><br><b>6</b><br><b>6</b>            |
| <ul> <li>4 Display</li> <li>4.1. General</li> <li>4.2. Factory setting</li> <li>4.3. Control and display</li> <li>4.4. Start-up</li> <li>4.5. Main menu</li> <li>4.6. Menu point: Network config</li> <li>4.7. Menu point: Module info</li> <li>4.8. Menu point: Number of occupied stations</li> <li>4.9. Menu point: Factory settings</li> </ul> | 7<br>7<br>7<br>7<br>8<br>8<br>8<br>9<br>9                                                   |
| <ul> <li>5 Integration</li> <li>5.1. General</li> <li>5.2. Network parameters</li> <li>5.3. Network configuration settings</li> <li>5.4. CSP+-file (network configuration settings)</li> </ul>                                                                                                    | 10<br>10<br>10<br>11<br>13                                                                  |
| <ul> <li>6 CC-Link IE Field Basic</li> <li>6.1. General         <ul> <li>CC-Link IE Field Basic network</li> <li>Ethernet</li> <li>CIB module</li> </ul> </li> <li>6.2. Pin-port numbering and addressing</li> <li>6.3. State machine</li> </ul>                                                                                                   | 14<br>14<br>14<br>14<br>14<br>15<br>16                                                      |
| <ul> <li>7 Cyclical transmission</li> <li>7.1. General</li> <li>7.2. RX and RY</li> <li>7.3. Details</li> <li>7.4. Word range RWr and RWw</li> </ul>                                                                                                    | 17<br>17<br>17<br>19<br>20                                                                  |

| <ul> <li>7.5. Details: Module status area</li> <li>7.6. Process data representation (Byte Swap)</li> <li>7.7. Initializing</li> <li>7.8. Parameterization while running</li> <li>7.9. Error/warning handling</li> <li>7.10. Configuration</li> </ul>                       | 22<br>22<br>23<br>24<br>25<br>25             |
|----------------------------------------------------------------------------------------------------|----------------------------------------------|
| <ul> <li>8 Parameter Processing</li> <li>8.1. Parameter Processing</li> <li>8.2. General settings and identification data</li> <li>8.3. IO-Link Device Validation</li> <li>8.4. IO-Link Data Storage Content</li> <li>8.5. Error codes for Processing parameter</li> </ul> | 26<br>26<br>28<br>30<br>31<br>32             |
| <ul> <li>9 Troubleshooting</li> <li>9.1. Indicator LEDs</li> <li>9.2. Display in the process data</li> <li>9.3. Error list</li> </ul>                                                                                                    | 33<br>33<br>33<br>34                         |
| <ul> <li>10 Technical data</li> <li>10.1. Dimensions</li> <li>10.2. Mechanical data</li> <li>10.3. Operating conditions</li> <li>10.4. Electrical data</li> <li>10.5. CC-Link IE Field Basic</li> <li>10.6. Function indicators<br/>Module status<br/>Port LED</li> </ul>  | 35<br>35<br>35<br>36<br>36<br>37<br>37<br>37 |
| <ul> <li>11 Appendix</li> <li>11.1. Scope of delivery</li> <li>11.2. Order code</li> <li>11.3. Ordering information</li> </ul>                                                                                                    | 38<br>38<br>38<br>38<br>38                   |

## 1 General

| 1.1. | Structure of the guide    | This guide is arranged so that one section builds upon the other.<br>Chapter 2: Basic safety instructions<br>Chapter 3: First steps                                                                                                    |
|------|---------------------------|----------------------------------------------------------------------------------------------------|
| 1.2. | Typographical conventions | The following typographical conventions are used in this manual.                                                                                                    |
|      | Enumerations              | <ul> <li>Enumeration is shown in the form of bulleted lists.</li> <li>Entry 1</li> <li>Entry 2</li> </ul>                                                                                                    |
|      | Actions                   | Action instructions are indicated by a preceding triangle. The result of an action is indicated<br>by an arrow.<br><ul> <li>Instruction 1</li> <li>Result of action</li> <li>Instruction 2</li> </ul> <li>Actions can also be indicated as numbers in parentheses. <ul> <li>(1) Step 1</li> <li>(2) Step 2</li> </ul> </li>                                                                                                    |
|      | Syntax                    | Numbers:<br>Decimal numerals are shown without an additional indicator (e.g. 123).<br>Hexadecimal numbers are shown with the additional reference hex or 0x (e.g. 0xA3, C2hex).                                                                                                    |
|      | Cross-references          | Cross-references indicate where additional information about the topic can be found.                                                                                                    |
| 1.3. | Symbols                   | Note<br>This symbol indicates general notes.                                                                                                    |
|      |                           | A Attention!                                                                                                    |
|      |                           | This symbol indicates a safety notice which must be observed.                                                                                                    |
| 1.4. | Abbreviations             | BNIBalluff Network InterfaceCIBCC-Link IE Field BasicEMCElectromagnetic CompatibilityFEFunction earthHWHardwareIOLIO-LinkISDUIO-Link Parameter (Index Service Data Unit)N/ANot availablePLCProgrammable Logic ControllerSIOStandard in-/outputsSWSoftwareUAActuator supplyUSSensor supplyRWrWord data input as seen from the master stationRXwBit data output as seen from the master stationRYBit data output as seen from the master station |
| 1.5. | Deviating views           | Product views and illustrations in this guide may differ from the actual product.<br>They are intended only as illustrative material.                                                                                                    |

| 2 | Safety |
|---|--------|
|   |        |

| 2.1. Intended use                              | The BNI CIB-Module is used as a remote I/O module and/or IO-Link module for connecting to a CC-Link IE Field Basic network.                                                                                                    |
|------------------------------------------------|----------------------------------------------------------------------------------------------------|
| 2.2. Installation and startup                  | Attention!<br>Installation and startup are to be performed by trained technical personnel only.<br>Skilled specialists are people who are familiar with the work such as installation<br>and the operation of the product and have the necessary qualifications for these<br>tasks. Any damage resulting from unauthorized tampering or improper use shall<br>void warranty and liability claims against the manufacturer. The operator is<br>responsible for ensuring that the valid safety and accident prevention regulations<br>are observed in specific individual cases.                                                                                                    |
| 2.3. General safety<br>notes                   | <ul> <li>Commissioning and inspection Before commissioning, carefully read the User's Guide. The system must not be used in applications in which the safety of persons depends on the function of the module. Authorized personnel Installation and startup must only be carried out by trained technical personnel. Intended use Warranty and liability claims against the manufacturer are rendered void by: <ul> <li>Unauthorized tampering</li> <li>Improper use</li> <li>Use, installation or handling contrary to the instructions provided in this user's guide </li> <li>Obligations of the owner/operator!</li> <li>The module is a piece of equipment in accordance with EMC Class A. This module can produce HF noise. The operator must take appropriate precautionary measures. The module may only be used with an approved power supply. Only approved cables may be connected. Malfunctions In the event of defects and device malfunctions that cannot be rectified, the module must be taken out of operation and protected against unauthorized use. Intended use is ensured only when the housing is fully installed.</li></ul></li></ul> |
| 2.4. Resistance to<br>aggressive<br>substances | Attention!<br>The BNI modules always have good chemical and oil resistance. When used in aggressive media (such as chemicals, oils, lubricants and coolants, each in a high concentration (i.e. too little water content)), the material must first be checked for resistance in the particular application. No defect claims may be asserted in the event of a failure or damage to the BNI modules caused by such aggressive media.                                                                                                    |
| Dangerous<br>voltage                           | Attention!<br>Before working on the device, switch off its power supply.                                                                                                    |
|                                                | Note<br>In the interest of continuous improvement of the product, Balluff GmbH reserves<br>the right to change the technical data of the product and the content of these<br>instructions at any time without notice.                                                                                                    |

#### 3 First steps

3.1. Module overview

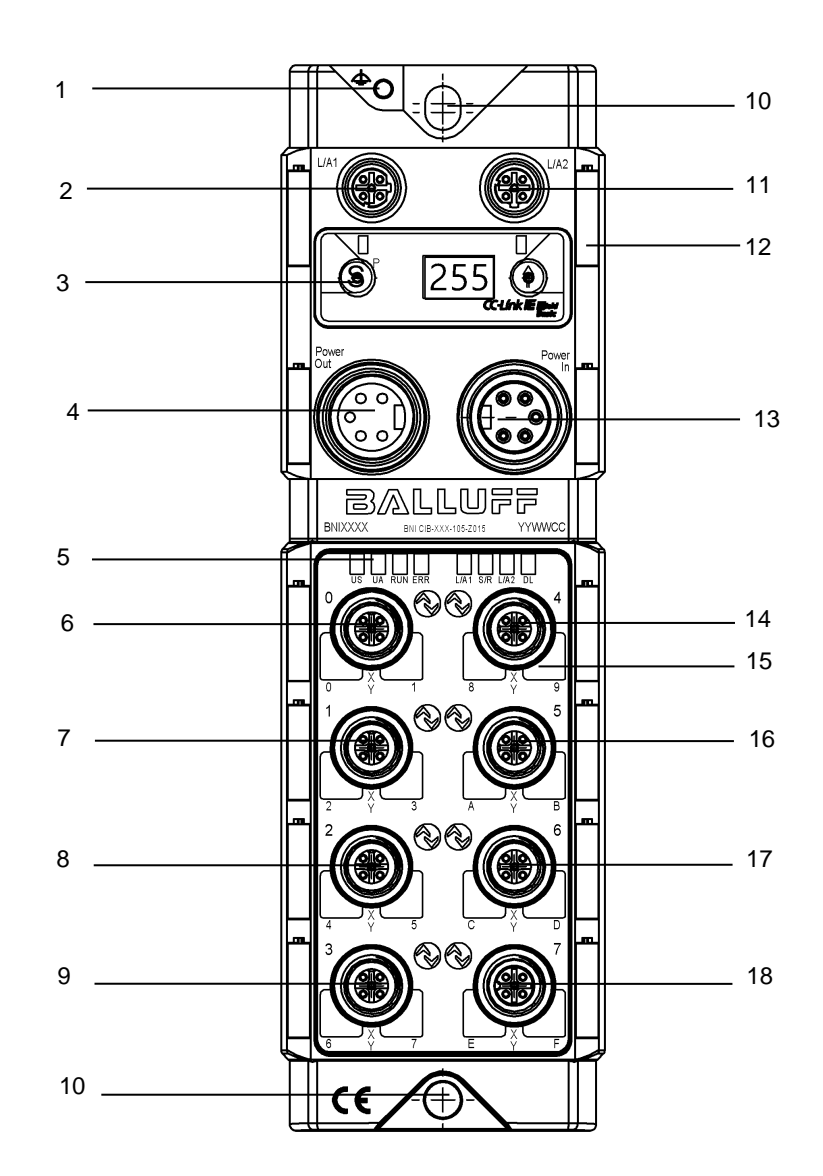

- 1 Ground connection
- 2 CC-Link IE Field Basic Port 1(L/A1)
- 3 Display
- 4 Power Out
- 5 Status LEDs
- 6 Port 0
- 7 Port 1
- 8 Port 2
- 9 Port 3

- 10 Mounting hole
- 11 CC-Link IE Field Basic Port 2 (L/A2)
- 12 Labels
- 13 Power In
- 14 Port 4
- 15 Pin/Port LEDs
- 16 Port 5
- 17 Port 6
- 18 Port 7

#### 3 First steps

#### 3.2. Port

|                      | Port 0-7                 |
|----------------------|--------------------------|
| BNI CIB-508-105-Z015 | Input / Output / IO-Link |

## 3.3. Mechanical connection

The module is secured by means of two M6 screws and two washers.

# 3.4. Electrical connection

Supply voltage

Supply voltage (7/8", 5 pins, male)

| _       | PIN    | Signal | Description                               |  |  |  |  |  |
|---------|--------|--------|-------------------------------------------|--|--|--|--|--|
| 4 0 0 2 | 1<br>2 | 0 V    | GND for module/sensor and actuator supply |  |  |  |  |  |
| 5 0 0 1 | 3      | FE     | Function ground                           |  |  |  |  |  |
|         | 4      | +24 V  | Module/sensor supply (US)                 |  |  |  |  |  |
|         | 5      | +24 V  | Actuator supply (UA)                      |  |  |  |  |  |

Voltage output (7/8", 5 pins, female)

| 3     | PIN | Signal | Description                               |  |  |  |  |  |  |  |
|-------|-----|--------|-------------------------------------------|--|--|--|--|--|--|--|
| 2 0 4 | 1   | 0.1/   | CND for module/concer and actuator supply |  |  |  |  |  |  |  |
|       | 2   | 0 v    | GND for module/sensor and actuator supp   |  |  |  |  |  |  |  |
|       | 3   | FE     | Function ground                           |  |  |  |  |  |  |  |
|       | 4   | +24 V  | Module/sensor supply (US)                 |  |  |  |  |  |  |  |
|       | 5   | +24 V  | Actuator supply (UA)                      |  |  |  |  |  |  |  |

#### Note

Where possible, use a separate power source to supply the sensor/bus and actuator with power.

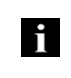

Total current < 9 A. The total current draw for all modules may not exceed 9A even when connected in series. Recommended fuse 8A.

#### Attention!

Do not separate supply voltages

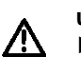

Non-separate voltage supply circuits for sensor and actuator can result in undesired voltage drops in the sensor supply when switching actuators.

► Therefore always use separately protected voltage supplies for sensors and actuators.

Also be sure to sufficiently dimension the voltage supply of the device in order to cover startup and peak currents. Design the fusing concept accordingly.

#### 3 First steps

**Function ground** 

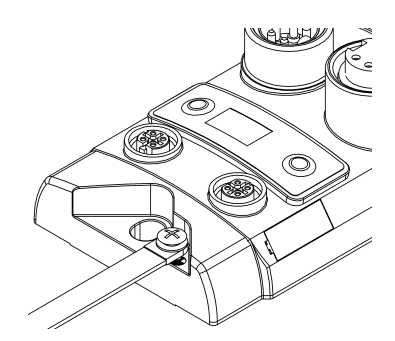

#### Note The F

The FE-connection from the housing to the machine must have low impedance and be as short as possible.

We recommend using the included ground strap for the FE connection.

#### 3.5. CC-Link IE Field Basic connection

| 2                 | Pin | Function | Description     |
|-------------------|-----|----------|-----------------|
|                   | 1   | Tx+      | Transmit Data + |
|                   | 2   | Rx+      | Receive Data +  |
| M12               | 3   | Tx-      | Transmit Data - |
| D-coded<br>female | 4   | Rx-      | Receive Data -  |
|                   |     |          |                 |

## 3.6. Sensor/actuator connection

| 2              | Pin | Function                 |
|----------------|-----|--------------------------|
| $1(0,0^{5}0)3$ | 1   | +24 V                    |
| 0              | 2   | Input / Output           |
| 4              | 3   | 0V                       |
| M12<br>A-coded | 4   | Input / Output / IO-Link |
| female         | 5   | n.a.                     |

## i

Note Unused ports must be p

Unused ports must be provided with cover caps in order to ensure enclosure rating IP67.

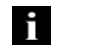

## Note

The digital inputs conform to the input characteristics in EN 61131-2, type 3

#### 4 Display

**4.1. General** The built-in display allows you to set the number of occupied stations directly on the module. Additional information can also be displayed and functions carried out.

The flow charts below describe the display sequence:

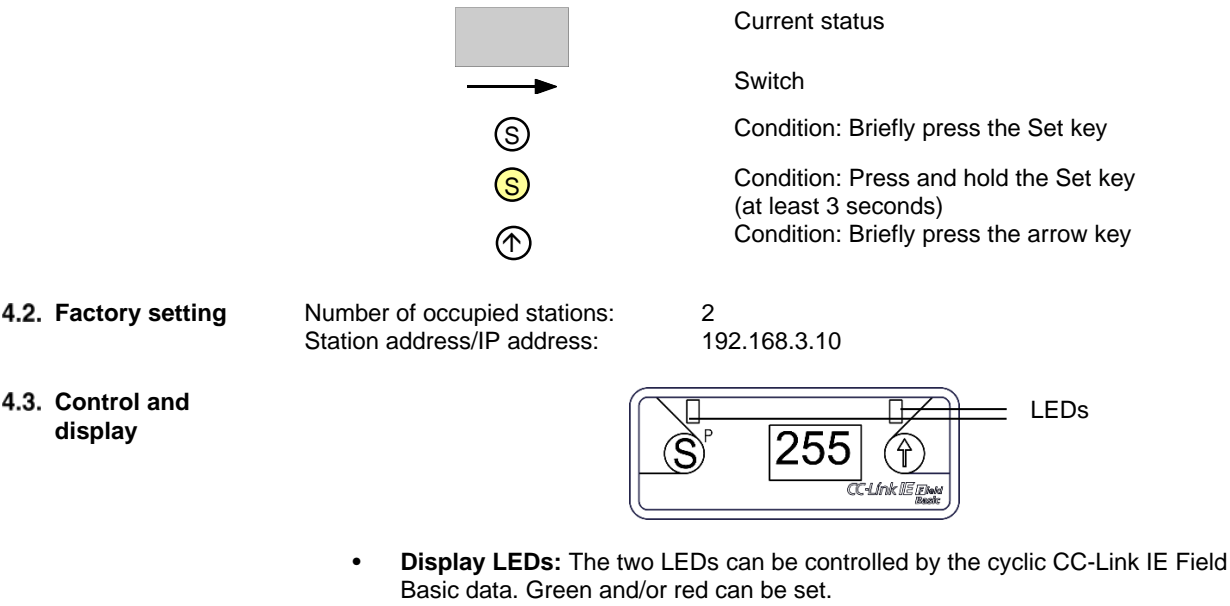

 (S)et/(P)rogramming Key: This key is used to scroll through the main menu or, if held down, to start editing mode. A change is confirmed by briefly pressing the key.

Edit mode can be locked and unlocked by a bit in the cyclic process data. Locking is indicated by a key symbol.

- **Arrow key:** This key is used to go through the menu entries. The display shows the standard screen after 10 seconds of inactivity.
- Display: When interacting using the keys, the respective menu point is displayed. Inactivity causes the standard view to be shown and the set station number displayed.

#### 4.4. Start-up

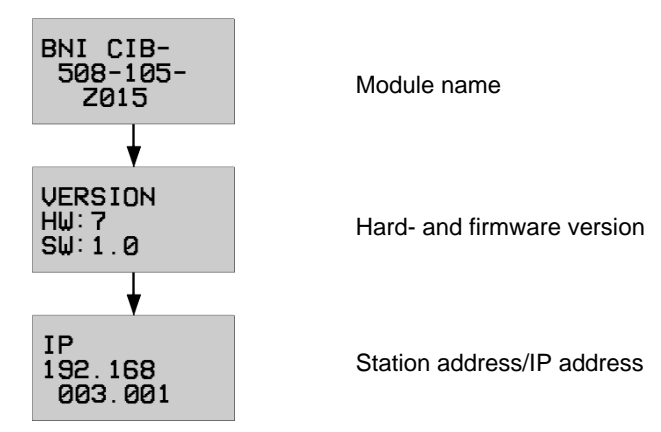

#### 4 Display

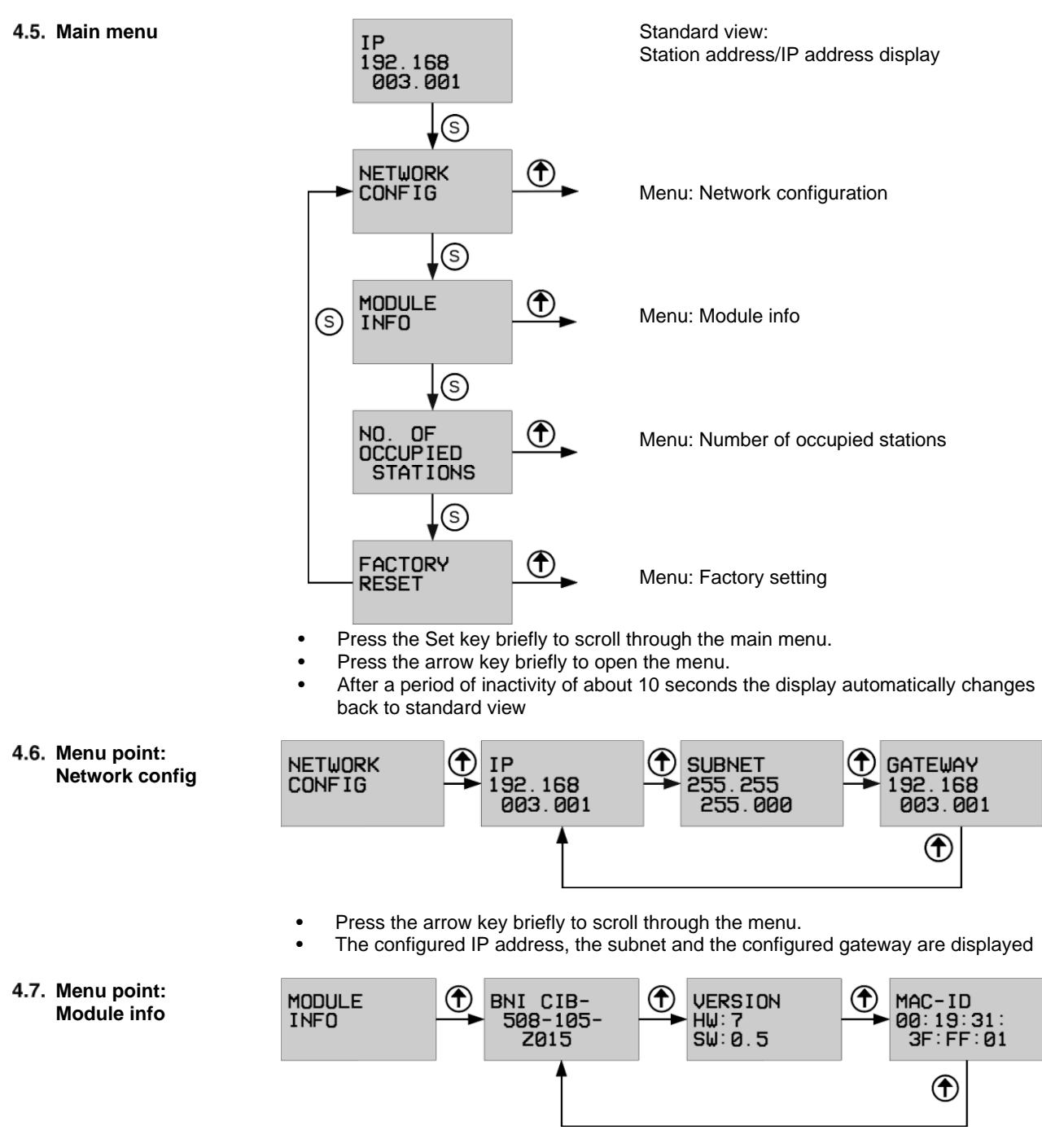

Press the arrow key briefly to scroll through the menu.

#### 4 Display

4.8. Menu point: Number of occupied stations

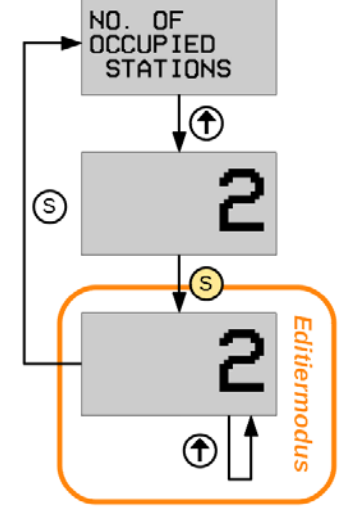

4.9. Menu point: Factory settings

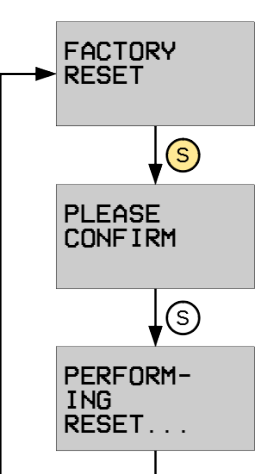

- Press the arrow key briefly to display the currently assigned stations.
- Hold down the Set key for at least 3 seconds to go to Edit mode. (number starts to flash)
- Press the arrow key to change the number of occupied stations (possible values: 2-5)
- Briefly pressing the S key again exits Edit mode and applies the last displayed number of occupied stations.
  - This setting takes effect immediately and does not require a restart (verify PLC settings!).
- In all cases the internal state machine is restarted. To prevent a reconfiguration during operation, we recommend setting bit RYm22<sub>h</sub> (Display Locked) to block Edit mode.
- Hold down the Set key for min. 3 seconds.
- Confirm the security prompt by briefly pressing the Set key.
- The module was reset to its factory default settings.

**5.1. General** The module is used as a remote I/O module and/or IO-Link module for connecting to a CC-Link IE Field Basic network. In the following an example is used to explain how the module can be incorporated into a network with a Mitsubishi Master Station.

For integration the Mitsubishi Engineering Tool GxWorks3 is used.

# 5.2. Network parameters

| <ul> <li>Parameter</li> <li>System Parameter</li> <li>FX5UCPU</li> <li>CPU Parameter</li> <li>Module Parameter</li> </ul>                               | Open the setting window by means of the<br>following operation.<br>Depending on the CPU this option may<br>have a different name:<br>Version 1:<br>Project window → Parameter → *the |
|----------------------------------------------------------------------------------------------------|----------------------------------------------------------------------------------------------------|
| Ethernet Port                                                                                                    | corresponding CPU module* $\rightarrow$ Module<br>Parameter $\rightarrow$ Ethernet Port                                                                                              |
| <ul> <li>Parameter</li> <li>System Parameter</li> <li>R08CPU</li> <li>CPU Parameter</li> <li>Module Parameter</li> <li>Mamony Cord Parameter</li> </ul> | Version 2:<br>Project window → Parameter → *the<br>corresponding CPU module* → Module<br>Parameter                                                                                   |
| Memory Card Parameter                                                                                                    |                                                                                                    |

In this window you can now configure the CC-Link IE-Field Basic Master Station.

- "Own Node Settings" describes the configuration of the PLC and master station.
- Under "CC-Link IEF Basic Settings" you must enable "To use or Not to Use CC-Link IEF Basic Setting". Under "Network Configuration Settings" and "Refresh Settings" you can make additional settings for CC-Link IE Field Basic.

| Setting Item                                   |                                  |
|------------------------------------------------|----------------------------------|
| Item                                           |                                  |
| Own Node Settings                              |                                  |
| ⊡ IP Address                                   |                                  |
| IP Address                                     | 192.168.3.22                     |
| Subnet Mask                                    | 255.255.255.0                    |
| Default Gateway                                |                                  |
| Communication Data Code                        | Binary                           |
| 😑 CC-Link IEF Basic Settings                   |                                  |
| To Use or Not to Use CC-Link IEF Basic Setting | Enable                           |
| Network Configuration Settings                 | <detailed setting=""></detailed> |
| Refresh Settings                               | <detailed setting=""></detailed> |
| MODBUS/TCP Settings                            |                                  |
| To Use or Not to Use MODBUS/TCP Setting        | Not Used                         |
| Device Assignment                              | <detailed setting=""></detailed> |
| External Device Configuration                  |                                  |
| External Device Configuration                  | <detailed setting=""></detailed> |
|                                                |                                  |

5.3. Network configuration settings In the configuration window the individual stations can now be integrated. You can either select the required module from the module list before installation and drag-and-drop it to the network line, or click on "DetectNow" after the installation.

The DetectNow function allows automatic identification of the modules in the CC-Link IE Field Basic network. The information sent by the module is compared with the module list and the respective module is added. The IP address can be set for each module.

After adjusting the addresses, the changes must be transferred to the respective module. Use the "Communication Setting Reflection of Slave Station" function for this.

| + cc-                              | ink I | EFB  | asic Configuration    |            |                | DEG                      | erman (  | German    | 9) 🕐 H | lelp 🗄 |        |           |            |         |      |               |                      |                      |            |
|------------------------------------|-------|------|-----------------------|------------|----------------|--------------------------|----------|-----------|--------|--------|--------|-----------|------------|---------|------|---------------|----------------------|----------------------|------------|
| 5000                               | IK JE | D81  | Detect Now            | View Close | Cran Cetting   | the setting Close with M | enecting | g the set | ting   |        |        |           |            |         |      |               |                      |                      |            |
|                                    | 00.01 | ted  | Count 2               | UIK        | scan second    | 20                       |          |           |        |        |        |           |            |         |      |               |                      |                      |            |
|                                    |       | 2.5  |                       | 1          | 1000 000       | RX/RY Sett               | ing      |           | RWw    | RWr Se | etting | 1920 - 22 | manner     | 1 4000  |      | l'anna 1      | 10000000             | 8.8                  | 1          |
| ă.                                 |       | No.  | Model Name            | STA#       | Station Type   | Points                   | Start    | End       | Points | Start  | End    | Group No. | RSVD STA   | IP Addr | ress | Subnet Mask   | MAC Address          | Comment              |            |
|                                    |       | 0    | Host Station          | 0          | Master Station |                          |          |           |        |        |        |           |            | 192.168 | .3.1 | 255.255.255.0 |                      |                      |            |
|                                    | 1     | 1    | BNI CIB-508-105-2015  | 1          | Slave Station  | 56 (4 Occupied Station)  | 0000     | D OOFF    | 128    | 0000   | 007F   | 1         | No Setting | 192.140 | 111  | 255.255.255.0 | 00:19:31:35:40:28    |                      |            |
| 鮾                                  | 12    | 2    | BNI CIB-508-105-2015  | 5          | Slave Station  | 28 (2 Occupied Station)  | ) 0100   | 0 017F    | 64     | 0080   | OOBF   | 1         | No Setting | 192.1 9 |      | PY            | 00:19:31:35:67:C3    |                      |            |
|                                    |       |      |                       |            |                |                          |          |           |        |        |        |           |            |         |      |               |                      |                      |            |
|                                    |       |      |                       |            |                |                          |          |           |        |        |        |           |            |         | 569  | ect All       |                      |                      |            |
| - 1                                |       |      |                       |            |                |                          |          |           |        |        |        |           |            |         | Del  | ete           |                      |                      |            |
|                                    |       |      |                       |            |                |                          |          |           |        |        |        |           |            |         | Mo   | ives Up       |                      |                      |            |
|                                    |       |      |                       |            |                |                          |          |           |        |        |        |           |            |         | Mo   | ives below    |                      |                      |            |
| - 1                                |       |      |                       |            |                |                          |          |           |        |        |        |           |            |         | Chi  | ange Module > |                      |                      |            |
|                                    |       |      |                       |            |                |                          |          |           |        |        |        |           |            |         | Chi  | eck ›         |                      |                      |            |
|                                    |       |      |                       |            |                |                          |          |           |        |        |        |           |            |         | On   | line 🔸        | Detect Now           |                      |            |
|                                    |       |      |                       |            |                |                          |          |           |        |        |        |           |            |         | Pro  | perties       | Communication Setti  | ng Reflection of Sla | ve Station |
|                                    |       |      |                       |            |                |                          |          |           |        |        |        |           |            |         |      |               | Parameter Processing | of Slave Station     |            |
|                                    |       |      | 57A#1-4 57A#5-6       |            |                |                          |          |           |        |        |        |           |            |         |      |               |                      |                      |            |
| STAm<br>All Co<br>unt:2<br>Total : | necte | 6 Ca | PH CE-500<br>105-2015 | 8          |                |                          |          |           |        |        |        |           |            |         |      |               |                      |                      |            |
|                                    |       |      | •                     |            | 10             |                          | _        |           |        |        |        |           |            |         |      |               |                      |                      |            |
| 0                                  |       |      |                       |            |                |                          |          |           |        |        |        |           |            |         |      |               |                      |                      |            |

Note: Each BNI CIB module has as a factory default setting IP address 192.168.3.10.

After configuration is complete, the setting must still be saved. Click on "Close with Reflecting Setting" and in the settings window click on "End" to apply the settings there as well. Adjust Refresh Parameters" accordingly.

Then load the configuration into the controller. The controller must then be restarted.

| <u>1</u>                             | C-Link                                                                                                    | IEF B  | asic Configuration       |           |              |                |               |               |       |       |        |       |
|--------------------------------------|----------------------------------------------------------------------------------------------------|--------|--------------------------|-----------|--------------|----------------|---------------|---------------|-------|-------|--------|-------|
| i cc                                 | CC-Link IEF Basic Configuration Edit View Close with Discarding the Setting Close with Reflecting the Setting |        |                          |           |              |                |               |               |       |       |        |       |
| Detect Now Link Scan Setting         |                                                                                                    |        |                          |           |              |                |               |               |       |       |        |       |
|                                      | Conne                                                                                                    | ected  | Count                    | 1         |              |                |               |               |       |       |        |       |
| -                                    |                                                                                                    | No     | Model Na                 | 15mg 2TA# | Station Type |                | RX/RY Setting |               |       | 'w/RW | r Sett |       |
| •                                    |                                                                                                    | 110.   | Model Na                 | me        | 2107         | Station Type   | P             | oints         | Start | End   | Points | Start |
|                                      |                                                                                                    | 0      | Host Station             |           | 0            | Master Station |               |               |       |       |        |       |
|                                      | 1                                                                                                    | 1      | BNI CIB-508-105-         | Z015      | 1            | Slave Station  | (2 Occupi     | ed Station) 🗸 | 0000  | 007F  | 64     | )000  |
|                                      |                                                                                                    |        |                          |           |              |                |               |               |       |       |        | Ň     |
| 1                                    |                                                                                                    |        | STA#1-2                  |           |              |                |               |               |       |       |        |       |
| Host S<br>STA<br>All (<br>unt<br>Tot | #0<br>Connect<br>:1<br>al STA#                                                                                | eed Co | BNI CIB-508<br>-105-Z015 |           |              |                |               |               |       |       |        | >     |
| Out                                  | put                                                                                                    | _      |                          |           | _            |                |               |               | _     |       |        |       |

5.4. CSP+-file (network configuration settings)

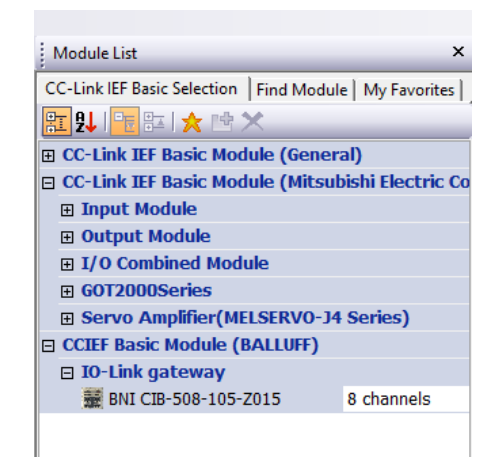

To start up the CIB module, all that is needed is the general profile of an Intelligent Device Station from the module list. If however you wish to use custom functionalities of the CIB module as well as pre-defined data mapping, the respective profile must be registered in GxWorks3. You will find the corresponding CSP+ file at http://www.balluff.com.

For registering please close all projects in GxWorks3 and register as follows.

Menu Tools  $\rightarrow$  Profile Management  $\rightarrow$ Register Profile  $\rightarrow$  Select zip-file  $\rightarrow$  Ok

If you want to install a new version: First carry out the following steps:

 $\begin{array}{l} \mbox{Menu Tools} \rightarrow \mbox{Profile Management} \rightarrow \\ \mbox{Delete Profile} \rightarrow \mbox{Choose Module} \rightarrow \mbox{Delete} \\ \rightarrow \mbox{Ok} \end{array}$ 

The profile is then listed as a separate item in the module list under BALLUFF.

If the number of IO-Link devices in the system and the entire process data size are known, the "Points" column can be used to configure the corresponding number of occupied stations known.

Here again the "Refresh Parameters" need to be adjusted accordingly.

#### 6 **CC-Link IE Field Basic**

#### 6.1. General CC-Link IE Field Basic is an open fieldbus based on Ethernet technology. The Ethernet technology allows traditional Ethernet cables to be used. CC-Link IE Field Basic is designed for star topologies only.

A traditional 100Base-T switch is entirely sufficient here. Due to the switch integrated into the CIB module which enables a star topology, line topologies can also be realized. This means that you can connect multiple CIB modules together in a string.

#### **CC-Link IE Field Basic network**

| Elen                     | nent                | Specification                                                                                                    |  |  |
|--------------------------|---------------------|----------------------------------------------------------------------------------------------------|--|--|
| Maximum numbe<br>network | er of stations in a | 64 maximum (One module may occupy multiple stations)                                                                |  |  |
| Group                    |                     | The maximum number of stations in a group is 16.<br>(To connect more than 16 stations you must use several groups.) |  |  |
|                          | RY                  | 64 bits (per station) (One module may occupy multiple stations.)                                                    |  |  |
| Cyclical data            | RX                  | 64 bits (per station) (One module may occupy multiple stations.)                                                    |  |  |
| Cyclical data            | RWw                 | 32 words (per station) (One module may occupy multiple stations.)                                                   |  |  |
|                          | RWr                 | 32 words (per station) (One module may occupy multiple stations.)                                                   |  |  |
| Port numbers             |                     | 61450 (cyclic data)<br>61451 (port number of the slave station for NodeSearch and<br>IPAddressSet)                  |  |  |

#### Ethernet

| Element                           | Specification                                                                          |
|-----------------------------------|----------------------------------------------------------------------------------------|
| Communication speed               | 100 Mbps                                                                               |
| Network topology                  | Star                                                                                   |
| Connection cable                  | Ethernet cable 100Base-T Standard: Category 5e or higher (double shielded recommended) |
| Maximum distance between stations | 100m max. (ANSI/TIA/EIA-568-B, Category 5e)                                            |
| Total cable length                | Star: Depends on system configuration                                                  |

#### **CIB** module

| Element                             | Specification |
|-------------------------------------|---------------|
| Maximum number of occupied stations | 5             |

#### 6 CC-Link IE Field Basic

#### 6.2. Pin-port numbering and addressing

The following table provides information about the association of the labeling on the module (port and label) and the specific assignment for pin and process data (Register). DI = Digital InputDO = Digital Output

| Port<br>No. | Pin | Labels | Register<br>(configured DI) | Register<br>(configured DO) | Register (configured IO-Link,<br>example for 8 bytes PD size)                                                                                       |
|-------------|-----|--------|-----------------------------|-----------------------------|----------------------------------------------------------------------------------------------------|
| 0           | 4   | XY 0   | RXm00 <sub>h</sub>          | RYm00 <sub>h</sub>          | $RWrm04_{h} - RWrm07_{h}$<br>$RWwm04_{h} - RWw07_{h}$                                                                                               |
|             | 2   | XY 1   | RXm01 <sub>h</sub>          | RYm01 <sub>h</sub>          | only DO/DI                                                                                                    |
| 1           | 4   | XY 2   | RXm02 <sub>h</sub>          | RYm02 <sub>h</sub>          | $RWrm08_h - RWrm0B_h$<br>$RWwm08_h - RWwm0B_h$                                                                                                    |
|             | 2   | XY 3   | RXm03 <sub>h</sub>          | RYm03 <sub>h</sub>          | only DO/DI                                                                                                    |
| 2           | 4   | XY 4   | RXm04 <sub>h</sub>          | RYm04 <sub>h</sub>          | $RWrm0C_h - RWrm0F_h$<br>$RWwm0C_h - RWwm0F_h$                                                                                                    |
|             | 2   | XY 5   | RXm05 <sub>h</sub>          | RYm05 <sub>h</sub>          | only DO/DI                                                                                                    |
| 3           | 4   | XY 6   | RXm06 <sub>h</sub>          | RYm06 <sub>h</sub>          | $RWrm10_h - RWrm13_h$<br>$RWwm10_h - RWwm13_h$                                                                                                    |
|             | 2   | XY 7   | RXm07 <sub>h</sub>          | RYm07 <sub>h</sub>          | only DO/DI                                                                                                    |
| 4           | 4   | XY 8   | RXm08 <sub>h</sub>          | RYm08 <sub>h</sub>          | $\begin{array}{ll} RWrm14_{h} & -RWrm17_{h} \\ RWwm14_{h} & -RWwm17_{h} \end{array}$                                                                |
|             | 2   | XY 9   | RXm09 <sub>h</sub>          | RYm09 <sub>h</sub>          | only DO/DI                                                                                                    |
| 5           | 4   | XY A   | RXm0A <sub>h</sub>          | RYm0A <sub>h</sub>          | $RWrm18_h - RWrm1B_h$<br>$RWwm18_h - RWwm1B_h$                                                                                                    |
|             | 2   | XY B   | RXm0B <sub>h</sub>          | RYm0B <sub>h</sub>          | only DO/DI                                                                                                    |
| 6           | 4   | XY C   | RXm0C <sub>h</sub>          | RYm0C <sub>h</sub>          | $RWrm1C_h - RWrm1F_h$<br>$RWwm1C_h - RWwm1F_h$                                                                                                    |
|             | 2   | XY D   | RXm0D <sub>h</sub>          | RYm0D <sub>h</sub>          | only DO/DI                                                                                                    |
| 7           | 4   | XY E   | RXm0E <sub>h</sub>          | RYm0E <sub>n</sub>          | $\begin{array}{l} {\sf RWr}(m+1)00_{\rm h} \ - \\ {\sf RWr}(m+1)03_{\rm h} \\ {\sf RWw}(m+1)00_{\rm h} \ - \\ {\sf RWw}(m+1)03_{\rm h} \end{array}$ |
|             | 2   | XY F   | RXm0F <sub>h</sub>          | RYm0F <sub>h</sub>          | only DO/DI                                                                                                    |

#### 6 CC-Link IE Field Basic

#### 6.3. State machine

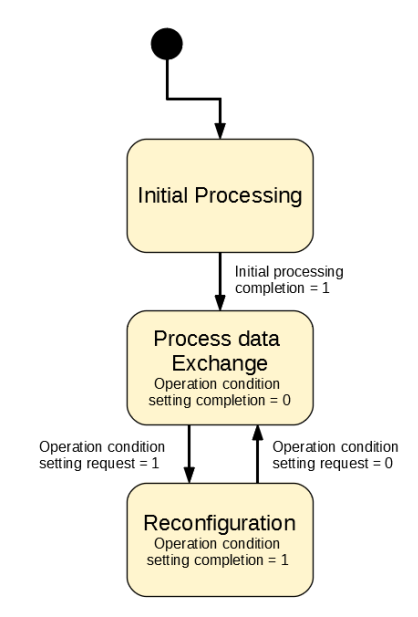

The CIB module has an internal status machine which places the application into various states regardless of the CC-Link IE-Field Basic status machine. The states only become active when the CIB module is in cyclic communication.

The status machine is shown here in simplified form and shows the triggers needed to change the statuses.

As soon a cyclic communication starts the CIB module switches to "Initial Processing" status. At this time configurations and settings can be made.

As soon as the "Initial Processing completion" flag is set to "1", the module switches to process data operation using the previously configured settings.

"The reconfiguration refers only to the reconfiguration data in the process data image. This does not affect SLMP. As soon as the "Operation condition setting request" flag has been set to "1" the system reverts to the reconfiguration state, which instantly applies the configured values from the process data image. There is no IO-Link of IO process data communication here. The "Operation condition setting completion" flag is set to "1". This indicates that reconfiguration is finished. Resetting the "Operation condition setting request" flag to "0" causes the IO-Link gateway to start communication using the new configuration.

#### 7.1. General

Cyclic data transmission is divided into a bit and a word area.

CC-Link IE Field Basic is based on stations, whereby each station incorporates 64 bits and 32 words.

The BNI CIB module can be configured for between 2 and 5 stations and thereby offers various process data sizes of 8 to 32 bytes. The bit area is the same for all station configurations. In addition to the status information, the word area also contains the IO-Link process data, the size of which varies with the configuration. The process data size applies to both input and output data. A word is filled with two bytes.

| Profil Number of stations |   | Size of the process data (RWr and RWw) |  |  |
|---------------------------|---|----------------------------------------|--|--|
| P1                        | 2 | 8 bytes in-/out process data per port  |  |  |
| P2                        | 3 | 16 bytes in-/out process data per port |  |  |
| P3                        | 4 | 24 bytes in-/out process data per port |  |  |
| P4                        | 5 | 32 bytes in-/out process data per port |  |  |

#### 7.2. RX and RY

| Register           | Slave → Master      | Register           | Master → Slave      |
|--------------------|---------------------|--------------------|---------------------|
| RXm00 <sub>h</sub> | X 0 (Port 0, Pin 4) | RYm00h             | Y 0 (Port 0, Pin 4) |
| RXm01h             | X 1 (Port 0, Pin 2) | RYm01 <sub>h</sub> | Y 1 (Port 0, Pin 2) |
| RXm02h             | X 2 (Port 1, Pin 4) | RYm02h             | Y 2 (Port 1, Pin 4) |
| RXm03h             | X 3 (Port 1, Pin 2) | RYm03h             | Y 3 (Port 1, Pin 2) |
| RXm04 <sub>h</sub> | X 4 (Port 2, Pin 4) | RYm04 <sub>h</sub> | Y 4 (Port 2, Pin 4) |
| RXm05h             | X 5 (Port 2, Pin 2) | RYm05h             | Y 5 (Port 2, Pin 2) |
| RXm06h             | X 6 (Port 3, Pin 4) | RYm06h             | Y 6 (Port 3, Pin 4) |
| RXm07 <sub>h</sub> | X 7 (Port 3, Pin 2) | RYm07 <sub>h</sub> | Y 7 (Port 3, Pin 2) |
| RXm08h             | X 8 (Port 4, Pin 4) | RYm08h             | Y 8 (Port 4, Pin 4) |
| RXm09h             | X 9 (Port 4, Pin 2) | RYm09h             | Y 9 (Port 4, Pin 2) |
| RXm0A <sub>h</sub> | X A (Port 5, Pin 4) | RYm0A <sub>h</sub> | Y A (Port 5, Pin 4) |
| RXm0B <sub>h</sub> | X B (Port 5, Pin 2) | RYm0B <sub>h</sub> | Y B (Port 5, Pin 2) |
| RXm0Ch             | X C (Port 6, Pin 4) | RYm0Ch             | Y C (Port 6, Pin 4) |
| RXm0D <sub>h</sub> | X D (Port 6, Pin 2) | RYm0D <sub>h</sub> | Y D (Port 6, Pin 2) |
| RXm0E <sub>h</sub> | X E (Port 7, Pin 4) | RYm0E <sub>h</sub> | Y E (Port 7, Pin 4) |
| RXm0Fh             | X F (Port 7, Pin 2) | RYm0Fh             | Y F (Port 7, Pin 2) |
| RXm10 <sub>h</sub> | Diagnostic XY 0     | RYm10 <sub>h</sub> | Direction XY 0      |
| RXm11 <sub>h</sub> | Diagnostic XY 1     | RYm11 <sub>h</sub> | Direction XY 1      |
| RXm12h             | Diagnostic XY 2     | RYm12h             | Direction XY 2      |
| RXm13h             | Diagnostic XY 3     | RYm13h             | Direction XY 3      |
| RXm14 <sub>h</sub> | Diagnostic XY 4     | RYm14 <sub>h</sub> | Direction XY 4      |
| RXm15h             | Diagnostic XY 5     | RYm15 <sub>h</sub> | Direction XY 5      |
| RXm16h             | Diagnostic XY 6     | RYm16h             | Direction XY 6      |
| RXm17 <sub>h</sub> | Diagnostic XY 7     | RYm17 <sub>h</sub> | Direction XY 7      |
| RXm18h             | Diagnostic XY 8     | RYm18h             | Direction XY 8      |
| RXm19h             | Diagnostic XY 9     | RYm19 <sub>h</sub> | Direction XY 9      |
| RXm1A <sub>h</sub> | Diagnostic XY A     | RYm1A <sub>h</sub> | Direction XY A      |
| RXm1Bh             | Diagnostic XY B     | RYm1Bh             | Direction XY B      |
| RXm1C <sub>h</sub> | Diagnostic XY C     | RYm1C <sub>h</sub> | Direction XY C      |
| RXm1D <sub>h</sub> | Diagnostic XY D     | RYm1D <sub>h</sub> | Direction XY D      |
| RXm1Eh             | Diagnostic XY E     | RYm1Eh             | Direction XY E      |
| RXm1Fh             | Diagnostic XY F     | RYm1Fh             | Direction XY F      |
| RXm20 <sub>h</sub> | Diagnostic Port 0   | RYm20 <sub>h</sub> | Display Red LED     |
| RXm21h             | Diagnostic Port 1   | RYm21h             | Display Green LED   |
| RXm22 <sub>h</sub> | Diagnostic Port 2   | RYm22 <sub>h</sub> | Display Locked      |

m = assigned module station number

| Register                 | Slave → Master                    | Register                 | Master → Slave             |
|--------------------------|-----------------------------------|--------------------------|----------------------------|
| RXm23h                   | Diagnostic Port 3                 | RYm23h                   | Reserved                   |
| RXm24 <sub>h</sub>       | Diagnostic Port 4                 | RYm24h                   |                            |
| RXm25h                   | Diagnostic Port 5                 | RYm25h                   |                            |
| RXm26h                   | Diagnostic Port 6                 | RYm26h                   |                            |
| RXm27 <sub>h</sub>       | Diagnostic Port 7                 | RYm27 <sub>h</sub>       |                            |
| RXm28h                   | US Voltage <18V                   | RYm28h                   |                            |
| RXm29h                   | UA Voltage <18V                   | RYm29h                   |                            |
| RXm2A <sub>h</sub>       | UA Voltage <11V                   | RYm2A <sub>h</sub>       |                            |
| RXm2B <sub>h</sub> –     | Reserved                          | RYm2B <sub>h</sub> –     |                            |
| RXm2F <sub>h</sub>       |                                   | RYm2F <sub>h</sub>       |                            |
| RXm30 <sub>h</sub>       | IO-Link Port 0 established        | RYm30 <sub>h</sub>       | IO-Link Port 0 enable      |
| RXm31h                   | IO-Link Port 1 established        | RYm31 <sub>h</sub>       | IO-Link Port 1 enable      |
| RXm32 <sub>h</sub>       | IO-Link Port 2 established        | RYm32 <sub>h</sub>       | IO-Link Port 2 enable      |
| RXm33h                   | IO-Link Port 3 established        | RYm33 <sub>h</sub>       | IO-Link Port 3 enable      |
| RXm34 <sub>h</sub>       | IO-Link Port 4 established        | RYm34 <sub>h</sub>       | IO-Link Port 4 enable      |
| RXm35h                   | IO-Link Port 5 established        | RYm35h                   | IO-Link Port 5 enable      |
| RXm36 <sub>h</sub>       | IO-Link Port 6 established        | RYm36 <sub>h</sub>       | IO-Link Port 6 enable      |
| RXm37h                   | IO-Link Port 7 established        | RYm37 <sub>h</sub>       | IO-Link Port 7 enable      |
| RXm38h                   | IO-Link Port 0 Event Flag         | RYm38h                   | IO-Link Port 0 Event clear |
| RXm39h                   | IO-Link Port 1 Event Flag         | RYm39h                   | IO-Link Port 1 Event clear |
| RXm3A <sub>h</sub>       | IO-Link Port 2 Event Flag         | RYm3A <sub>h</sub>       | IO-Link Port 2 Event clear |
| RXm3B <sub>h</sub>       | IO-Link Port 3 Event Flag         | RYm3B <sub>h</sub>       | IO-Link Port 3 Event clear |
| RXm3Ch                   | IO-Link Port 4 Event Flag         | RYm3C <sub>h</sub>       | IO-Link Port 4 Event clear |
| RXm3D <sub>h</sub>       | IO-Link Port 5 Event Flag         | RYm3D <sub>h</sub>       | IO-Link Port 5 Event clear |
| RXm3E <sub>h</sub>       | IO-Link Port 6 Event Flag         | RYm3E <sub>h</sub>       | IO-Link Port 6 Event clear |
| RXm3F <sub>h</sub>       | IO-Link Port 7 Event Flag         | RYm3F <sub>h</sub>       | IO-Link Port 7 Event clear |
| RX(m+1)00h               | IO-Link Port 0 Data Valid         | RY(m+1)00h               | IO-Link Port 0 Byte Swap   |
| RX(m+1)01h               | IO-Link Port 1 Data Valid         | RY(m+1)01h               | IO-Link Port 1 Byte Swap   |
| RX(m+1)02 <sub>h</sub>   | IO-Link Port 2 Data Valid<br>Flag | RY(m+1)02 <sub>h</sub>   | IO-Link Port 2 Byte Swap   |
| RX(m+1)03h               | IO-Link Port 3 Data Valid<br>Flag | RY(m+1)03 <sub>h</sub>   | IO-Link Port 3 Byte Swap   |
| RX(m+1)04 <sub>h</sub>   | IO-Link Port 4 Data Valid<br>Flag | RY(m+1)04 <sub>h</sub>   | IO-Link Port 4 Byte Swap   |
| RX(m+1)05 <sub>h</sub>   | IO-Link Port 5 Data Valid         | RY(m+1)05 <sub>h</sub>   | IO-Link Port 5 Byte Swap   |
| RX(m+1)06h               | IO-Link Port 6 Data Valid<br>Flag | RY(m+1)06h               | IO-Link Port 6 Byte Swap   |
| RX(m+1)07 <sub>h</sub>   | IO-Link Port 7 Data Valid<br>Flag | RY(m+1)07 <sub>h</sub>   | IO-Link Port 7 Byte Swap   |
| RX(m+1)08 <sub>h</sub> - | Reserved                          | RY(m+1)08 <sub>h</sub> - | Reserved                   |
| RX(m+1)3Fh               |                                   | RY(m+1)3F <sub>h</sub>   |                            |

m = assigned module station number

#### 7.3. Details

| Signal name                            | Description                                                                                                    |  |  |  |
|----------------------------------------|----------------------------------------------------------------------------------------------------|--|--|--|
|                                        | Direction: Slave $\rightarrow$ Master (CIB $\rightarrow$ PLC)                                                                                                    |  |  |  |
| Input X 0-F (port 0-7,<br>pin 2/4)     | Digital input signal for the corresponding pin (high active, active if 1, inactive if 0)                                                                                                    |  |  |  |
| Diagnostics<br>In-/output 0 - F        | Error on corresponding input/output pin (if 1):                                                                                                    |  |  |  |
|                                        | <ul> <li>Short circuit between pin and GND when pin configured as output and set to active (PNP module).</li> <li>Short circuit between pin and UA when pin configured as output and set to inactive (PNP module).</li> <li>Short circuit between pin and UA when pin configured as output and set to active (NPN module).</li> <li>Short circuit between pin and GND when pin configured as output and set to inactive (NPN module).</li> </ul> |  |  |  |
| Diagnostics Port 0-7                   | Error on the corresponding supply line of the port (if 1)<br>e.g. overcurrent, short-circuit on Pin 1.                                                                                                    |  |  |  |
| US voltage <18V                        | 1, if voltage on US is less than 18V                                                                                                    |  |  |  |
| UA voltage <18V                        | 1, if voltage on UA is less than 18V                                                                                                    |  |  |  |
| UA voltage <11V                        | 1, if voltage on UA is less than 11V or no voltage on UA                                                                                                    |  |  |  |
| IO-Link Channel 0-7 open               | If IO-Link Validation is active, the result of the validation is indicated<br>by this bit.                                                                                                    |  |  |  |
| IO-Link Channel 0-7<br>Event Flag      | 1 if an event from a connected IO-Link device is pending.                                                                                                    |  |  |  |
| IO-Link Channel 0-7 Data<br>Valid Flag | 1 if an IO-Link device is connected, IO-Link communication is running and the process data from the IO-Link device is valid.                                                                                                    |  |  |  |
|                                        | Direction: Master → Slave (PLC → CIB)                                                                                                    |  |  |  |
| Output X 0-F (port 0-7,<br>pin 2/4)    | Digital output signal 00h – 0Fh                                                                                                    |  |  |  |
| Port direction<br>0 – F Pin2/4         | When setting the port direction:<br>Bit = 0: the corresponding pin functions as a digital input<br>Bit = 1: the corresponding pin functions as a digital output<br>Used only during initial processing or reconfiguration                                                                                                    |  |  |  |
| Display red LED                        | When setting the bit to 1 the red LEDs on the display come on                                                                                                    |  |  |  |
| Display green LED                      | When setting the bit to 1 the green LEDs on the display come on                                                                                                    |  |  |  |
| Display lock                           | If set to 1, no changes can be made on the display. A key symbol is displayed.                                                                                                    |  |  |  |
| Activate IO-Link<br>Channel 0-7        | If set to 1, the channel runs in IO-Link mode. Used only during initial processing or reconfiguration                                                                                                    |  |  |  |
| IO-Link Channel 0-7<br>Event Clear     | If set to 1, then all Events of the IO-Link channel are cleared. If the bit remains at 1, all new Events are automatically cleared.                                                                                                    |  |  |  |
| IO-Link Channel 0-7<br>Byte Swap       | If set to 1, Byte Swap is enabled. Used only during initial processing or reconfiguration                                                                                                    |  |  |  |

\_

#### 7 Cyclical transmission

7.4. Word range RWr and RWw Depending on the number of configured stations the process data mapping differs in the word range.

- -

- -

---

. . .

2 assigned stations (8 bytes per channel)

3 assigned stations (16 bytes per channel)

| Register                  | Slave - Master     | Register                  | Master - Slave      |
|---------------------------|--------------------|---------------------------|---------------------|
| RWrm00 <sub>h</sub> –     | Status Area        | RWwm00 <sub>h</sub> –     | Operation Area      |
| RWrm03 <sub>h</sub>       |                    | RWwm03 <sub>h</sub>       |                     |
| RWrm04 <sub>h</sub> –     | Input process data | RWwm04 <sub>h</sub> –     | Output process data |
| RWrm07 <sub>h</sub>       | IO-Link port 0     | RWwm07 <sub>h</sub>       | IO-Link port 0      |
| RWrm08 <sub>h</sub> –     | Input process data | RWwm08 <sub>h</sub> –     | Output process data |
| RWrm0B <sub>h</sub>       | IO-Link port 1     | RWwm0B <sub>h</sub>       | IO-Link port 1      |
| RWrm0C <sub>h</sub> –     | Input process data | RWwm0C <sub>h</sub> –     | Output process data |
| RWrm0F <sub>h</sub>       | IO-Link port 2     | RWwm0F <sub>h</sub>       | IO-Link port 2      |
| RWrm10 <sub>h</sub> –     | Input process data | RWwm10 <sub>h</sub> –     | Output process data |
| RWrm13 <sub>h</sub>       | IO-Link port 3     | RWwm13 <sub>h</sub>       | IO-Link port 3      |
| RWrm14 <sub>h</sub> –     | Input process data | RWwm14 <sub>h</sub> –     | Output process data |
| RWrm17 <sub>h</sub>       | IO-Link port 4     | RWwm17 <sub>h</sub>       | IO-Link port 4      |
| RWrm18 <sub>h</sub> –     | Input process data | RWwm18 <sub>h</sub> –     | Output process data |
| RWrm1B <sub>h</sub>       | IO-Link port 5     | RWwm1B <sub>h</sub>       | IO-Link port 5      |
| RWrm1C <sub>h</sub> –     | Input process data | RWwm1C <sub>h</sub> –     | Output process data |
| RWrm1F <sub>h</sub>       | IO-Link port 6     | RWwm1F <sub>h</sub>       | IO-Link port 6      |
| RWr(m+1)00 <sub>h</sub> – | Input process data | RWw(m+1)00 <sub>h</sub> – | Output process data |
| RWr(m+1)03 <sub>h</sub>   | IO-Link port 7     | RWw(m+1)03 <sub>h</sub>   | IO-Link port 7      |

m = assigned module station number

| Register                  | Slave → Master     | Register                  | Master → Slave      |
|---------------------------|--------------------|---------------------------|---------------------|
| RWrm00 <sub>h</sub> –     | Status Area        | RWwm00 <sub>h</sub> –     | Operation Area      |
| RWrm03 <sub>h</sub>       |                    | RWwm03 <sub>h</sub>       |                     |
| RWrm04 <sub>h</sub> –     | Input process data | RWwm04 <sub>h</sub> –     | Output process data |
| RWrm0B <sub>h</sub>       | IO-Link port 0     | RWwm0B <sub>h</sub>       | IO-Link port 0      |
| RWrm0C <sub>h</sub> –     | Input process data | RWwm0C <sub>h</sub> –     | Output process data |
| RWrm13 <sub>h</sub>       | IO-Link port 1     | RWwm13 <sub>h</sub>       | IO-Link port 1      |
| RWrm14 <sub>h</sub> –     | Input process data | RWwm14 <sub>h</sub> –     | Output process data |
| RWrm1B <sub>h</sub>       | IO-Link port 2     | RWwm1B <sub>h</sub>       | IO-Link port 2      |
| RWrm1C <sub>h</sub> –     | Input process data | RWwm1C <sub>h</sub> –     | Output process data |
| RWr(m+1)03 <sub>h</sub>   | IO-Link port 3     | RWw(m+1)03 <sub>h</sub>   | IO-Link port 3      |
| RWr(m+1)04 <sub>h</sub> – | Input process data | RWw(m+1)04 <sub>h</sub> - | Output process data |
| RWr(m+1)0B <sub>h</sub>   | IO-Link port 4     | RWw(m+1)0B <sub>h</sub>   | IO-Link port 4      |
| RWr(m+1)0C <sub>h</sub> – | Input process data | RWw(m+1)0C <sub>h</sub> – | Output process data |
| RWr(m+1)13 <sub>h</sub>   | IO-Link port 5     | RWw(m+1)13 <sub>h</sub>   | IO-Link port 5      |
| RWr(m+1)14 <sub>h</sub> – | Input process data | RWw(m+1)14 <sub>h</sub> – | Output process data |
| RWr(m+1)1B <sub>h</sub>   | IO-Link port 6     | RWw(m+1)1B <sub>h</sub>   | IO-Link port 6      |
| RWr(m+1)1C <sub>h</sub> – | Input process data | RWw(m+1)1C <sub>h</sub> – | Output process data |
| RWr(m+2)03 <sub>h</sub>   | IO-Link port 7     | RWw(m+2)03 <sub>h</sub>   | IO-Link port 7      |

m = assigned module station number

4 assigned stations (24 bytes per channel)

| Register                  | Slave → Master     | Register                  | Master → Slave      |
|---------------------------|--------------------|---------------------------|---------------------|
| RWrm00 <sub>h</sub> –     | Status Area        | RWwm00 <sub>h</sub> –     | Operation Area      |
| RWrm03 <sub>h</sub>       |                    | RWwm03 <sub>h</sub>       |                     |
| RWrm04 <sub>h</sub> –     | Input process data | RWw04 <sub>h</sub> –      | Output process data |
| RWrm0F <sub>h</sub>       | IO-Link port 0     | RWw0B <sub>h</sub>        | IO-Link port 0      |
| RWrm10 <sub>h</sub> –     | Input process data | RWwm10 <sub>h</sub> –     | Output process data |
| RWrm1B <sub>h</sub>       | IO-Link port 1     | RWwm1B <sub>h</sub>       | IO-Link port 1      |
| RWrm1C <sub>h</sub> –     | Input process data | RWwm1C <sub>h</sub> –     | Output process data |
| RWr(m+1)07h               | IO-Link port 2     | RWw(m+1)07 <sub>h</sub>   | IO-Link port 2      |
| RWr(m+1)08 <sub>h</sub> – | Input process data | RWw(m+1)08 <sub>h</sub> – | Output process data |
| RWr(m+1)13 <sub>h</sub>   | IO-Link port 3     | RWw(m+1)13 <sub>h</sub>   | IO-Link port 3      |
| RWr(m+1)14 <sub>h</sub> – | Input process data | RWw(m+2)14 <sub>h</sub> – | Output process data |
| RWr(m+1)1F <sub>h</sub>   | IO-Link port 4     | RWw(m+2)1F <sub>h</sub>   | IO-Link port 4      |
| RWr(m+2)00 <sub>h</sub> – | Input process data | RWw(m+2)00 <sub>h</sub> – | Output process data |
| RWr(m+2)0B <sub>h</sub>   | IO-Link port 5     | RWw(m+2)0B <sub>h</sub>   | IO-Link port 5      |
| RWr(m+2)0C <sub>h</sub> – | Input process data | RWw(m+2)0C <sub>h</sub> – | Output process data |
| RWr(m+2)17 <sub>h</sub>   | IO-Link port 6     | RWw(m+2)17 <sub>h</sub>   | IO-Link port 6      |
| RWr(m+2)18 <sub>h</sub> – | Input process data | RWw(m+2)18 <sub>h</sub> – | Output process data |
| RWr(m+3)03 <sub>h</sub>   | IO-Link port 7     | RWw(m+3)03 <sub>h</sub>   | IO-Link port 7      |

m = assigned module station number

5 assigned stations (32 bytes per channel)

| Register                  | Slave → Master     | Register                  | Master → Slave      |
|---------------------------|--------------------|---------------------------|---------------------|
| RWrm00 <sub>h</sub> –     | Status Area        | RWwm00 <sub>h</sub> –     | Operation Area      |
| RWrm03 <sub>h</sub>       |                    | RWwm03 <sub>h</sub>       |                     |
| RWrm04 <sub>h</sub> –     | Input process data | RWwm04 <sub>h</sub> –     | Output process data |
| RWrm13 <sub>h</sub>       | IO-Link port 0     | RWwm13 <sub>h</sub>       | IO-Link port 0      |
| RWrm14 <sub>h</sub> –     | Input process data | RWwm14 <sub>h</sub> –     | Output process data |
| RWr(m+1)03 <sub>h</sub>   | IO-Link port 1     | RWw(m+1)03 <sub>h</sub>   | IO-Link port 1      |
| RWr(m+1)04 <sub>h</sub> – | Input process data | RWw(m+1)04 <sub>h</sub> - | Output process data |
| RWr(m+1)13 <sub>h</sub>   | IO-Link port 2     | RWw(m+1)13 <sub>h</sub>   | IO-Link port 2      |
| RWr(m+1)14 <sub>h</sub> – | Input process data | RWw(m+1)14 <sub>h</sub> – | Output process data |
| RWr(m+2)03h               | IO-Link port 3     | RWw(m+2)03 <sub>h</sub>   | IO-Link port 3      |
| RWr(m+2)04 <sub>h</sub> – | Input process data | RWw(m+2)04 <sub>h</sub> – | Output process data |
| RWr(m+2)13 <sub>h</sub>   | IO-Link port 4     | RWw(m+2)13h               | IO-Link port 4      |
| RWr(m+2)14 <sub>h</sub> – | Input process data | RWw(m+2)14 <sub>h</sub> – | Output process data |
| RWr(m+3)03h               | IO-Link port 5     | RWw(m+3)03 <sub>h</sub>   | IO-Link port 5      |
| RWr(m+3)04 <sub>h</sub> – | Input process data | RWw(m+3)04 <sub>h</sub> – | Output process data |
| RWr(m+3)13 <sub>h</sub>   | IO-Link port 6     | RWw(m+3)13 <sub>h</sub>   | IO-Link port 6      |
| RWr(m+3)14 <sub>h</sub> – | Input process data | RWw(m+3)14 <sub>h</sub> – | Output process data |
| RWr(m+4)03 <sub>h</sub>   | IO-Link port 7     | RWw(m+4)03 <sub>h</sub>   | IO-Link port 7      |

m = assigned module station number

Status and operation area

| Register            | Slave → Master     | Register            | Master → Slave      |
|---------------------|--------------------|---------------------|---------------------|
| RWrm00 <sub>h</sub> | Module status area | RWwm00 <sub>h</sub> | Module operat. area |
| RWrm01 <sub>h</sub> | Error code         | RWwm01 <sub>h</sub> | Usage prohibited    |
| RWrm02 <sub>h</sub> | Warning code       | RWwm02 <sub>h</sub> | Usage prohibited    |
| RWrm03 <sub>h</sub> | Usage prohibited   | RWwm03 <sub>h</sub> | Usage prohibited    |

## 7.5. Details: Module status area

| Register                 | Slave → Master      | Register                 | Master → Slave        |
|--------------------------|---------------------|--------------------------|-----------------------|
| RWrm00 <sub>h</sub> .b0  |                     | RWwm00 <sub>h</sub> .b0  |                       |
| RWrm00 <sub>h</sub> .b1  |                     | RWwm00 <sub>h</sub> .b1  |                       |
| RWrm00 <sub>h</sub> .b2  |                     | RWwm00 <sub>h</sub> .b2  |                       |
| RWrm00 <sub>h</sub> .b3  | Decerved            | RWwm00 <sub>h</sub> .b3  | Beeenved              |
| RWrm00 <sub>h</sub> .b4  | Reserved            | RWwm00 <sub>h</sub> .b4  | Reserved              |
| RWrm00 <sub>h</sub> .b5  |                     | RWwm00 <sub>h</sub> .b5  |                       |
| RWrm00 <sub>h</sub> .b6  |                     | RWwm00 <sub>h</sub> .b6  |                       |
| RWrm00 <sub>h</sub> .b7  |                     | RWwm00 <sub>h</sub> .b7  | 1                     |
| RWrm00 <sub>h</sub> .b8  | Initial processing  | RWwm00 <sub>h</sub> .b8  | Initial processing    |
|                          | request             |                          | completion            |
| RWrm00 <sub>h</sub> .b9  | Operation condition | RWwm00 <sub>h</sub> .b9  | Operation condition   |
|                          | setting active      |                          | setting request       |
| RWrm00 <sub>h</sub> .b10 | Error status        | RWwm00 <sub>h</sub> .b10 | Error clear request   |
| RWrm00 <sub>h</sub> .b11 | Station Ready       | RWwm00 <sub>h</sub> .b11 | Reserved              |
| RWrm00 <sub>h</sub> .b12 | Warning status      | RWwm00 <sub>h</sub> .b12 | Warning clear request |
| RWrm00 <sub>h</sub> .b13 |                     | RWwm00 <sub>h</sub> .b13 |                       |
| RWrm00 <sub>h</sub> .b14 | Reserved            | RWwm00 <sub>h</sub> .b14 | Reserved              |
| RWrm00 <sub>h</sub> .b15 |                     | RWwm00 <sub>h</sub> .b15 |                       |

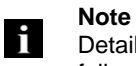

Details Module Status Area does not contain valid data in case of connection failure.

7.6. Process data representation (Byte Swap) The process data representation is configured using the Byte Swap option. This is configurable for each IO-Link channel individually and is enabled (1) or disabled (0) using bits  $RY(m+1)00_{h}$  -  $RY(m+1)07_{h}$ . The option applies to both input and output data.

With Byte Swap enabled the process data image looks as follows (Example for output data):

| Word Address        | High Byte     | Low Byte      |
|---------------------|---------------|---------------|
| RWwm00 <sub>h</sub> | IOL PD Byte 0 | IOL PD Byte 1 |
| RWwm01 <sub>h</sub> | IOL PD Byte 2 | IOL PD Byte 3 |
| RWwm02 <sub>h</sub> | IOL PD Byte 4 | IOL PD Byte 5 |
|                     |               |               |

If Byte Swap is disabled, the process data are represented as follows:

| Word Address        | High Byte     | Low Byte      |
|---------------------|---------------|---------------|
| RWwm00 <sub>h</sub> | IOL PD Byte 1 | IOL PD Byte 0 |
| RWwm01 <sub>h</sub> | IOL PD Byte 3 | IOL PD Byte 2 |
| RWwm02 <sub>h</sub> | IOL PD Byte 5 | IOL PD Byte 4 |
|                     |               |               |

7.7. Initializing

The CIB module starts up with an "Initial processing" mechanism.

This initialization is normally handled by function blocks. If there are no function blocks, the following procedure should be followed:

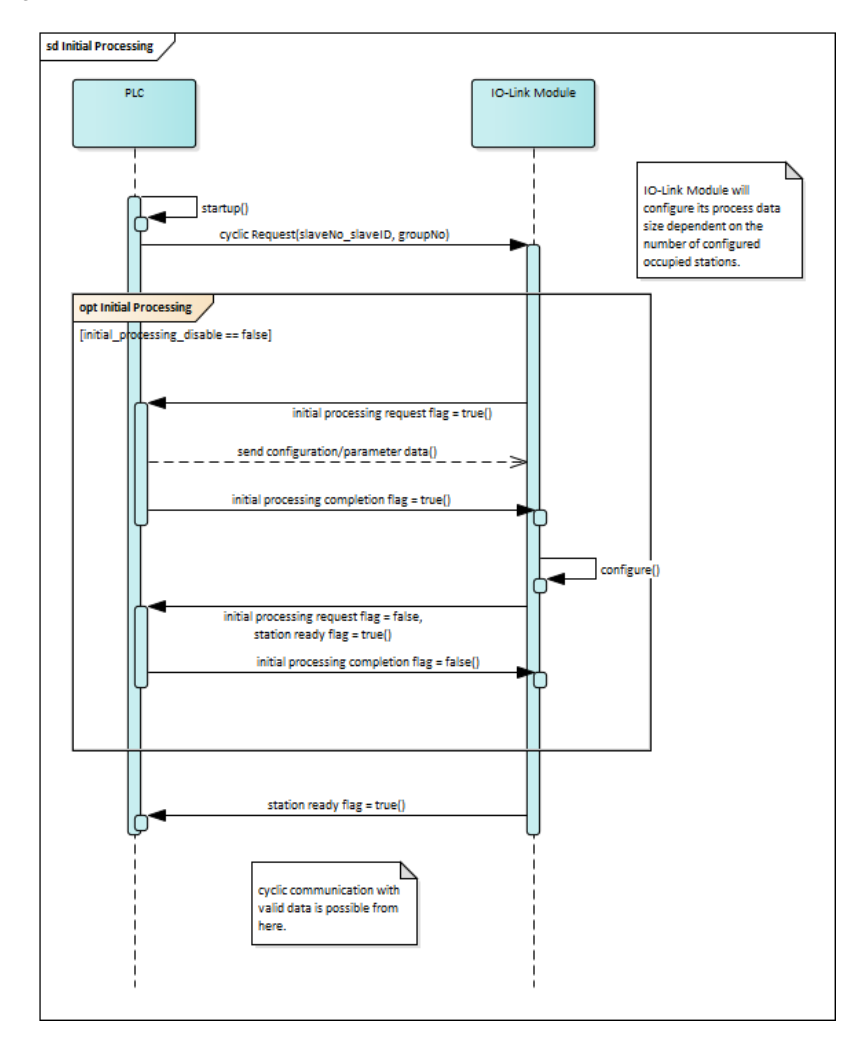

Settings for the IO-Link master can be made directly in the process data. Using the RY bits you can enable IO-Link channels, determine the direction of the DI/DO pins and enable the process data byte swapping. The settings are applied after setting the Initial Processing Completion flag.

#### **7.8. Parameterization** while running while running The device can be re-parameterized while running. Re-parameterization means that the ports are reconfigured or Byte Swap is enabled. Follow this procedure to re-parameterize while running:

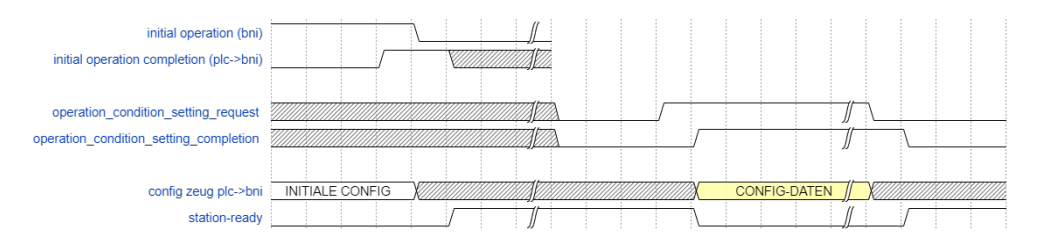

While the Operation Condition Request flag is set no IO-Link communication takes place. Outputs are disabled and inputs are not read. Settings can be made just as is possible during the Initial Processing phase.

The operation condition setting completion flag indicates that the configuration was successfully applied.

**7.9. Error/warning** handling "Ready" to indicate normal status.

There are three error types. Measures for error handling can be found in Section 9.

- Major errors. These cannot be cleared.
- Moderate errors. These can be cleared.
- Minor errors/warnings. These can be cleared

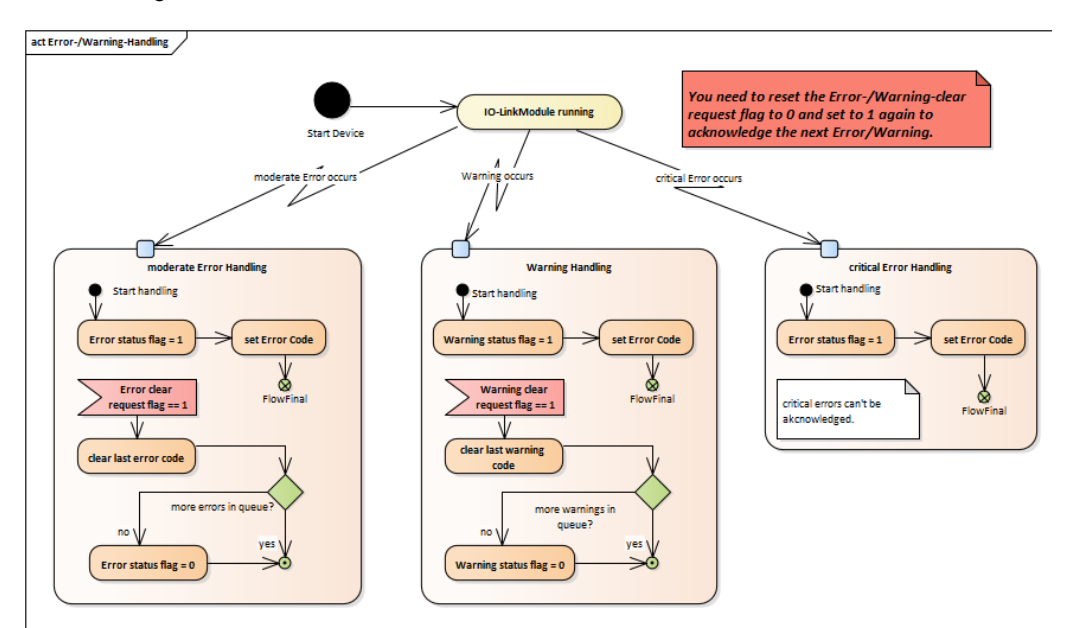

The following shows how the status bits are used.

**7.10. Configuration** In general the module is configured after startup. The configuration is sent cyclically in the bit area but only applied in the module if the following conditions are met:

- The module does not send "Ready" (not ready) and "Initial processing completion" is set.
- The module is in Reconfiguration status and "Operation condition setting request" is set to "0".

The BNI CIB module is freely configurable. You may use any port as an input, output or IO-Link. IO-Link is only possible on Pin 4.
**8.1. Parameter Processing**The CIB module supports "Parameter Processing of Slave Station". This uses the acyclical part of the SLMP specification. (Not to be confused with stand-alone SLMP devices.) Entry is the same as in 5.2. Network Parameters.

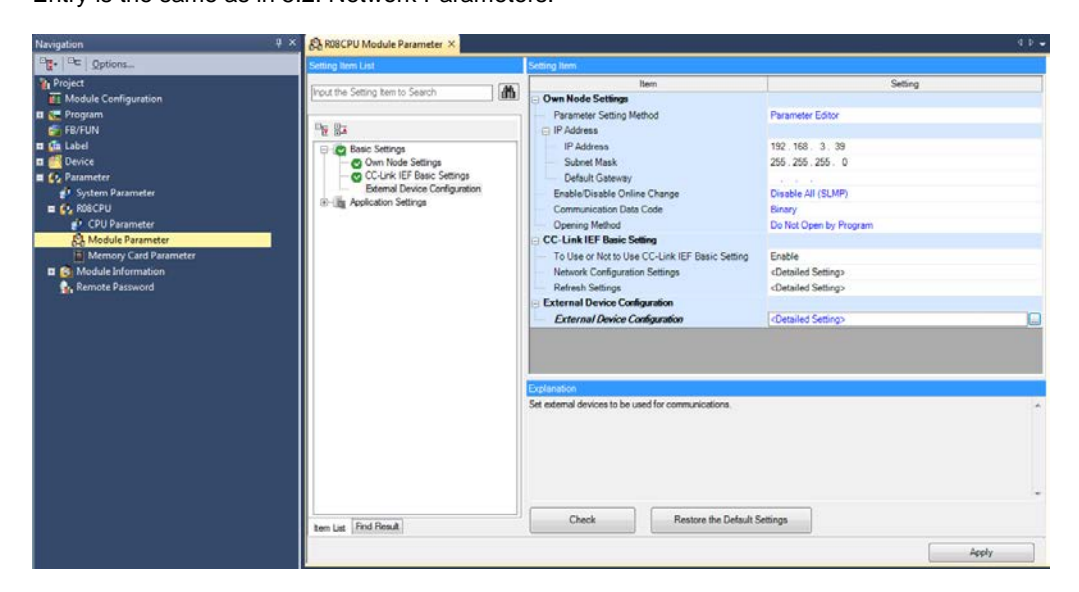

Now select "Network Configuration Settings".

Right-click on the device previously detected using "Detect Now".

| Conr                                     | necte                                                                                                    | Detect Now                     | Lin                               | k Scan Setting                                          |            |                                                                            |                      |                           |                      |               |                                                                                                    |   | Select CC-Link IEF Basic Find Module 4        |
|------------------------------------------|----------------------------------------------------------------------------------------------------|--------------------------------|-----------------------------------|---------------------------------------------------------|------------|----------------------------------------------------------------------------|----------------------|---------------------------|----------------------|---------------|----------------------------------------------------------------------------------------------------|---|-----------------------------------------------|
|                                          | No.         Model Name         STA#         Station Type           1         0         Host Station         0         Master Station           1         BNIT CIB-508-105-2015         1         Slave Station         56 (4 C) |                                | F<br>Point<br>56 (4 Occurred<br>E | X/RY Settin<br>s<br>Copy<br>Paste<br>Select <u>A</u> ll | g<br>Start | End                                                                        | RWw<br>Points<br>128 | /RWr Set<br>Start<br>0000 | tting<br>End<br>007F | Grou<br>p No. | EL, I = EL, I = EL, I = M → I <sup>®</sup> ★     C-Link IFF Basic Module (General)     C-Link IFF Basic Module (Mitsubish     Input Module     Output Module     Input Module     Inverter(FR-A800 Series)     I = Inverter(FR-A800 Series) |   |                                               |
| e (                                      | 2 A                                                                                                    | 5TA#1-4                        |                                   |                                                         |            | Delete<br>Moves Up<br>Moves Be<br>Change M<br>Check<br>Online<br>Propertie | s                    | •                         |                      |               |                                                                                                    | Þ | CIEF Basic Module (BALLUFF) I IO-Link gateway |
| STA#0<br>All Conne<br>unt:1<br>Total ST/ | ectec<br>FA#:4                                                                                                    | Co<br>BNI CIB-508<br>-105-2015 |                                   |                                                         |            |                                                                            |                      |                           |                      |               |                                                                                                    | • |                                               |

| net Mr    | odule Info | rmation:    | DUIL CTD. DOD. 10 | E 701E            |         |                    |           |                   |         |                     |                       |     |
|-----------|------------|-------------|-------------------|-------------------|---------|--------------------|-----------|-------------------|---------|---------------------|-----------------------|-----|
| geen      |            | , maraonn   | Station No.: 1    | 15-2015           |         |                    |           |                   |         |                     |                       |     |
|           |            |             |                   |                   |         |                    |           |                   |         |                     |                       |     |
| thod se   | election:  | Paramet     | er read           | •                 | Rea     | d parameter fro    | m targe   | t module.         |         |                     |                       |     |
|           |            |             |                   |                   | ,<br>   |                    |           |                   |         |                     |                       |     |
| Darar     | notor Infr | rmation     |                   |                   |         |                    |           |                   |         |                     |                       |     |
| Ched      | ked paran  | neters are  | the targets of s  | elected processe  | e.      |                    |           |                   |         |                     |                       |     |
|           | incu paran |             |                   |                   |         |                    |           |                   |         |                     |                       |     |
|           | Select /   | All         | Cancel All Se     | elections         |         |                    |           |                   |         |                     |                       |     |
|           | Name       |             |                   | Initial Value     | Unit    | Read Value         | Unit      | Write Value       | Unit    | Setting Range       | Description           |     |
| SLM       | IP Settin  | g           |                   |                   |         |                    |           |                   |         |                     |                       |     |
| <b>V</b>  | Outp       | uts Hold    | Clear             | Clear if co       |         |                    |           |                   |         |                     | Outputs / Hold Clea   | ar  |
|           | Initial    | Operatio    | on Completion     | Initial Oper      |         |                    |           |                   |         |                     | Seting Initial Opera  | tic |
| Mod       | lule Info  |             | -                 |                   |         |                    |           |                   |         |                     |                       |     |
| <b>V</b>  | 📮 Modu     | le Identi   | fication Data     |                   |         |                    |           |                   |         |                     | Module Identification | on  |
|           | ····· Ma   | nufactur    | er name           |                   |         |                    |           |                   |         |                     |                       | _   |
| $\square$ | ····· Ma   | nufactur    | er text           |                   |         |                    |           |                   |         |                     |                       |     |
| $\square$ | Pro        | luct nam    | le                |                   |         |                    |           |                   |         |                     |                       |     |
| $\square$ | Pro        | duct ID     |                   |                   |         |                    |           |                   |         | 0x00000000 t        | •                     |     |
|           | ····· Pro  | duct tex    | (t                |                   |         |                    |           |                   |         |                     |                       |     |
|           |            |             |                   |                   |         |                    |           |                   |         |                     |                       | P   |
| _         |            |             |                   |                   |         |                    |           |                   |         |                     |                       |     |
|           | C          | lear All "R | ead Value"        |                   | (       | Clear All "Write V | 'alue"    |                   |         |                     |                       |     |
| Droce     | ee Option  |             |                   |                   |         |                    |           |                   |         |                     |                       |     |
| FIOCE     | as opuor   |             |                   |                   |         |                    |           |                   |         |                     |                       |     |
|           |            |             |                   |                   |         |                    |           |                   |         |                     |                       |     |
|           |            |             |                   |                   | There   | e is no option in  | the sele  | cted process.     |         |                     |                       |     |
|           |            |             |                   |                   |         |                    |           |                   |         |                     |                       |     |
|           |            |             |                   |                   |         |                    |           |                   |         |                     |                       |     |
| 0         |            |             |                   |                   |         |                    |           |                   |         |                     |                       |     |
| - The     | device is  | accessed    | by using "the cur | rent connection   | destina | ition". Please ch  | eck if th | ere is any proble | em with | the connection dest | ination.              |     |
| - For i   | informatio | on on item  | s not displayed o | n the screen, ple | ase re  | fer to the Opera   | ating Ma  | nual.             |         |                     |                       |     |
|           |            |             |                   |                   |         |                    |           |                   |         |                     |                       |     |
|           |            |             |                   |                   |         |                    |           |                   |         |                     |                       |     |
|           |            |             |                   |                   |         |                    |           |                   |         |                     |                       |     |
|           |            |             |                   |                   |         |                    |           |                   |         |                     |                       |     |

Now select Online → Parameter Processing of Slave Station. The following window should open:

Use the drop-down menu "Method Selection" to select whether you want to read or write parameters. Clicking on the "Execute" button either reads or writes all the selected parameters. Use the checkboxes at the left of each parameter block to select this.

|     | Name               | Initial Value | Unit | Read Value | Unit | Write Value | Unit | Setting Range | Description          |
|-----|--------------------|---------------|------|------------|------|-------------|------|---------------|----------------------|
| SLM | 1P Setting         |               |      |            |      |             |      |               |                      |
| 1   | Outputs Hold Clear | Clear if co   |      |            |      |             |      |               | Outputs / Hold Clear |

**Initial Value:** The Initial Value column always shows the initial value, i.e. also the one the module uses for starting from the factory settings.

**Read Value:** When parameters have been read the value is shown here. Note: When a parameter has been written, it will only be the same when reading if the configuration was applied in the intermediate step using the "Initial Operation Completion" contained in the process data image.

8.2. General

data

settings and identification

Write Value: If "Method Selection" is set to Parameter Write, the fields are no longer disabled and the values which are to be written can be entered here. If values are read-only, the area remains grayed-out also in the "Parameter Write" mode selection. See **Fehler! Verweisquelle konnte nicht gefunden werden.** Module Identification.

**Setting Range:** Indicates the allowed value range for the field. If the field is empty, then enumeration is used. This means the values are already shown in the drop-down menu as shown here:

|          | Name                         | Initial Value | Unit | Read Value | Unit | Write Value  | e I | Unit    | Setting Rang | e | Description            |
|----------|------------------------------|---------------|------|------------|------|--------------|-----|---------|--------------|---|------------------------|
| SLI      | MP Setting                   |               |      |            |      |              |     |         |              |   |                        |
| <b>V</b> | Outputs Hold Clear           | Clear if co   |      |            |      |              | -   |         |              |   | Outputs / Hold Clear   |
| <b>V</b> | Initial Operation Completion | Initial Oper  |      |            |      |              | _   |         |              |   | Seting Initial Operati |
| Мо       | Module Info                  |               |      |            |      | Clear if com | nmu | inicati | on is lost   |   |                        |
|          | Module Identfication Data    |               |      |            |      | Hold if com  | ımu | nicati  | on is lost   |   | Module Identification  |

Use the "Import" and "Export" buttons to store all the currently read and written values in the form of a CSV spreadsheet file. And if devices are to be loaded with the same or similar configurations, this CSV file can be imported and written directly using the saved settings.

The following describes the functions of the first three parameters:

#### **Outputs Hold Clear:**

This parameter defines the behavior of the digital outputs when the connection between the PLC and CIB slave is interrupted.

This parameter has the following selection options:

- Clear if communication is lost (factory default):
- In this setting all the outputs are turned off when communication is lost.
- Hold if communication is lost:
  - In this setting all the outputs retain their state when communication is lost.

**Important:** The time until the next actual clearing of the outputs also depends on "Link Scan Settings". In the "CC-Link IEF Basic Configuration" window there is a "Link Scan Setting" button which can be used to set a "Time-out Period" and the "Counts" for the respective group of CC-Link IE Field Basic devices:

| Link Scan Setting |                                                         | <b>.</b>            |
|-------------------|---------------------------------------------------------|---------------------|
|                   | Item                                                    | Setting             |
| Group No. 2       | Slave Station Disconnect Detected Setting               |                     |
| . Group No. 3     | Time-out Period (10 to 65535)                           | 100ms               |
| . Group No. 4     | Counts                                                  | 3 Times             |
|                   | Slave Station Disconnect Detected Image Diagram Display | <confirm></confirm> |
|                   |                                                         |                     |
|                   |                                                         | Restore to Default  |
|                   |                                                         | OK Cancel           |

The "Time-out Period" multiplied by the number of "Counts" along with the tolerance of the processing time of the CIB module gives you the turn-off time. gives you the tolerance of the processing time of the CIB module. Or in this example from the illustration approx. 100ms \* 3  $\sim$  300ms.

These times are freely selectable for the up to four groups in the CC-Link IE Field Basic network.

#### **Initial Operation Setting:**

In the default device setting the CIB module always starts in "Initial Operation" mode, i.e. the configuration state. If you want to have all the configuration data loaded from the process data image (e.g. IO-Link Channel Enable) at startup and skip the "Initial Operation" step, disable this setting.

This parameter has the following selection options:

- Initial Operation Setting On (default setting):
- Device starts in the configuration state, no configuration data are saved. **Initial Operation Setting Off:**
- Initial Operation Setting Off:
   Device saves configuration and starts directly without configuration setting.

#### Module Info (Module Identification Data):

The "Module Info" parameter is read-only. It shows only manufacturer data:

The following values can be expected:

- Manufacturer name:
   Balluff
- Manufacturer text: www.balluff.de
- Product name: BNI CIB-508-105-Z015
- Product ID: 0x00005086
- Product text: (empty)

## **8.3. IO-Link Device** Validation The IO-Link Device Validation is a functionality from the *"IO-Link Interface and System Specification V1.1.2".* This is a security mechanism that can prevent unintended or intended improper installation of IO-Link devices.

The following parameters are used for identification of the IO-Link devices (also shown in the parameter image):

• Vendor ID: (2 bytes)

Vendor-specific identification number, for example for Balluff IO-Link devices 0x0378 Can be read from the IO-Link device using the DPP (Direct Parameter Page) Index range: 0x07-0x08

Device ID: (3 bytes)
 Device-specific identification number is unique with respect to the IO-Link device as variant.
 Example: 0x0005010B
 Can be read from the IO-Link device using the DPP (Direct Parameter Page)
 Index range: 0x09-0x0B

• Serial Number (16 bytes):

Is an absolutely unique designation referring to the IO-Link device itself. There should never be two identical serial numbers (in combination with Vendor and Device ID) This can be read from the IO-Link de ice using the ISDU Index: 0x15 As shown in the following illustration, the 16-byte long serial number is broken down into 4-byte pieces so that it can be sent to the CIB module.

| Device Validation Port 2 |            |            |          |
|--------------------------|------------|------------|----------|
| Validation Type          | Disabled   | Disabled   | Identity |
| VendorID                 | 0x0000     | 0x0000     |          |
| DeviceID                 | 0x00000000 | 0x00000000 |          |
| Serial Number 0-3        | 0x00000000 | 0x00000000 |          |
| Serial Number 4-7        | 0x00000000 | 0x00000000 |          |
| Serial Number 8-11       | 0x00000000 | 0x00000000 |          |
| Serial Number 12-15      | 0x00000000 | 0x00000000 |          |

There are essentially three configuration possibilities for the Validation Type parameter:

- Disabled (default setting):
- The "Device Validation" functionality is fully disabled.
- Compatibility:

Compatibility is checked, i.e. whether the Vendor ID and Device ID are the same as the connected device.

Identity:

Checks whether Vendor ID, Device ID and serial number are identical.

The configuration is directly applied, i.e. the IO-Link ports are also restarted.

If the "Compatibility" or "Identity" checks fail, the port LED, which is normally solid green for an active IO-Link connection or flashing green when waiting for an IO-Link device, flashes red to indicate a validation error when starting IO-Link. A corresponding IO-Link diagnostic is provided.

Each IO-Link port/channel has a structure with Device Validation. In this case the parameter groups:

- **Device Validation Port 0**
- **Device Validation Port 1**
- **Device Validation Port 2**
- **Device Validation Port 3**
- **Device Validation Port 4**
- **Device Validation Port 5**
- Device Validation Port 6
- **Device Validation Port 7**

8.4. IO-Link Data The IO-Link Storage Configuration is a functionality from the "IO-Link Interface and System Specification V1.1.2". Storage Content

For Data Storage or also called Parameter Server (data retention function) we are dealing with a functionality wherein all the parameters written to the IO-Link device can be saved and reflected back.

This means when enabled all settings/parameters (ISDU indices) are saved by the CIB module, which takes place from the IO-Link device.

If Data Storage is enabled, a validation of the device is enabled analogous to the Device Validation option. This means if data have been stored in Data Storage and another device is connected, these data are not sent to the wrong device. Validation is based on the Vendor ID and Device ID.

The specific setting options are as follows:

#### Configuration (Enable/Disable):

This field can be "Enable" or "Disable" (factory default). This fully enables or disables the Data Storage mechanism.

#### Upload Setting (Enable/Disable):

If this setting is set to Enable, every time the IO-Link device indicates that new data are present (Upload flag is set by changed ISDU indices or newly written ISDU indices), an image of this is stored on the CIB module. Caution: Even if the setting is disabled but the Download setting is enabled and Data Storage is empty, initially the Data Storage is filled by the device.

#### Download Setting (Enable/Disable):

Only a download of the parameter data to the IO-Link device is performed. As soon as the saved parameter data the Data Storage of the port differs from the that of the connected IO-Link device, a download is performed. Only exception: The parameter server is empty. Then one upload is performed.

**Deletion Request (Delete/Not Delete):** 

If set, the contents of Data Storage is deleted.

| IO-Link Data Storage Configuration |            |            |  |  |                      |
|------------------------------------|------------|------------|--|--|----------------------|
| 🔽 📮 Data Storage Configuratio      |            |            |  |  | Data Storage Setting |
| Upload Setting                     | Disable    | Disable    |  |  |                      |
| Download Setting                   | Disable    | Disable    |  |  |                      |
| Deletion Request                   | Not Delete | Not Delete |  |  |                      |
| Configuration                      | Disable    | Disable    |  |  |                      |

## 8.5. Error codes for If while the Processing

parameter

If while transmitting parameters errors occur in the Engineering Tool:

| Error code | Description                              |
|------------|------------------------------------------|
| 0xXXXXCEE0 | SLMP_ERROR_UNDER_EXECUTION               |
| 0xXXXXCEE1 | SLMP_ERROR_REQUEST_DATA_SIZE             |
| 0xXXXXCEE2 | SLMP_ERROR_RESPONSE_DATA_SIZE            |
| 0xXXXXCF20 | SLMP_ERROR_CAN_NOT_COMMUNICATION_SETTING |
| 0xXXXXCF30 | SLMP_ERROR_NO_EXIST_PARAMETER_ID         |
| 0xXXXXC061 | SLMP_ERROR_WRONG_DATA                    |
| 0xXXXXCF31 | SLMP_ERROR_CAN_NOT_PARAMETER_SET         |

- SLMP\_ERROR\_RESPONSE\_DATA\_SIZE:
- SLMP\_ERROR\_REQUEST\_DATA\_SIZE:
- SLMP\_ERROR\_CAN\_NOT\_COMMUNICATION\_SETTING:
- SLMP\_ERROR\_NO\_EXIST\_PARAMETER\_ID: There may be a newer or older version of the CSP\_ file compared with the firmware version.
- SLMP\_ERROR\_UNDER\_EXECUTION: Another SLMP telegram is currently under execution

#### • SLMP\_ERROR\_CAN\_NOT\_PARAMETER\_SET:

It is currently not possible to write parameters, since the start conditions are not met. Cause: parameters were written simultaneously from more than one Engineering Tool, or there was an error in the Engineering Tool

#### • SLMP\_ERROR\_WRONG\_DATA:

The received data are incorrect, such as wrong port number. For example a value is read/ written for port 9 even though no such port exists.

#### 9 Troubleshooting

| 9.1. Indicator LEDs | The LEDs on the module indicate the status of the module and its ports. The following |
|---------------------|---------------------------------------------------------------------------------------|
|                     | situations may occur:                                                                 |

| Error indicator                   | Description / Procedure                                                                  |
|-----------------------------------|------------------------------------------------------------------------------------------|
| US/UA LED is red / red flashing   | There is undervoltage on the US/UA supply.<br>Check the voltages and their installation. |
|                                   | There is no CC-Link IE Field Basic                                                       |
|                                   | communication taking place.                                                              |
| ERR is red                        |                                                                                          |
|                                   | Start cyclic CC-Link IE Field Basic                                                      |
|                                   | communication.                                                                           |
|                                   | Check whether the Ethernet cables are                                                    |
|                                   | correctly installed.                                                                     |
|                                   | Check whether 100 BASE-T Ethernet cables                                                 |
|                                   | are used                                                                                 |
| L/A1/2 goes off or never comes on |                                                                                          |
|                                   | Check whether the distance between                                                       |
|                                   | stations is 100m or less.                                                                |
|                                   | If you are using a switch, check whether it is                                           |
|                                   | turned on.                                                                               |
|                                   | Check whether:                                                                           |
|                                   | - There is no actuator warning.                                                          |
| Port LED is rod                   | A configured output may not be used as                                                   |
| Foit LED is red                   | an input.                                                                                |
|                                   | - There is no overload. An output can                                                    |
|                                   | handle max. 2A.                                                                          |
|                                   | Check whether:                                                                           |
| Both port LEDs are red flashing   | - There is no short circuit or high load on                                              |
|                                   | Pin1.                                                                                    |

**9.2.** Display in the process data range RWrm00<sub>h</sub> -RWrm02<sub>h</sub> status messages, warnings and errors are shown. If an error is present the RWrm00<sub>h</sub>.b10 bit is set. If there is a warning, the RWrm00<sub>h</sub>.b12 bit is set. The corresponding error codes are found in Register RWrm01. The warning codes are found in

The corresponding error codes are found in Register  $RWrm01_{\rm h}.$  The warning codes are found in Register  $RWrm02_{\rm h}.$ 

#### 9 Troubleshooting

Moderate errors always begin with 0xE2XX. The actual IO-Link error code is in the lowest byte, e.g. 0xE235 for Function not available. If IO-Link errors occur which are not described in this manual, please refer to the manual for the respective IO-Link device. Warnings are displayed in the Word area.

#### 9.3. Error list

| Error code | Source  | Classification | Description / Procedure                                                                                             |
|------------|---------|----------------|----------------------------------------------------------------------------------------------------|
| 0x0001     | Gateway | Major          | Watchdog was tripped.<br>Take measures to prevent interference -<br>use shielded cables. Then perform a<br>restart. |
| 0x0005     | Gateway | Major          | Internal communication error<br>See 0x0001                                                                          |
| 0x0101     | Gateway | Moderate       | Undervoltage<br>Check the cyclic bit range to see which<br>voltage is affected.                                     |
| 0x0102     | Gateway | Moderate       | Diagnostics<br>Check the cyclic bit range to see which<br>port or pin is affected.                                  |
| 0x0103     | Gateway | Warning        | Station or network number changed while the system is running                                                       |
| 0xD529     | Gateway | Major          | Internal SW error.                                                                                                  |
| 0xD52B     | Gateway | Major          | MAC initialization failed                                                                                           |
| 0xE243     | Gateway | Moderate       | IO-Link port is wrong                                                                                               |
| 0xE119     | Gateway | Moderate       | Incorrect parameter value in the SLMP telegram                                                                      |
| 0xE118     | Gateway | Moderate       | Incorrect Device Validation type                                                                                    |

#### 10 Technical data

#### 10.1. Dimensions

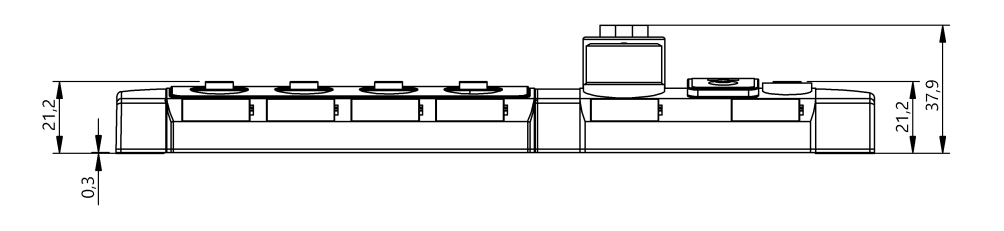

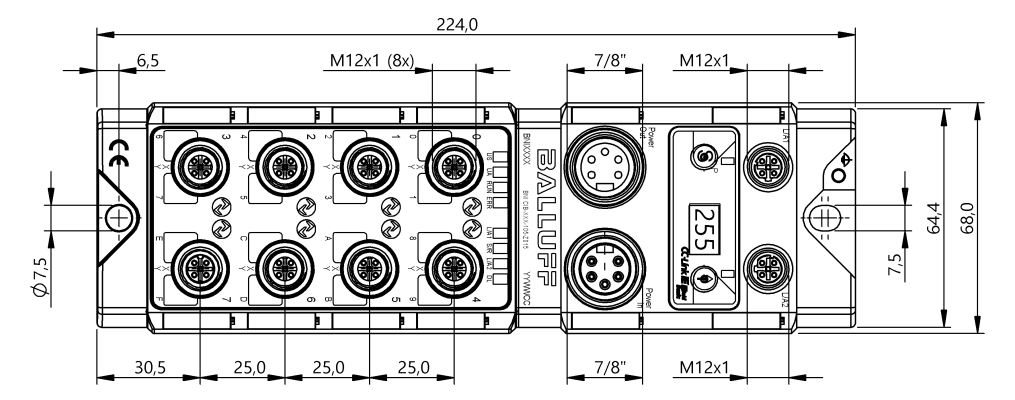

#### 10.2. Mechanical data

| Housing material               | Zinc die-casting, matte nickel-plated             |
|--------------------------------|---------------------------------------------------|
| Enclosure rating per IEC 60529 | IP 67 (only in plugged-in and screwed-down state) |
| Supply voltage                 | 7/8", 5-pin, male and female                      |
| Input ports / output ports     | M12, A-coded (8 x female)                         |
| Dimensions (W x H x D in mm)   | 68 x 224 x 37.9                                   |
| Installation type              | Screw mounting with 2 mounting holes              |
| Ground connection              | M4                                                |
| Weight                         | Approx. 685 g                                     |

## 10.3. Operating conditions

| Ambient temperature | –5 °C … 70 °C |
|---------------------|---------------|
| Storage temperature | –25 °C 70 °C  |

#### 10 Technical data

#### 10.4. Electrical data

| Voltage supply                                     | 1830.2 V DC, per EN 61131-2        |
|----------------------------------------------------|------------------------------------|
| Ripple                                             | < 1%                               |
| Current consumption without load (US)              | 200 mA @ 24V                       |
| Maximum load current (UA)                          | 9 A (total)                        |
| Input type PNP/NPN                                 | EN 61131-2, type 3                 |
| Output type PNP/NPN                                | EN 61131-2                         |
| Load current per PNP/NPN output<br>(Pin 2)/(Pin 4) | max. 2 A                           |
| Load current Pin 1                                 | max. 1.3 A (temperature-dependent) |

#### 10.5. CC-Link IE Field Basic

| Technology                         | Ethernet                                                                                                    |
|------------------------------------|----------------------------------------------------------------------------------------------------|
| Connection                         | M12, D-coded                                                                                                    |
| Cable type                         | IEEE 802.3 100 Base-T and ANSI/TIA/EIA-<br>568-B (Category 5e) 4 pairs of shielded<br>cable. Double-shielded cable recommended. |
| Data transfer rate                 | 100 Mbps                                                                                                    |
| Max. cable length between stations | Up to 100 m                                                                                                    |

#### 10 Technical data

#### 10.6. Function indicators

Module status

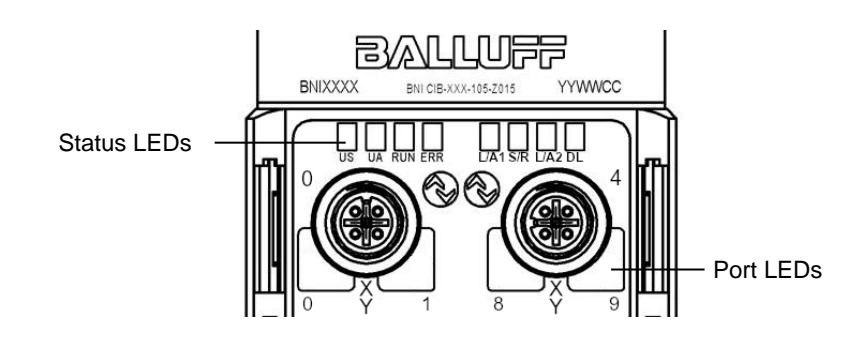

|   | LED     | Status          | Function                                  |
|---|---------|-----------------|-------------------------------------------|
|   | US      | Off             | No supply voltage                         |
|   |         | Green           | Sensor supply OK                          |
|   |         | Red             | Sensor supply less than 18 V              |
| ſ |         | Off             | No supply voltage                         |
|   | 114     | Green           | Actuator supply OK                        |
|   | UA      | Red, flashing   | Actuator supply less than 18 V            |
|   |         | Red             | Actuator supply less than 11 V            |
| ſ | RUN     | Off             | General firmware error in module or reset |
|   |         | Green           | Normal module operation                   |
|   | EPP Off |                 | Communication OK                          |
|   | ERK     | Red             | Communication error / device error        |
|   | L/A 1/2 | Orange          | Link on respective port                   |
|   | S/P     | Off             | No CC-Link IE Field Basic communication   |
|   | 3/K     | Green, flashing | CC-Link IE Field Basic communication      |
|   | DL      | Off             | No CC-Link IE Field Basic communication   |
|   |         | Green, flashing | Cyclic communication without this slave   |
|   |         | Green           | Cyclic communication with this slave      |

#### Port LED

Each M12 port (digital in-/output) has two 2-color LEDs assigned to it which indicate the configuration or operating states.

| LED          | Port mode | Indicator       | Description                            |
|--------------|-----------|-----------------|----------------------------------------|
|              |           | Off             | Input signal = 0                       |
| Din / Din 2  | SIO       | Yellow          | Input signal = 1                       |
| F1114, F1112 | input     | Red             | Both LEDs flashing: Short circuit on   |
|              |           |                 | Pin1-Pin3                              |
|              |           | Off             | Output signal = 0                      |
|              |           | Yellow          | Output signal = 1                      |
|              | SIO       | Red             | Only one LED: Short circuit / overload |
| Pin4, Pin2   | output    |                 | on corresponding Pin4 or Pin2          |
|              |           |                 | Both LEDs flashing: Short circuit      |
|              |           |                 | between Pin1 and Pin3                  |
|              |           |                 | or short circuit on both output pins   |
|              |           | Off             | IOL Port not enabled                   |
|              | IO-Link   | Green, flashing | IOL Port enabled, but no IO-Link       |
|              |           |                 | communication                          |
| Only Pin4    |           | Green, rapidly  | Parameter data adjustment with Data    |
|              |           | flashing        | Storage                                |
|              |           | Green           | IO-Link enabled and communication      |
|              |           |                 | running                                |

#### 11 Appendix

11.1. Scope of

delivery

- CC-Link IE Field Basic Module ٠
- 4x M12 dummy plugs •
- Grounding strap •
- M4x6 screw •
- Spring washer 20 labels ٠
- - Installation guide •

#### 11.2. Order code

|                                                                                                    | BNI CIB-5xx-105-Z | 015 |
|----------------------------------------------------------------------------------------------------|-------------------|-----|
| Balluff Network Interface                                                                                                    |                   |     |
| CC-Link IE Field Basic interface                                                                                                    |                   |     |
| Functions                                                                                                    | nk connections    |     |
| Variants<br>105 = Display version                                                                                                    | ]                 |     |
| Mechanical version<br>Z015 = Die-cast zinc housing<br>Material: 1. Balluff housing version<br>Bus: 2 x M12x1 internal thread<br>Power port: 7/8" external thread |                   |     |

11.3. Ord info

| lering<br>rmation | Type code            | Order code |
|-------------------|----------------------|------------|
| ination           | BNI CIB-508-105-Z015 | BNI00E7    |

I/O ports: 8 x M12x1 internal thread

# www.balluff.com

Balluff GmbH Schurwaldstrasse 9 73765 Neuhausen a.d.F. Germany Tel. +49 7158 173-0 Fax +49 7158 5010 balluff@balluff.de

# BVLLAL

# BNI CIB-508-105-Z015 CC-Link IE Field Basic IO-Link 主站 用户指南

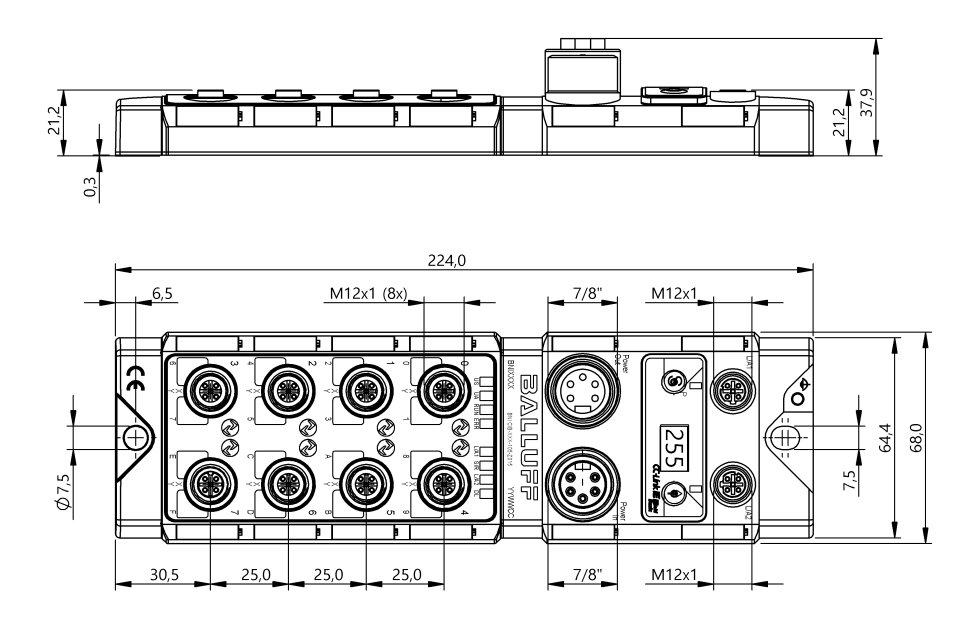

#### 目录

| в |                                        | ſ        |
|---|----------------------------------------|----------|
| П |                                        | Ľ        |
| 1 | 通用                                     | 2        |
|   | 1.1. 本指南的结构                            | 2        |
|   | 1.2. 印刷规则                              | 2        |
|   | 列举                                     | 2        |
|   | 行动                                     | 2        |
|   | 语法                                     | 2        |
|   | 交叉引用                                   | 2        |
|   | 1.3. 符号                                | 2        |
|   | 1.4. 缩写                                | 2        |
|   | 1.5. 图片偏差                              | 2        |
| ~ | <b>#</b> A                             |          |
| 2 | 女王                                     | 3        |
|   |                                        | 3        |
|   |                                        | 3        |
|   | 2.3. 一般安全性 注意争项                        | 3        |
|   | 2.4. 对腐蚀性物质的耐受性                        | 3        |
|   | 危险电压                                   | 3        |
| 3 | 产品简介                                   | 4        |
|   | 3.1. 模块概览                              | 4        |
|   | 3.2. 端口                                | 5        |
|   | 3.3. 机械连接                              | Ę        |
|   | 3.4. 电气连接                              | Ę        |
|   | 供电电压                                   | 5        |
|   | 功能 接地                                  | e        |
|   | 3.5. CC-Link IE Field Basic 连接         | 6        |
|   | 3.6. 传感器/执行器连接                         | e        |
|   |                                        | -        |
| 4 |                                        |          |
|   | 4.1. 週用                                |          |
|   |                                        | <u> </u> |
|   | 4.3. 控制与显示                             |          |
|   | 4.4. 后初                                | 7        |
|   |                                        | 8        |
|   | 4.6. 采里坝: 网络配直                         | 8        |
|   | 4.7. 菜里项: 模块信息                         | 8        |
|   | 4.8. 亲里项: 站点占用数                        | g        |
|   | 4.9. 菜単项:出厂设置                          | g        |
| 5 | 集成                                     | 10       |
|   | 5.1. 通用                                | 10       |
|   | 5.2. 网络参数                              | 10       |
|   | 5.3. 网络配置设置                            | 11       |
|   | 5.4. CSP+ 文件 ( 网络配置设置 )                | 13       |
| ~ |                                        |          |
| 6 | CC-LINK IE FIEld Basic                 | 14       |
|   | OCLink IE Field Pasia 网络               | 14       |
|   | UU-LIIIN IE FIElü Dasiu 网络<br>Ethernet | 14       |
|   | CIB 模块                                 | 14       |
|   | 6.2. 针脚-端口编号和 寻址                       | 15       |
|   | 6.3. 状态机                               | 16       |
|   |                                        |          |

| 7  | 循环      | 传输                     | 17 |
|----|---------|------------------------|----|
|    | 7.1. 概  | <del>I</del> 述         | 17 |
|    | 7.2. R) | X 和 RY                 | 17 |
|    | 7.3. 详  | 细说明                    | 19 |
|    | 7.4. 字  | Z范围 RWr 和 RWw          | 20 |
|    | 7.5. 详  | 细说明: 模块状态区             | 22 |
|    | 7.6. 过  | L程数据表示 (字节交换)          | 22 |
|    | 7.7. 初  | 1始化                    | 23 |
|    | 7.8. 运  | 行时的参数设置                | 24 |
|    | 7.9. 错  | <b>;</b> 误/警告处理        | 25 |
|    | 7.10.   | 配置方案                   | 25 |
| 8  | 参数结     | 处理                     | 26 |
|    | 8.1.参   | 数处理                    | 26 |
|    | 8.2. 常  | 规设置和标识数据               | 28 |
|    | 8.3. IO | D-Link 设备验证            | 30 |
|    | 8.4. IO | D-Link 数据存储内容          | 31 |
|    | 8.5.参   | ▶数处理 错误代码              | 32 |
| 9  | 故障      | 排除                     | 33 |
|    | 9.1. LE | ED 指示灯                 | 33 |
|    | 9.2. 过  | L程数据中的 信息显示            | 33 |
|    | 9.3. 错  | ·<br>·<br>·<br>·       | 34 |
| 10 | ) 技术    | 数据                     | 35 |
|    | 10.1.   | 尺寸                     | 35 |
|    | 10.2.   | 机械数据                   | 35 |
|    | 10.3.   | 工作条件                   | 35 |
|    | 10.4.   | 电气数据                   | 36 |
|    | 10.5.   | CC-Link IE Field Basic | 36 |
|    | 10.6.   | 功能指示灯                  | 37 |
|    |         | 程块状态<br>               | 37 |
|    |         |                        | 37 |
| 11 | 附录      |                        | 38 |
|    | 11.1.   | 供货清单                   | 38 |
|    | 11.2.   | 订购代码                   | 38 |
|    | 11.3.   | 订单信息                   | 38 |

#### 1 通用

| 1.1. 本指南的结构 | 本指南的内容按章节递进的方式设计组织。<br>第 2 章:基本安全说明<br>第 3 章:产品简介<br>                                                                                                    |
|-------------|----------------------------------------------------------------------------------------------------|
| 1.2. 印刷规则   | 本手册使用了以下编排规则:                                                                                                    |
| 列举          | 列举以项目符号列表的形式显示。<br>● 列举 1<br>● 列举 2                                                                                                    |
| 行动          | <ul> <li>操作说明以三角形打头。操作结果以箭头指示。</li> <li>▶ 说明 1</li> <li>♥ 操作结果</li> <li>▶ 说明 2</li> <li>操作也可以用带括号的数字来指示。</li> <li>(1) 步骤 1</li> <li>(2) 步骤 2</li> </ul>                                                                                                    |
| 语法          | <b>数字:</b><br>十进制数字显示没有附加指示符(如:123)。<br>十六进制值还附带有 hex 或 0x 标识(如,0xA3、C2hex)。                                                                                                    |
| 交叉引用        | 交叉引用表示可以找到关于该主题的其他信息的位置。                                                                                                    |
| 1.3. 符号     | <b>注意</b><br>该符号显示一般的注意事项。                                                                                                    |
|             | ▲ 注意! 这个图标指示严重度注意事项,必须谨遵。                                                                                                    |
| 1.4. 缩写     | BNI         巴鲁夫网络接口           CIB         CC-Link IE Field Basic           EMC         电磁兼容性           FE         功能性接地           FW         硬件           IOL         IO-Link           ISDU         IO-Link 参数(索引服务数据单元)           N/A         无           PLC         可编程逻辑控制器           SW         软件           UA         执行器电源           US         传感器电源           RWr         字数据输入(主站侧)           RWw         字数据输入(主站侧)           RX         位数据输入(主站侧)           RY         位数据输出(主站侧) |
| 1.5. 图片偏差   | 本指南中的产品图片和插图可能与实际产品不同。<br>它们只是说明性资料。                                                                                                    |

#### 2 安全

2.1. 既定用途 BNI CIB 模块作为远程 I/O 模块和/或 IO-Link 模块用于连接到 CC-Link IE Field Basic 网络。

#### 注意!

安装和启动只能由受过培训的专业人员执行。专业技术人员是指熟悉产品安装、操作 A 等工作且具备这些任务所要求的必要资质的人员。因未授权篡改或使用不当导致的任 何损坏将导致制造商质保失效,亦将导致无权向制造商进行责任索赔。操作人员负责 确保在具体的应用场合中遵守相应的安全和事故预防规定。

#### 2.3. 一般安全性 调试与检查

注意事项

2.2. 安装和启动

进行调试之前,应仔细阅读本用户指南。 不得在人员安全取决于模块功能的场合中使用本系统。

#### 经授权的人员

安装和启动只能由经过培训的技术人员开展。

#### 既定用途

质保以及向制造商提起的责任索赔在以下情况下将失效:

- 未授权篡改 ٠
- 使用不当
- 使用、安装或搬运时,未遵守本用户指南的相关说明

#### 产品所有者/操作人员的义务!

本模块属于 EMC A 类设备,可能产生射频噪声。操作人员必须采取适当的防范措施。本模块 只能搭配经认可的电源,而且只能连接经认可的电缆。

#### 故障

A

如果出现无法修复的缺陷和设备故障,必须停止使用本模块,对其加以保护,以防擅自使用。 只有在完整安装了外壳的情况下,才能够保证预期用途。

#### 2.4. 对腐蚀性物质的 耐受性

#### 注意!

BNI 模块具有良好的耐化学腐蚀性和耐油性。如要用在腐蚀性介质(比如,高浓度(即, 含水量非常低)的化学品、油、润滑剂和冷却液)中,必须先检查材料在具体应用中 的耐受能力。如因这样的腐蚀性介质导致 BNI 模块故障或损坏,则不得提出缺陷索赔。

危险电压

## 注意!

对设备作业之前,应切断电源。

#### 注意 i

为了持续改进产品,Balluff GmbH 有权随时更改产品的技术数据以及本指南的内容, 恕不另行通知。

#### 3 产品简介

3.1. 模块概览

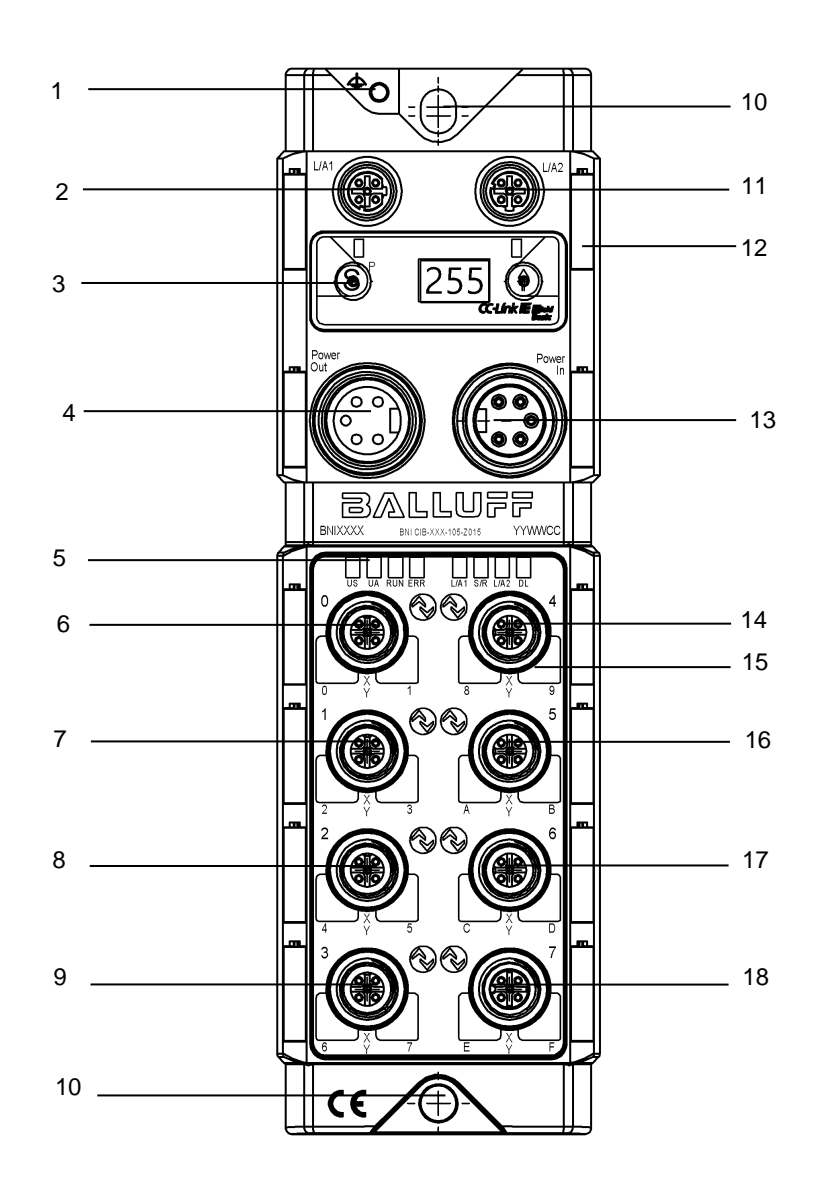

- 1 接地
- 2 CC-Link IE Field Basic 端口 1 (L/A1)
- 3 数显
- 4 电源输出
- 5 状态 LED
- 6 端口 0
- 7 端口1
- 8 端口2
- 9 端口3

- 10 安装孔
- 11 CC-Link IE Field Basic 端口 2 (L/A2)
- 12 标签
- 13 电源输入
- 14 端口 4
- 15 针脚/端口 LED
- 16 端口 5
- 17 端口 6
- 18 端口 7

#### 3 产品简介

3.2. 端口

|                      | 端口 0-7          |
|----------------------|-----------------|
| BNI CIB-508-105-Z015 | 输入/ 输出 /IO-Link |

**3.3. 机械连接** 此模块通过两个 M6 螺钉和两个垫圈来固定。

#### 3.4. 电气连接

**供电电压** 电源输入(7/8",5针,公头)

|         | 针脚     | 信号    | 说明             |
|---------|--------|-------|----------------|
| 4 0 0 2 | 1<br>2 | 0 V   | 接地模块/传感器和执行器电源 |
| 5 0 0 1 | 3      | FE    | 功能 接地          |
|         | 4      | +24 V | 模块/传感器电源 (US)  |
|         | 5      | +24 V | 执行器电源 (UA)     |

电源输出(7/8",5针,母头)

| 3       | 针脚     | 信号    | 说明             |  |  |  |  |  |
|---------|--------|-------|----------------|--|--|--|--|--|
| 2 0 0 4 | 1<br>2 | 0 V   | 接地模块/传感器和执行器电源 |  |  |  |  |  |
| 1 0 0 5 | 3      | FE    | 功能 接地          |  |  |  |  |  |
|         | 4      | +24 V | 模块/传感器电源 (US)  |  |  |  |  |  |
|         | 5      | +24 V | 执行器电源 (UA)     |  |  |  |  |  |

注意

如果可能,请使用单独的电源为传感器/总线和执行器供电。

总电流小于 9A。即使以串联方式连接,所有模块的总电流消耗也不得超过 9A。

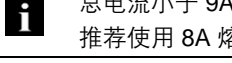

推荐使用 8A 熔断器。

注意!
 不得将电源分离
 非隔离型传感器和执行器供电电路可能导致切换执行器时传感器电源出现非预期压降。
 ▶ 因此,务必为传感器和执行器使用受到隔离保护的电源。
 另外,应确保设备电源具有足够的容量,能够满足启动电流和峰值电流的需求。对熔断概念进行相应设计。

3 产品简介

功能 接地

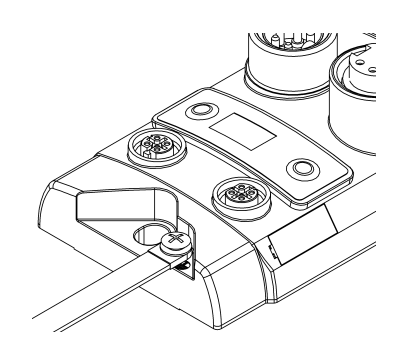

#### 

从外壳到机器的 FE 连接必须具有低阻抗,且必须尽可能短。

建议使用接地带进行 FE 连接。

3.5. CC-Link IE Field Basic 连接

| 2          | 针脚 | 功能  | 说明     |
|------------|----|-----|--------|
| 10 03      | 1  | Tx+ | 发送数据 + |
|            | 2  | Rx+ | 接收数据 + |
|            | 3  | Tx- | 发送数据 - |
| M12 D 编码母头 | 4  | Rx- | 接收数据 - |
|            |    |     |        |

#### 3.6. 传感器/执行器连接

| 2                         | 针脚 | 功能              |
|---------------------------|----|-----------------|
| ~ 0                       | 1  | +24 V           |
| $1(\circ \circ^5 \circ)3$ | 2  | 输入端口/输出端口       |
| 0                         | 3  | 0V              |
| 4<br>M12 A 编码母头           | 4  | 输入/ 输出 /IO-Link |
|                           | 5  | 不适用             |

## · 注意

未使用的端口必须安装保护盖,以确保外壳的防护等级达到 IP67。

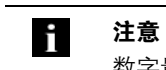

#### 数字量输入符合 EN 61131-2 3 类的输入特性

#### 4 显示

**4.1. 通用** 内置的数显让您能够直接在模块上设置站点占用数。除此之外,它还可显示其他信息,并允许 执行其他功能。

下面的流程图显示了具体的显示顺序:

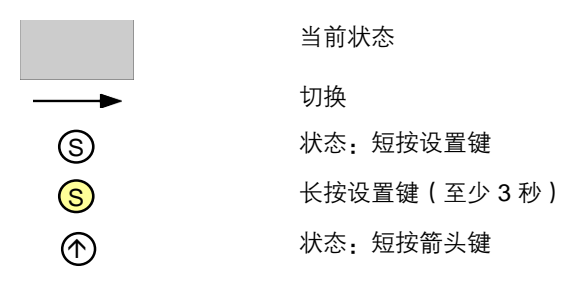

2

192.168.3.10

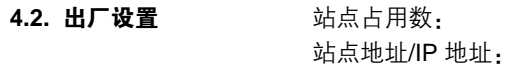

4.3. 控制与显示

LED

- **显示 LED**: 两个 LED 指示灯可以通过 CC-Link IE Field Basic 循环数据来控制。可以设置绿色和/或红色。
- 设置 (S)/编程 (P) 键: 此键用于浏览主菜单,如果长按此键,可以启动编辑模式。短按此键,可确认更改。

可以通过循环过程数据中的位来锁定和解锁编辑模式。锁定状态由钥匙符号指示。

- **箭头键:**此键用于浏览菜单项。如果屏幕不活动的时长达到 10 秒,数显便会显示标 准屏幕。
- **显示**: 在使用按键进行人机交互时,会显示相应的菜单项。如果屏幕长时间处于不活动状态,则显示标准屏幕,并显示所设置的站点号。

#### 4.4. 启动

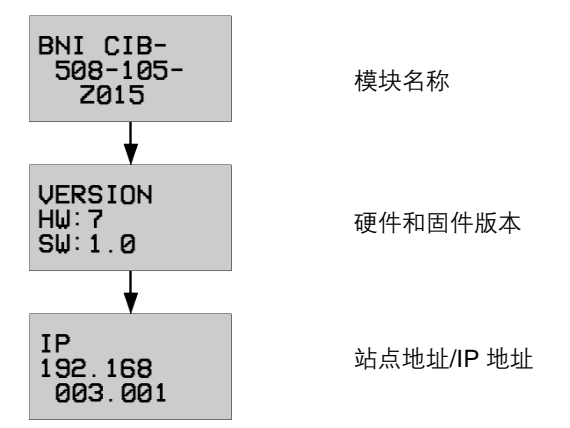

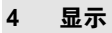

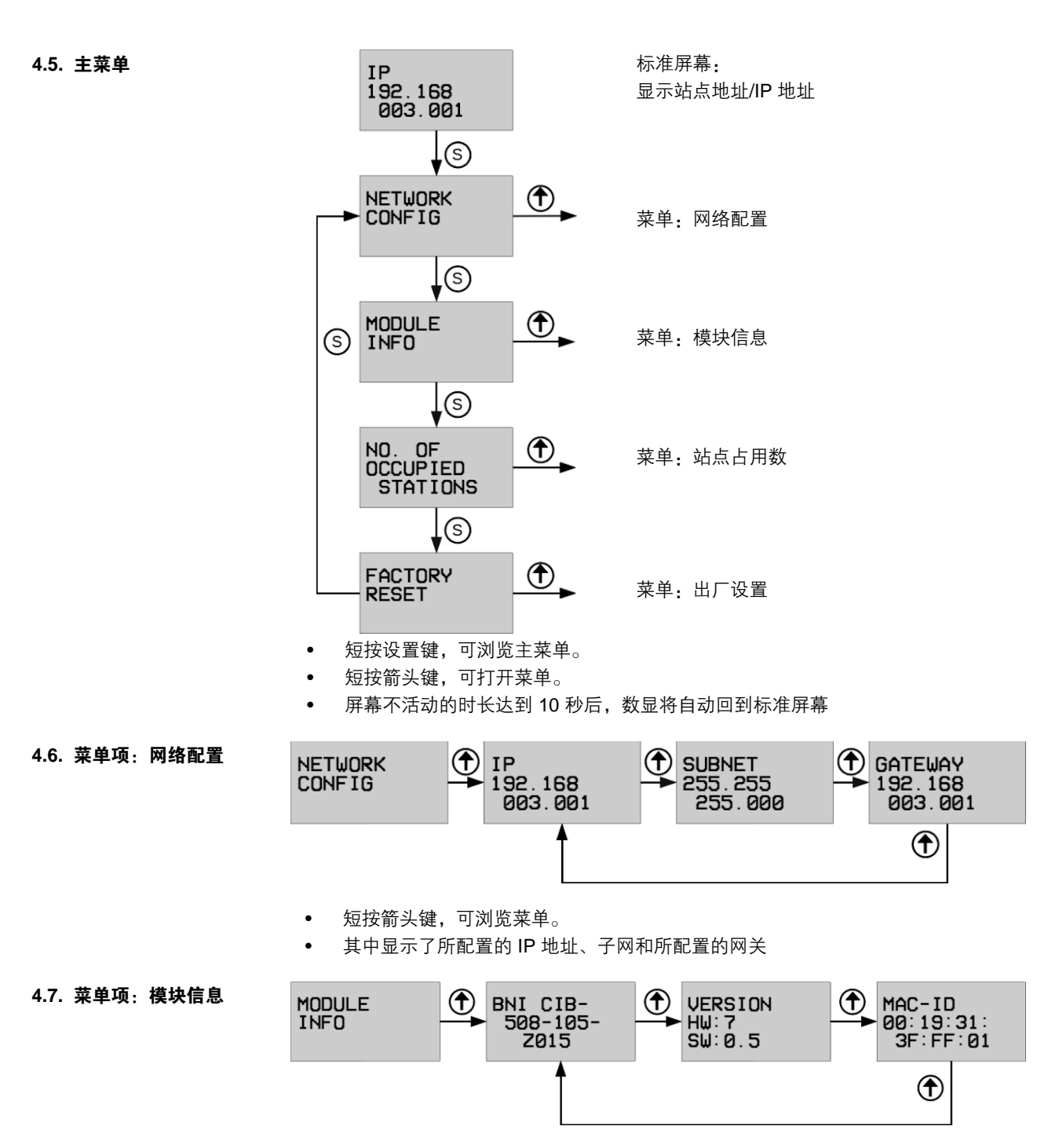

• 短按箭头键,可浏览菜单。

#### 4 显示

4.8. 菜单项: 站点占用数

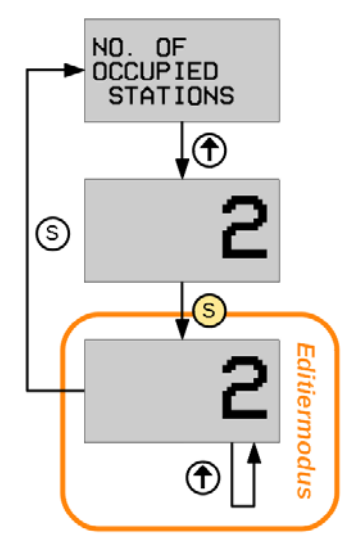

4.9. 菜单项: 出厂设置

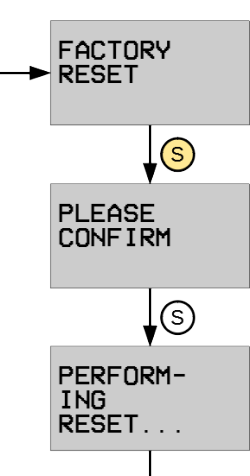

- 短按箭头键,可显示当前分配的站点数。
- 按住设置键至少 3 秒,可转到编辑模式。(数字开始 闪烁)
- 按箭头键,可更改站点占用数(可能的值:2-5)
- 再次短按S键,可退出编辑模式,并应用最后显示的站 点占用数设置。
   这个设置会立即生效,不需要执行重启(验证 PLC 设置!)。
- 在任何情况下,都会重启内部状态机。为了避免在工作 期间重新配置,建议设置 Rym22h 位("显示已锁定") 以阻止编辑模式。
- 将设置键按住至少3秒。
- 短按设置键,以确认安全提示。
- 模块随后便恢复工厂默认设置。

5.2. 网络参数

**5.1. 通用** 此模块作为远程 I/O 模块和/或 IO-Link 模块用于连接到 CC-Link IE Field Basic 网络。下面举 例说明了如何使用三菱主站将模块集成到网络中。

为了执行这种集成,使用了三菱开发的编程工具 GxWorks3。

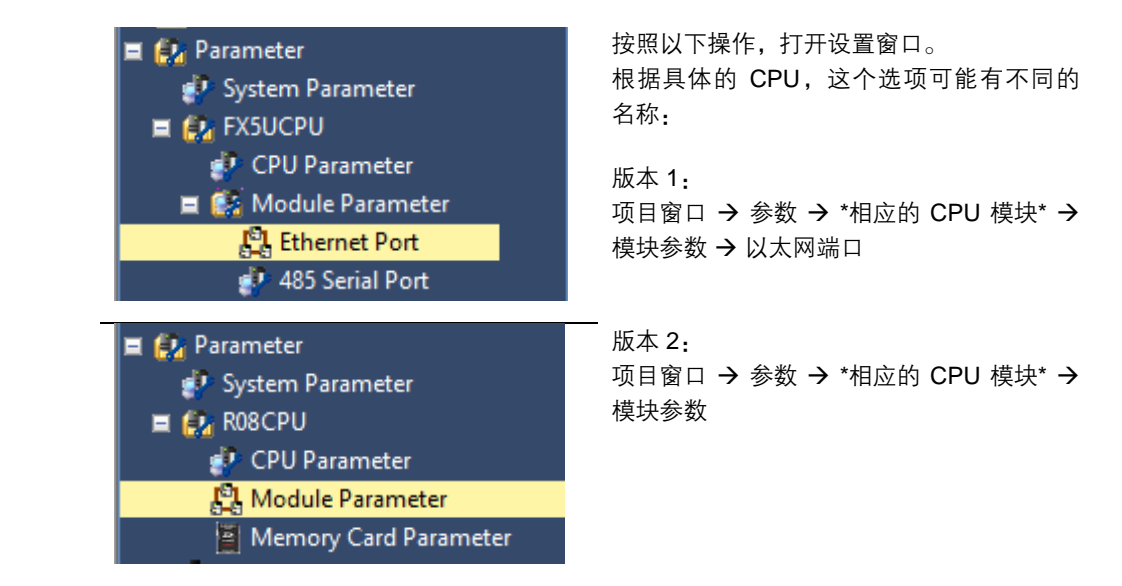

在这个窗口中,现在可以配置 CC-Link IE-Field Basic 主站。

- "自有节点配置"描述了 PLC 和主站的配置。
- 在 "CC-Link IEF Basic 设置"下方,必须启用"使用或不使用 CC-Link IEF Basic 设置"。在 "网络配置设置"和 "刷新设置"下方,可以对 CC-Link IE Field Basic 进行 其他设置。

| Item                                           |                                  |
|------------------------------------------------|----------------------------------|
| Own Node Settings                              |                                  |
| ⊟ IP Address                                   |                                  |
| IP Address                                     | 192.168.3.22                     |
| Subnet Mask                                    | 255.255.255.0                    |
| Default Gateway                                |                                  |
| Communication Data Code                        | Binary                           |
| CC-Link IEF Basic Settings                     |                                  |
| To Use or Not to Use CC-Link IEF Basic Setting | Enable                           |
| Network Configuration Settings                 | <detailed setting=""></detailed> |
| Refresh Settings                               | <detailed setting=""></detailed> |
| MODBUS/TCP Settings                            |                                  |
| To Use or Not to Use MODBUS/TCP Setting        | Not Used                         |
| Device Assignment                              | <detailed setting=""></detailed> |
| External Device Configuration                  |                                  |
| External Device Configuration                  | <detailed setting=""></detailed> |

**5.3. 网络配置设置**在配置窗口中,现已加入了各站点。您可以在安装前,从模块列表中选择所需的模块,然后将 其拖放到网络线路中,或者也可以在安装结束后,单击"立即检测"。

> "立即检测"能够自动识别 CC-Link IE Field Basic 网络中的模块。随后会将模块发送的信息 与模块列表进行比较,并添加相应的模块。可以为每个模块设置 IP 地址。

> 调整了地址之后,必须将更改传输到相应的模块。为此,可使用"从站通信设置映射"功能。

| CC-I    | ink IEF      | Basic Conf   | guration        |          |                                 | DEG                      | erman (i  | German  | y) 😢 H | elp I  |       |           |            |                     |                                               |                      |                       |            |
|---------|--------------|--------------|-----------------|----------|---------------------------------|--------------------------|-----------|---------|--------|--------|-------|-----------|------------|---------------------|-----------------------------------------------|----------------------|-----------------------|------------|
| CC-Li   | k IEF B      | Basic Config | uration Edit Vi | ew Close | with Discarding                 | the Setting Close with R | eflecting | the Set | ting   |        |       |           |            |                     |                                               |                      |                       |            |
| 10      |              | Detect N     | ow.             | Link     | Scan Setting                    | 2                        |           |         |        |        |       |           |            |                     |                                               |                      |                       |            |
| 3       | neco         | eu course    | 1 Z             | CTA-     | Station Tune                    | RX/RY Set                | ting      |         | RWw/   | RWr Se | tting | Group No. | PEVID CTA  | ID Addre            | er. Euboot Mark                               | MAC Address          | Comment               |            |
|         |              | e.           | PRODE THE DE    | 3.1749   | Station sype                    | Points                   | Start     | End     | Points | Start  | End   | droup no. | have ath   | LP PROD C           | and a second second                           | HAL AUDIESS          | Contribute            |            |
|         |              | BNI CIB      | 508-105-2015    | 1        | Master Station<br>Slave Station | 56 (4 Occupied Station   | 0000      | 00FF    | 128    | 0000   | 007F  | 1         | No Setting | 192.168.<br>192.168 | 5.1 255,255,255,0<br>255, 255, 255, 0<br>Copy | 00:19:31:35:40:28    |                       |            |
| 1       | R -          | e bhi cab    | 555-165-2015    |          | Save Staboli                    | to (2 occupied states    | / 0100    | 01/1    | 01     | 0000   | oupr  | 1         | No becong  | 192.1               | Paste                                         | 00.19.31.33.07.63    |                       |            |
|         |              |              |                 |          |                                 |                          |           |         |        |        |       |           |            |                     | Select All                                    |                      |                       |            |
|         |              |              |                 |          |                                 |                          |           |         |        |        |       |           |            |                     | Delete                                        |                      |                       |            |
|         |              |              |                 |          |                                 |                          |           |         |        |        |       |           |            |                     | Moves Up                                      |                      |                       |            |
|         |              |              |                 |          |                                 |                          |           |         |        |        |       |           |            |                     | Moves Below                                   |                      |                       |            |
|         |              |              |                 |          |                                 |                          |           |         |        |        |       |           |            |                     | Change Module >                               |                      |                       |            |
|         |              |              |                 |          |                                 |                          |           |         |        |        |       |           |            |                     | Check +                                       |                      |                       |            |
|         |              |              |                 |          |                                 |                          |           |         |        |        |       |           |            |                     | Online +                                      | Detect Now           |                       |            |
|         |              |              |                 |          |                                 |                          |           |         |        |        |       |           |            |                     | Properties                                    | Communication Setti  | ing Reflection of Sla | ve Station |
|         |              |              |                 |          |                                 |                          |           |         |        |        |       |           |            |                     |                                               | Parameter Processing | of Slave Station      |            |
|         |              | STAR         | 14 57625-6      |          |                                 |                          |           |         |        |        |       |           |            |                     |                                               |                      |                       |            |
| st Stal | on<br>nected |              | 508 (PH CP-508  |          |                                 |                          |           |         |        |        |       |           |            |                     |                                               |                      |                       |            |
|         |              | -105-2       | 015 -105-Z015   |          |                                 |                          |           |         |        |        |       |           |            |                     |                                               |                      |                       |            |
|         |              | * (          | -               |          | 10                              |                          |           |         |        |        |       |           |            |                     |                                               |                      |                       |            |
| Outrus  |              |              |                 |          |                                 |                          |           |         |        |        |       |           |            |                     |                                               |                      |                       |            |

注:每个 BNI CIB 模块都有一个工厂默认 IP 地址,即 192.168.3.10。

配置完成后,仍必须保存设置。单击"关闭并映射设置",然后在设置窗口中,单击"结束", 在此那里应用这些设置。相应地"刷新参数"。

然后将配置加载到控制器。然后必须重启控制器。

| <mark>1</mark> 2 ( | 🖧 CC-Link IEF Basic Configuration                                                                             |       |                |          |  |      |                |         |                |       |      |        |       |
|--------------------|----------------------------------------------------------------------------------------------------|-------|----------------|----------|--|------|----------------|---------|----------------|-------|------|--------|-------|
| i cc               | CC-Link IEF Basic Configuration Edit View Close with Discarding the Setting Close with Reflecting the Setting |       |                |          |  |      |                |         |                |       |      |        |       |
|                    | Detect Now Link Scan Setting                                                                                  |       |                |          |  |      |                |         |                |       |      |        |       |
|                    | Conne                                                                                                    | ected | Count 🗌        | 1        |  |      |                |         |                |       |      |        |       |
| •                  |                                                                                                    | No    | Mode           | Name     |  | STA# | Station Type   |         | RX/RY Settir   | ng    |      | w/RW   | Sett  |
| $\mathbf{w}$       |                                                                                                    |       |                |          |  | -    |                |         | Points         | Start | End  | Points | Start |
|                    |                                                                                                    | 1     | HOST STATION   | 05 7015  |  | 0    | Master Station | (2.0cc) | inied Station) | 0000  | 0075 | 64     | 1000  |
|                    | 200                                                                                                    | 1     | DIVI CID-JUO-J | 103-2013 |  | 1    | Slave Station  | (2 000  |                | 0000  | 007F | 04     | 1000  |
|                    |                                                                                                    |       |                |          |  |      |                |         |                |       |      |        |       |
|                    |                                                                                                    |       |                |          |  |      |                |         |                |       |      |        |       |
|                    |                                                                                                    |       |                |          |  |      |                |         |                |       |      |        |       |
|                    |                                                                                                    |       |                |          |  |      |                |         |                |       |      |        |       |
|                    |                                                                                                    |       |                |          |  |      |                |         |                |       |      |        |       |
|                    |                                                                                                    |       |                |          |  |      |                |         |                |       |      |        |       |
|                    | <                                                                                                    |       |                |          |  |      |                |         |                |       |      |        | >     |
|                    |                                                                                                    |       |                |          |  |      |                |         |                |       |      |        |       |
|                    |                                                                                                    |       | STA#1-2        |          |  |      |                |         |                |       |      |        |       |
|                    |                                                                                                    |       |                |          |  |      |                |         |                |       |      |        |       |
| Host S             | Station                                                                                                    |       |                |          |  |      |                |         |                |       |      |        |       |
|                    |                                                                                                    |       |                |          |  |      |                |         |                |       |      |        |       |
| STA                | <b>\#</b> 0                                                                                                   |       |                |          |  |      |                |         |                |       |      |        |       |
| All (              | Connect<br>::1                                                                                                | ed Co |                |          |  |      |                |         |                |       |      |        |       |
| Tot                | al STA#                                                                                                    | :2    |                |          |  |      |                |         |                |       |      |        |       |
|                    |                                                                                                    |       | -105-Z015      |          |  |      |                |         |                |       |      |        |       |
|                    |                                                                                                    |       |                |          |  |      |                |         |                |       |      |        |       |
|                    |                                                                                                    |       | <              |          |  |      |                |         |                |       |      |        | >     |
| Out                | put                                                                                                    |       |                |          |  |      |                |         |                |       |      |        |       |

#### 5.4. CSP+ 文件 (网络配置设置)

| Module List                                      | ×                   |  |  |  |  |  |  |
|--------------------------------------------------|---------------------|--|--|--|--|--|--|
| CC-Link IEF Basic Selection Find Mod             | lule   My Favorites |  |  |  |  |  |  |
| 〒乳  〒  〒   ★   ★                                 |                     |  |  |  |  |  |  |
| CC-Link IEF Basic Module (General)               |                     |  |  |  |  |  |  |
| CC-Link IEF Basic Module (Mitsubishi Electric Co |                     |  |  |  |  |  |  |
| Input Module                                     |                     |  |  |  |  |  |  |
| Output Module                                    |                     |  |  |  |  |  |  |
| I/O Combined Module                              |                     |  |  |  |  |  |  |
| GOT2000Series                                    |                     |  |  |  |  |  |  |
| Servo Amplifier(MELSERVO-                        | J4 Series)          |  |  |  |  |  |  |
| CCIEF Basic Module (BALLUFF)                     |                     |  |  |  |  |  |  |
| 🗆 10-Link gateway                                |                     |  |  |  |  |  |  |
| 🚟 BNI CIB-508-105-Z015                           | 8 channels          |  |  |  |  |  |  |
|                                                  |                     |  |  |  |  |  |  |
|                                                  |                     |  |  |  |  |  |  |

如要启动 CIB 模块,只需要使用模块列表的 智能设备站点的通用预设组。然而,如果希望 使用 CIB 模块的自定义功能,以及使用预定 义数据映射,则必须在 GxWorks3 中注册相 应的预设组。有关相应的 CSP+ 文件,请访问 http://www.balluff.com。

如要注册,请关闭 GxWorks3 中的所有项目, 并按照如下方式注册。

"工具"菜单 → 预设组管理 → 注册预设组 → 选择 zip 压缩文件 → 确定

如要安装新版本:请先执行以下操作:

"工具"菜单 → 预设组管理 → 删除预设组 → 选择模块 → 删除 → 确定

然后便会在模块列表中的 "BALLUFF" 下方以 单独的项列出此预设组。

如果知道系统中的 IO-Link 设备数以及全部过程数据的大小,那么就可以使用"站点数"列来 配置已知的相应站点占用数。

此时,同样需要相应地"刷新参数"。

#### 6 CC-Link IE Field Basic

6.1. 通用 CC-Link IE Field Basic 是一种基于以太网技术的开放式现场总线。以太网技术允许使用传统 以太网电缆。CC-Link IE Field Basic 仅适用于星形拓扑。 在这种场合中,传统的 100Base-T 交换机便可完全满足需求。 由于交换机集成到有助于组建星形拓扑的 CIB 模块中,因此也可以实现直线形拓扑。这就意味着,您可以将多个 CIB 模块串联到一起。

| CC-Li | nk IE | Field |
|-------|-------|-------|
| Basic | 网络    |       |

| ţ         | 元素  | 规格参数                                              |  |  |  |  |
|-----------|-----|---------------------------------------------------|--|--|--|--|
| 网络中的最大站点数 |     | 最多 64 个(一个模块可占用多个站点)                              |  |  |  |  |
| 组         |     | 同组中的站点数量不得超过 16 个。<br>(如要连接 16 个以上的站点,必须使用多个组。)   |  |  |  |  |
|           | RY  | 64 位(每个站点)(一个模块可占用多个站点。)                          |  |  |  |  |
| 浙东新华      | RX  | 64 位(每个站点)(一个模块可占用多个站点。)                          |  |  |  |  |
| 7月2个致1石   | RWw | 32 字(每个站点)(一个模块可占用多个站点。)                          |  |  |  |  |
|           | RWr | 32 字(每个站点)(一个模块可占用多个站点。)                          |  |  |  |  |
| 端口号       |     | 61450(循环数据)<br>61451(在执行节点搜索和 IP 地址设置功能时可用的从站端口号) |  |  |  |  |

#### Ethernet

| 元素       | 规格参数                                          |
|----------|-----------------------------------------------|
| 通信速度     | 100 Mbps                                      |
| 网络拓扑结构   | 星型                                            |
| 连接电缆     | 100Base-T 标准以太网电缆:Cat.5e 或更高类别(建议使用双屏蔽<br>电缆) |
| 站点间的最大距离 | 最远 100m(ANSI/TIA/EIA-568-B,Cat.5e 电缆)         |
| 电缆总长     | 对于星形拓扑:取决于系统配置                                |

#### CIB 模块

| 元素      | 规格参数 |
|---------|------|
| 最大站点占用数 | 5    |

#### 6 CC-Link IE Field Basic

# 6.2. 针脚-端口编号和 下表显示了模块标识(端口和标签)与针脚和过程数据的具体分配(寄存器)之间的关联。 寻址 DI = 数字量输入 DO = 数字量输出

|     |    | 1    |                    |                    |                                           |
|-----|----|------|--------------------|--------------------|-------------------------------------------|
| 端口号 | 针脚 | 标记   | 寄存器                | 寄存器                | 寄存器(所配置的 IO-Link,                         |
|     |    |      | (所配置的 DI)          | (所配置的 DO)          | 比如 8 字节 PD 大小)                            |
| 0   | 4  | XY 0 | RXm00h             | RYm00h             | RWrm04 <sub>h</sub> – RWrm07 <sub>h</sub> |
|     |    |      |                    |                    | RWwm04 <sub>h</sub> – RWw07 <sub>h</sub>  |
|     | 2  | XY 1 | RXm01 <sub>h</sub> | RYm01 <sub>h</sub> | 仅 DO/DI                                   |
| 1   | 4  | XY 2 | RXm02 <sub>h</sub> | RYm02 <sub>h</sub> | RWrm08h – RWrm0Bh                         |
|     |    |      |                    |                    | RWwm08 <sub>h</sub> – RWwm0B <sub>h</sub> |
|     | 2  | XY 3 | RXm03 <sub>h</sub> | RYm03 <sub>h</sub> | 仅 DO/DI                                   |
| 2   | 4  | XY 4 | RXm04 <sub>h</sub> | RYm04 <sub>h</sub> | RWrm0Ch – RWrm0Fh                         |
|     |    |      |                    |                    | RWwm0C <sub>h</sub> – RWwm0F <sub>h</sub> |
|     | 2  | XY 5 | RXm05 <sub>h</sub> | RYm05 <sub>h</sub> | 仅 DO/DI                                   |
| 3   | 4  | XY 6 | RXm06h             | RYm06h             | RWrm10 <sub>h</sub> – RWrm13 <sub>h</sub> |
|     |    |      |                    |                    | RWwm10 <sub>h</sub> – RWwm13 <sub>h</sub> |
|     | 2  | XY 7 | RXm07 <sub>h</sub> | RYm07 <sub>h</sub> | 仅 DO/DI                                   |
| 4   | 4  | XY 8 | RXm08h             | RYm08h             | RWrm14 <sub>h</sub> – RWrm17 <sub>h</sub> |
|     |    |      |                    |                    | RWwm14 <sub>h</sub> – RWwm17 <sub>h</sub> |
|     | 2  | XY 9 | RXm09 <sub>h</sub> | RYm09 <sub>h</sub> | 仅 DO/DI                                   |
| 5   | 4  | XY A | RXm0A <sub>h</sub> | RYm0A <sub>h</sub> | RWrm18h – RWrm1Bh                         |
|     |    |      |                    |                    | RWwm18 <sub>h</sub> – RWwm1B <sub>h</sub> |
|     | 2  | XY B | RXm0B <sub>h</sub> | RYm0B <sub>h</sub> | 仅 DO/DI                                   |
| 6   | 4  | XY C | RXm0Ch             | RYm0Ch             | RWrm1Ch – RWrm1Fh                         |
|     |    |      |                    |                    | RWwm1C <sub>h</sub> – RWwm1F <sub>h</sub> |
|     | 2  | XY D | RXm0D <sub>h</sub> | RYm0D <sub>h</sub> | 仅 DO/DI                                   |
| 7   | 4  | XY E | RXm0E <sub>h</sub> | RYm0E <sub>h</sub> | RWr(m+1)00 <sub>h</sub> –                 |
|     |    |      |                    |                    | RWr(m+1)03 <sub>h</sub>                   |
|     |    |      |                    |                    | RWw(m+1)00 <sub>h</sub> –                 |
|     |    |      |                    |                    | RWw(m+1)03 <sub>h</sub>                   |
|     | 2  | XY F | RXm0F <sub>h</sub> | RYm0F <sub>h</sub> | 仅 DO/DI                                   |

#### 6 CC-Link IE Field Basic

#### 6.3. 状态机

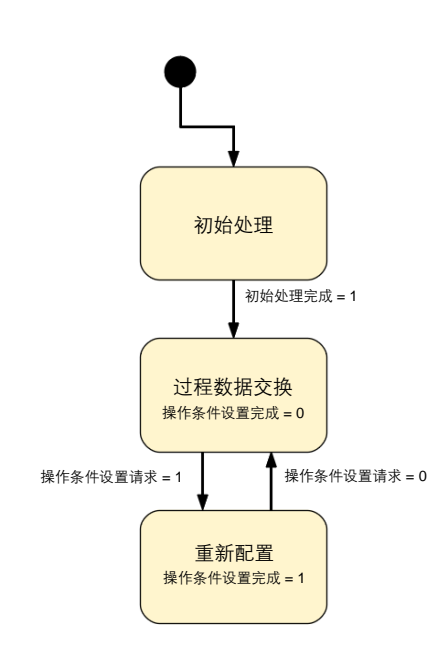

CIB 模块拥有内部状态机,能够将应用置于各种状态, 不受 CC-Link IE-Field Basic 状态机影响。只有在 CIB 模块正进行循环通信时,这些状态才能够激活。

这里所示的状态机为简化形式,其中显示了状态切换所 需的触发条件。

一旦循环通信开始, CIB 模块便切换到"初始处理"状态。这时,可以进行配置和设置。

一旦"初始处理完成"标志位设置为"1",模块便使用 先前配置的设置来切换到过程数据操作。

重新配置仅涉及过程数据映像中的重新配置数据。它不影响 SLMP。一旦"操作条件设置请求"标志位设置为"1",系统便会回到重新配置状态,从而立即应用过程数据映像中已配置的值。此时,不通过 IO-Link 传输 IO 过程数据。"操作条件设置完成"标志位设置为"1"时,表示重新配置已完成。若将"操作条件设置请求"标志位重置为"0",会使 IO-Link 网关开始使用新的配置进行通信。

#### 7 循环传输

#### 7.1. 概述

循环数据传输分为位区和字区。

CC-Link IE Field Basic 以站点为基础,因此,每个站点包含 64 位和 32 字。 BNI CIB 模块可配置用于 2 至 5 个站点,因此,它提供的过程数据大小为 8 至 32 字节。在所有站 点配置中,位区都是相同的。除状态信息外,字区还包含 IO-Link 过程数据,这些过程数据的大小 因具体的配置而异。下表中的过程数据大小同时适用于输入数据和输出数据。一个字包含两个字节。

| 预设组 | 站点数 | 过程数据大小(RWr 和 RWw)       |
|-----|-----|-------------------------|
| P1  | 2   | 每个端口的输入/输出过程数据大小为 8 字节  |
| P2  | 3   | 每个端口的输入/输出过程数据大小为 16 字节 |
| P3  | 4   | 每个端口的输入/输出过程数据大小为 24 字节 |
| P4  | 5   | 每个端口的输入/输出过程数据大小为 32 字节 |

#### 7.2. RX 和 RY

| 寄存器                | 从站 → 主站        | 寄存器                | 主站→从站       |
|--------------------|----------------|--------------------|-------------|
| RXm00 <sub>h</sub> | X0(端口0,针脚4)    | RYm00 <sub>h</sub> | Y0(端口0,针脚4) |
| RXm01 <sub>h</sub> | X1(端口0,针脚2)    | RYm01 <sub>h</sub> | Y1(端口0,针脚2) |
| RXm02 <sub>h</sub> | X2(端口1,针脚4)    | RYm02 <sub>h</sub> | Y2(端口1,针脚4) |
| RXm03 <sub>h</sub> | X3(端口1,针脚2)    | RYm03 <sub>h</sub> | Y3(端口1,针脚2) |
| RXm04 <sub>h</sub> | X4(端口2,针脚4)    | RYm04 <sub>h</sub> | Y4(端口2,针脚4) |
| RXm05h             | X5(端口2,针脚2)    | RYm05h             | Y5(端口2,针脚2) |
| RXm06h             | X6(端口3,针脚4)    | RYm06h             | Y6(端口3,针脚4) |
| RXm07 <sub>h</sub> | X7(端口3,针脚2)    | RYm07 <sub>h</sub> | Y7(端口3,针脚2) |
| RXm08h             | X8(端口4,针脚4)    | RYm08h             | Y8(端口4,针脚4) |
| RXm09 <sub>h</sub> | X9(端口4,针脚2)    | RYm09h             | Y9(端口4,针脚2) |
| RXm0A <sub>h</sub> | XA(端口 5,针脚 4)  | RYm0A <sub>h</sub> | YA(端口5,针脚4) |
| RXm0B <sub>h</sub> | XB(端口5,针脚2)    | RYm0B <sub>h</sub> | YB(端口5,针脚2) |
| RXm0C <sub>h</sub> | XC(端口6,针脚4)    | RYm0C <sub>h</sub> | YC(端口6,针脚4) |
| RXm0D <sub>h</sub> | XD(端口6,针脚2)    | RYm0D <sub>h</sub> | YD(端口6,针脚2) |
| RXm0E <sub>h</sub> | XE(端口 7, 针脚 4) | RYm0Eh             | YE(端口7,针脚4) |
| RXm0F <sub>h</sub> | XF(端口7,针脚2)    | RYm0Fh             | YF(端口7,针脚2) |
| RXm10 <sub>h</sub> | 诊断 XY 0        | RYm10 <sub>h</sub> | 方向 XY 0     |
| RXm11 <sub>h</sub> | 诊断 XY 1        | RYm11 <sub>h</sub> | 方向 XY 1     |
| RXm12 <sub>h</sub> | 诊断 XY 2        | RYm12 <sub>h</sub> | 方向 XY 2     |
| RXm13 <sub>h</sub> | 诊断 XY 3        | RYm13 <sub>h</sub> | 方向 XY 3     |
| RXm14 <sub>h</sub> | 诊断 XY 4        | RYm14 <sub>h</sub> | 方向 XY 4     |
| RXm15 <sub>h</sub> | 诊断 XY 5        | RYm15 <sub>h</sub> | 方向 XY 5     |
| RXm16 <sub>h</sub> | 诊断 XY 6        | RYm16 <sub>h</sub> | 方向 XY 6     |
| RXm17 <sub>h</sub> | 诊断 XY 7        | RYm17 <sub>h</sub> | 方向 XY 7     |
| RXm18 <sub>h</sub> | 诊断 XY 8        | RYm18 <sub>h</sub> | 方向 XY 8     |
| RXm19 <sub>h</sub> | 诊断 XY 9        | RYm19 <sub>h</sub> | 方向 XY 9     |
| RXm1A <sub>h</sub> | 诊断 XY A        | RYm1A <sub>h</sub> | 方向 XY A     |
| RXm1Bh             | 诊断 XY B        | RYm1B <sub>h</sub> | 方向 XY B     |
| RXm1Ch             | 诊断 XY C        | RYm1C <sub>h</sub> | 方向 XY C     |
| RXm1D <sub>h</sub> | 诊断 XY D        | RYm1D <sub>h</sub> | 方向 XY D     |
| RXm1E <sub>h</sub> | 诊断 XY E        | RYm1E <sub>h</sub> | 方向 XY E     |
| RXm1F <sub>h</sub> | 诊断 XY F        | RYm1F <sub>h</sub> | 方向 XY F     |
| RXm20 <sub>h</sub> | 诊断端口 0         | RYm20 <sub>h</sub> | 数显的红色 LED   |
| RXm21 <sub>h</sub> | 诊断端口 1         | RYm21 <sub>h</sub> | 数显的绿色 LED   |
| RXm22 <sub>h</sub> | 诊断端口 2         | RYm22 <sub>h</sub> | 显示已锁定       |

m = 分配的模块站点号

#### 7 循环传输

| 寄存器                                                | 从站 →主站               | 寄存器                                                | 主站→从站              |
|----------------------------------------------------|----------------------|----------------------------------------------------|--------------------|
| RXm23h                                             | 诊断端口 3               | RYm23h                                             | 保留                 |
| RXm24 <sub>h</sub>                                 | 诊断端口 4               | RYm24 <sub>h</sub>                                 |                    |
| RXm25h                                             | 诊断端口 5               | RYm25h                                             |                    |
| RXm26h                                             | 诊断端口 6               | RYm26h                                             |                    |
| RXm27 <sub>h</sub>                                 | 诊断端口 7               | RYm27 <sub>h</sub>                                 |                    |
| RXm28h                                             | US 电压 <18V           | RYm28h                                             |                    |
| RXm29h                                             | UA 电压 <18V           | RYm29h                                             |                    |
| RXm2A <sub>h</sub>                                 | UA 电压 <11V           | RYm2A <sub>h</sub>                                 |                    |
| RXm2B <sub>h</sub> –<br>RXm2F <sub>h</sub>         | 保留                   | RYm2B <sub>h</sub> –<br>RYm2F <sub>h</sub>         |                    |
| RXm30 <sub>h</sub>                                 | 已建立 IO-Link 端口 0     | RYm30h                                             | 启用 IO-Link 端口 0    |
| RXm31h                                             | 已建立 IO-Link 端口 1     | RYm31h                                             | 启用 IO-Link 端口 1    |
| RXm32h                                             | 已建立 IO-Link 端口 2     | RYm32h                                             | 启用 IO-Link 端口 2    |
| RXm33h                                             | 已建立 IO-Link 端口 3     | RYm33 <sub>h</sub>                                 | 启用 IO-Link 端口 3    |
| RXm34h                                             | 已建立 IO-Link 端口 4     | RYm34 <sub>h</sub>                                 | 启用 IO-Link 端口 4    |
| RXm35 <sub>h</sub>                                 | 已建立 IO-Link 端口 5     | RYm35 <sub>h</sub>                                 | 启用 IO-Link 端口 5    |
| RXm36 <sub>h</sub>                                 | 已建立 IO-Link 端口 6     | RYm36 <sub>h</sub>                                 | 启用 IO-Link 端口 6    |
| RXm37 <sub>h</sub>                                 | 已建立 IO-Link 端口 7     | RYm37 <sub>h</sub>                                 | 启用 IO-Link 端口 7    |
| RXm38h                                             | IO-Link 端口 0 事件标志位   | RYm38h                                             | 清除 IO-Link 端口 0 事件 |
| RXm39 <sub>h</sub>                                 | IO-Link 端口 1 事件标志位   | RYm39 <sub>h</sub>                                 | 清除 IO-Link 端口 1 事件 |
| RXm3A <sub>h</sub>                                 | IO-Link 端口 2 事件标志位   | RYm3A <sub>h</sub>                                 | 清除 IO-Link 端口 2 事件 |
| RXm3Bh                                             | IO-Link 端口 3 事件标志位   | RYm3Bh                                             | 清除 IO-Link 端口 3 事件 |
| RXm3Ch                                             | IO-Link 端口 4 事件标志位   | RYm3Ch                                             | 清除 IO-Link 端口 4 事件 |
| RXm3D <sub>h</sub>                                 | IO-Link 端口 5 事件标志位   | RYm3D <sub>h</sub>                                 | 清除 IO-Link 端口 5 事件 |
| RXm3E <sub>h</sub>                                 | IO-Link 端口 6 事件标志位   | RYm3Eh                                             | 清除 IO-Link 端口 6 事件 |
| RXm3F <sub>h</sub>                                 | IO-Link 端口 7 事件标志位   | RYm3Fh                                             | 清除 IO-Link 端口 7 事件 |
| RX(m+1)00 <sub>h</sub>                             | IO-Link 端口 0 数据有效标志位 | RY(m+1)00h                                         | IO-Link 端口 0 字节交换  |
| RX(m+1)01h                                         | IO-Link 端口 1 数据有效标志位 | RY(m+1)01h                                         | IO-Link 端口 1 字节交换  |
| RX(m+1)02h                                         | IO-Link 端口 2 数据有效标志位 | RY(m+1)02h                                         | IO-Link 端口 2 字节交换  |
| RX(m+1)03h                                         | IO-Link 端口 3 数据有效标志位 | RY(m+1)03h                                         | IO-Link 端口 3 字节交换  |
| RX(m+1)04 <sub>h</sub>                             | IO-Link 端口 4 数据有效标志位 | RY(m+1)04 <sub>h</sub>                             | IO-Link 端口 4 字节交换  |
| RX(m+1)05 <sub>h</sub>                             | IO-Link 端口 5 数据有效标志位 | RY(m+1)05 <sub>h</sub>                             | IO-Link 端口 5 字节交换  |
| RX(m+1)06 <sub>h</sub>                             | IO-Link 端口 6 数据有效标志位 | RY(m+1)06h                                         | IO-Link 端口 6 字节交换  |
| RX(m+1)07 <sub>h</sub>                             | IO-Link 端口 7 数据有效标志位 | RY(m+1)07 <sub>h</sub>                             | IO-Link 端口 7 字节交换  |
| RX(m+1)08 <sub>h</sub> –<br>RX(m+1)3F <sub>h</sub> | 保留                   | RY(m+1)08 <sub>h</sub> –<br>RY(m+1)3F <sub>h</sub> | 保留                 |

m = 分配的模块站点号

### 7 循环传输

7.3. 详细说明

| 信号名称                        | 说明                                                                                                    |  |  |  |  |
|-----------------------------|----------------------------------------------------------------------------------------------------|--|--|--|--|
|                             | 方向:从站 → 主站 (CIB → PLC)                                                                                   |  |  |  |  |
| 输入 X 0-F(端口 0-7,<br>针脚 2/4) | 相应针脚的数字量输入信号(高位激活,为1时激活,为0时不激活)                                                                          |  |  |  |  |
| 诊断<br>输入/输出 0-F             | 相应的输入/输出针脚出错(如为 1):                                                                                      |  |  |  |  |
|                             | <ul> <li>当针脚被配置为输出端且设置为激活状态时,针脚与接地点之间<br/>短路(PNP 模块)。</li> <li>当针脚被配置为输出端且设置为未激活状态时,针脚与 UA 之间</li> </ul> |  |  |  |  |
|                             | 短路(PNP模块)。<br>● 当针期被配置为输出端日设置为激活状态时,针期与ⅡA 之间                                                             |  |  |  |  |
|                             | 短路(NPN 模块)。                                                                                              |  |  |  |  |
|                             | <ul> <li>当针脚被配置为输出端且设置为未激活状态时,针脚与接地点之间短路(NPN 模块)。</li> </ul>                                             |  |  |  |  |
| 诊断端口 0-7                    | 端口的相应电源线路出错(如为 1),例如,过流、针脚 1 短路。                                                                         |  |  |  |  |
| US 电压 <18V                  | 如果 US 电压小于 18V,则设置为 1                                                                                    |  |  |  |  |
| UA 电压 <18V                  | 如果 UA 电压小于 18V,则设置为 1                                                                                    |  |  |  |  |
| UA 电压 <11V                  | 如果 UA 电压小于 11V,或者 UA 电压为零,则设置为 1                                                                         |  |  |  |  |
| 打开 IO-Link 通道 0-7           | 如果连接了 IO-Link 设备且正在进行 IO-Link 通信,则设置为 1。<br>如果激活了 IO-Link 验证,则验证结果由这个位指示。                                |  |  |  |  |
| IO-Link 通道 0-7<br>事件标志位     | 如果有来自已连接的 IO-Link 设备的事件待处理,则设置为 1。                                                                       |  |  |  |  |
| IO-Link 通道 0-7<br>数据有效标志位   | 如果连接了 IO-Link 设备、正在进行 IO-Link 通信,且来自 IO-Link<br>设备的过程数据有效,则设置为 1。                                        |  |  |  |  |
|                             | 方向:主站 → 从站 (PLC → CIB)                                                                                   |  |  |  |  |
| 输出 X 0-F(端口 0-7,<br>针脚 2/4) | 数字量输出信号 00h-0Fh                                                                                          |  |  |  |  |
| 端口方向                        | 设置端口方向时:                                                                                                 |  |  |  |  |
| 0-F 针脚 2/4                  | 位=0:相应的针脚作为数字量输入来工作                                                                                      |  |  |  |  |
|                             | 位 = 1:相应的针脚作为数字量输出来工作                                                                                    |  |  |  |  |
|                             | 仅用在初始处理或重新配置期间                                                                                           |  |  |  |  |
| 显示红色 LED                    | 将此位设置为 1 时,数显上的红色 LED 指示灯亮起                                                                              |  |  |  |  |
| 显示绿色 LED                    | 将此位设置为 1 时,数显上的绿色 LED 指示灯亮起                                                                              |  |  |  |  |
| 显示锁定                        | 如果设置为 1,则无法更改显示信息。此时,会显示一个钥匙符号。                                                                          |  |  |  |  |
| 激活 IO-Link 通道 0-7           | 如果设置为 1,则通道在 IO-Link 模式下运行。仅用在初始处理或重新<br>配置期间                                                            |  |  |  |  |
| IO-Link 通道 0-7              | 如果设置为 1,则会清除 IO-Link 通道的所有事件。如果这个位保持                                                                     |  |  |  |  |
| 事件清除                        | 为 1,则会自动清除所有新事件。                                                                                         |  |  |  |  |
| IO-Link 通道 0-7<br>字节交换      | 如果设置为 1,则会启用字节交换。仅用在初始处理或重新配置期间                                                                          |  |  |  |  |
7.4. 字范围 RWr 和 RWw

分配了 2 个

站点(每个通道 8 字节)

| 寄存器                       | 从站 → 主站      | 寄存器                       | 主站 → 从站          |
|---------------------------|--------------|---------------------------|------------------|
| RWrm00 <sub>h</sub> –     | 状态区          | RWwm00 <sub>h</sub> –     | 操作区              |
| RWIMU3h                   |              | Rvvwm03h                  |                  |
| RWrm04 <sub>h</sub> –     | 输入过程数据       | RWwm04 <sub>h</sub> –     | IO-Link 端口 0 的输出 |
| RWIMU7h                   | IO-Link 端口 0 | RVVWMU7h                  | 过程数据             |
| RWrm08 <sub>h</sub> –     | 输入过程数据       | RWwm08 <sub>h</sub> –     | IO-Link 端口 1 的输出 |
| RWrm0B <sub>h</sub>       | IO-Link 端口 1 | RWwm0B <sub>h</sub>       | 过程数据             |
| RWrm0C <sub>h</sub> –     | 输入过程数据       | RWwm0C <sub>h</sub> –     | IO-Link 端口 2 的输出 |
| RWrm0F <sub>h</sub>       | IO-Link 端口 2 | RWwm0F <sub>h</sub>       | 过程数据             |
| RWrm10 <sub>h</sub> –     | 输入过程数据       | RWwm10 <sub>h</sub> –     | IO-Link 端口 3 的输出 |
| RWrm13 <sub>h</sub>       | IO-Link 端口 3 | RWwm13 <sub>h</sub>       | 过程数据             |
| RWrm14 <sub>h</sub> –     | 输入过程数据       | RWwm14 <sub>h</sub> –     | IO-Link 端口 4 的输出 |
| RWrm17 <sub>h</sub>       | IO-Link 端口 4 | RWwm17 <sub>h</sub>       | 过程数据             |
| RWrm18h –                 | 输入过程数据       | RWwm18 <sub>h</sub> –     | IO-Link 端口 5 的输出 |
| RWrm1B <sub>h</sub>       | IO-Link 端口 5 | RWwm1B <sub>h</sub>       | 过程数据             |
| RWrm1C <sub>h</sub> –     | 输入过程数据       | RWwm1C <sub>h</sub> –     | IO-Link 端口 6 的输出 |
| RWrm1F <sub>h</sub>       | IO-Link 端口 6 | RWwm1F <sub>h</sub>       | 过程数据             |
| RWr(m+1)00 <sub>h</sub> – | 输入过程数据       | RWw(m+1)00 <sub>h</sub> – | IO-Link 端口 7 的输出 |
| RWr(m+1)03 <sub>h</sub>   | IO-Link 端口 7 | RWw(m+1)03 <sub>h</sub>   | 过程数据             |

根据已配置的站点的具体数量,过程数据映射的字范围可能存在差异。

m = 分配的模块站点号

分配了 3 个 站点(每个通道 16 字节)

| 寄存器                                          | 从站 → 主站      | 寄存器                                          | 主站 → 从站          |
|----------------------------------------------|--------------|----------------------------------------------|------------------|
| RWrm00 <sub>h</sub> –<br>RWrm03 <sub>h</sub> | 状态区          | RWwm00 <sub>h</sub> –<br>RWwm03 <sub>h</sub> | 操作区              |
| RWrm04 <sub>h</sub> –                        | 输入过程数据       | RWwm04 <sub>h</sub> –                        | IO-Link 端口 0 的输出 |
| RWrm0B <sub>h</sub>                          | IO-Link 端口 0 | RWwm0Bh                                      | 过程数据             |
| RWrm0Ch –                                    | 输入过程数据       | RWwm0Ch –                                    | IO-Link 端口 1 的输出 |
| RWrm13 <sub>h</sub>                          | IO-Link 端口 1 | RWwm13 <sub>h</sub>                          | 过程数据             |
| RWrm14 <sub>h</sub> –                        | 输入过程数据       | RWwm14 <sub>h</sub> –                        | IO-Link 端口 2 的输出 |
| RWrm1B <sub>h</sub>                          | IO-Link 端口 2 | RWwm1B <sub>h</sub>                          | 过程数据             |
| RWrm1C <sub>h</sub> –                        | 输入过程数据       | RWwm1C <sub>h</sub> –                        | IO-Link 端口 3 的输出 |
| RWr(m+1)03 <sub>h</sub>                      | IO-Link 端口 3 | RWw(m+1)03 <sub>h</sub>                      | 过程数据             |
| RWr(m+1)04 <sub>h</sub> –                    | 输入过程数据       | RWw(m+1)04 <sub>h</sub> -                    | IO-Link 端口 4 的输出 |
| RWr(m+1)0B <sub>h</sub>                      | IO-Link 端口 4 | RWw(m+1)0B <sub>h</sub>                      | 过程数据             |
| RWr(m+1)0Ch -                                | 输入过程数据       | RWw(m+1)0C <sub>h</sub> –                    | IO-Link 端口 5 的输出 |
| RWr(m+1)13 <sub>h</sub>                      | IO-Link 端口 5 | RWw(m+1)13 <sub>h</sub>                      | 过程数据             |
| RWr(m+1)14 <sub>h</sub> –                    | 输入过程数据       | RWw(m+1)14 <sub>h</sub> –                    | IO-Link 端口 6 的输出 |
| RWr(m+1)1B <sub>h</sub>                      | IO-Link 端口 6 | RWw(m+1)1B <sub>h</sub>                      | 过程数据             |
| RWr(m+1)1Ch -                                | 输入过程数据       | RWw(m+1)1C <sub>h</sub> –                    | IO-Link 端口 7 的输出 |
| RWr(m+2)03 <sub>h</sub>                      | IO-Link 端口 7 | RWw(m+2)03 <sub>h</sub>                      | 过程数据             |

m = 分配的模块站点号

分配了 4 个 站点(每个通道

24 字节)

分配了5个

32 字节)

站点(每个通道

| 寄存器                                          | 从站 → 主站      | 寄存器                                          | 主站 → 从站      |
|----------------------------------------------|--------------|----------------------------------------------|--------------|
| RWrm00 <sub>h</sub> –<br>RWrm03 <sub>h</sub> | 状态区          | RWwm00 <sub>h</sub> –<br>RWwm03 <sub>h</sub> | 操作区          |
| RWrm04 <sub>h</sub> –                        | 输入过程数据       | RWw04 <sub>h</sub> –                         | 输出过程数据       |
| RWrm0F <sub>h</sub>                          | IO-Link 端口 0 | RWw0Bh                                       | IO-Link 端口 0 |
| RWrm10 <sub>h</sub> –                        | 输入过程数据       | RWwm10 <sub>h</sub> –                        | 输出过程数据       |
| RWrm1B <sub>h</sub>                          | IO-Link 端口 1 | RWwm1B <sub>h</sub>                          | IO-Link 端口 1 |
| RWrm1C <sub>h</sub> –                        | 输入过程数据       | RWwm1C <sub>h</sub> –                        | 输出过程数据       |
| RWr(m+1)07 <sub>h</sub>                      | IO-Link 端口 2 | RWw(m+1)07 <sub>h</sub>                      | IO-Link 端口 2 |
| RWr(m+1)08 <sub>h</sub> -                    | 输入过程数据       | RWw(m+1)08 <sub>h</sub> -                    | 输出过程数据       |
| RWr(m+1)13 <sub>h</sub>                      | IO-Link 端口 3 | RWw(m+1)13 <sub>h</sub>                      | IO-Link 端口 3 |
| RWr(m+1)14 <sub>h</sub> –                    | 输入过程数据       | RWw(m+2)14 <sub>h</sub> –                    | 输出过程数据       |
| RWr(m+1)1F <sub>h</sub>                      | IO-Link 端口 4 | RWw(m+2)1F <sub>h</sub>                      | IO-Link 端口 4 |
| RWr(m+2)00 <sub>h</sub> –                    | 输入过程数据       | RWw(m+2)00 <sub>h</sub> –                    | 输出过程数据       |
| RWr(m+2)0Bh                                  | IO-Link 端口 5 | RWw(m+2)0B <sub>h</sub>                      | IO-Link 端口 5 |
| RWr(m+2)0C <sub>h</sub> -                    | 输入过程数据       | RWw(m+2)0C <sub>h</sub> –                    | 输出过程数据       |
| RWr(m+2)17 <sub>h</sub>                      | IO-Link 端口 6 | RWw(m+2)17 <sub>h</sub>                      | IO-Link 端口 6 |
| RWr(m+2)18 <sub>h</sub> –                    | 输入过程数据       | RWw(m+2)18 <sub>h</sub> –                    | 输出过程数据       |
| RWr(m+3)03 <sub>h</sub>                      | IO-Link 端口 7 | RWw(m+3)03 <sub>h</sub>                      | IO-Link 端口 7 |

m = 分配的模块站点号

寄存器 从站 → 主站 寄存器 主站 → 从站 RWrm00h -RWwm00<sub>h</sub> -操作区 状态区 RWrm03h RWwm03h RWrm04h-RWwm04h-输入过程数据 输出过程数据 RWrm13<sub>h</sub> RWwm13<sub>h</sub> IO-Link 端口 0 IO-Link 端口 0 RWrm14<sub>h</sub> – RWwm14<sub>h</sub>-输入过程数据 输出过程数据 RWr(m+1)03h RWw(m+1)03h IO-Link 端口 1 IO-Link 端口 1 RWr(m+1)04h -RWw(m+1)04h -输入过程数据 输出过程数据 RWr(m+1)13h RWw(m+1)13h IO-Link 端口 2 IO-Link 端口 2 RWr(m+1)14h -RWw(m+1)14h -输出过程数据 输入过程数据 RWr(m+2)03h RWw(m+2)03h IO-Link 端口 3 IO-Link 端口 3 RWw(m+2)04<sub>h</sub> -RWr(m+2)04h -输入过程数据 输出过程数据 RWr(m+2)13h RWw(m+2)13h IO-Link 端口 4 IO-Link 端口 4 RWr(m+2)14h -RWw(m+2)14<sub>h</sub> -输入过程数据 输出过程数据 RWr(m+3)03h RWw(m+3)03h IO-Link 端口 5 IO-Link 端口 5 RWr(m+3)04h -RWw(m+3)04h -输入过程数据 输出过程数据 RWr(m+3)13h RWw(m+3)13h IO-Link 端口 6 IO-Link 端口 6 RWr(m+3)14h -RWw(m+3)14h -输入过程数据 输出过程数据 RWr(m+4)03h RWw(m+4)03h IO-Link 端口 7 IO-Link 端口 7

m = 分配的模块站点号

状态和操作区

| 寄存器                 | 从站 → 主站 | 寄存器                 | 主站 → 从站 |
|---------------------|---------|---------------------|---------|
| RWrm00 <sub>h</sub> | 模块状态区   | RWwm00h             | 模块操作区   |
| RWrm01 <sub>h</sub> | 错误代码    | RWwm01 <sub>h</sub> | 禁止使用    |
| RWrm02h             | 警告代码    | RWwm02h             | 禁止使用    |
| RWrm03 <sub>h</sub> | 禁止使用    | RWwm03 <sub>h</sub> | 禁止使用    |

## 7.5. 详细说明: 模块状态区

| 奇仔器                      | 从站 7 王站   | 奇仔器                      | 王站 7 从站  |
|--------------------------|-----------|--------------------------|----------|
| RWrm00h.b0               |           | RWwm00 <sub>h</sub> .b0  |          |
| RWrm00 <sub>h</sub> .b1  |           | RWwm00 <sub>h</sub> .b1  |          |
| RWrm00h.b2               |           | RWwm00h.b2               |          |
| RWrm00 <sub>h</sub> .b3  | 亿团        | RWwm00 <sub>h</sub> .b3  | 亿四       |
| RWrm00h.b4               | 下田        | RWwm00h.b4               | 「「「」     |
| RWrm00 <sub>h</sub> .b5  |           | RWwm00 <sub>h</sub> .b5  |          |
| RWrm00h.b6               |           | RWwm00h.b6               |          |
| RWrm00 <sub>h</sub> .b7  |           | RWwm00h.b7               |          |
| RWrm00 <sub>h</sub> .b8  | 初始处理请求    | RWwm00 <sub>h</sub> .b8  | 初始处理完成   |
| RWrm00 <sub>h</sub> .b9  | 已激活操作条件设置 | RWwm00 <sub>h</sub> .b9  | 操作条件设置请求 |
| RWrm00 <sub>h</sub> .b10 | 错误状态      | RWwm00 <sub>h</sub> .b10 | 错误清除请求   |
| RWrm00 <sub>h</sub> .b11 | 站点就绪      | RWwm00 <sub>h</sub> .b11 | 保留       |
| RWrm00 <sub>h</sub> .b12 | 警告状态      | RWwm00 <sub>h</sub> .b12 | 警告清除请求   |
| RWrm00h.b13              |           | RWwm00h.b13              |          |
| RWrm00h.b14              | 保留        | RWwm00h.b14              | 保留       |
| RWrm00h.b15              |           | RWwm00h.b15              |          |

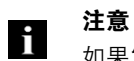

如果发生了连接故障,则"模块状态区详细信息"不会包含有效数据。

7.6. 过程数据表示 (字节交换) 过程数据表示通过"字节交换"选项配置。可以针对每个 IO-Link 通道单独配置这一功能, 并且可以使用 RY(m+1)00h - RY(m+1)07h 位来启用 (1) 或禁用 (0) 此功能。这个选项同时适 用于输入数据和输出数据。

在启用了"字节交换"的情况下,过程数据映像为如下所示的形式 (输出数据示例):

| 字地址                 | 高字节         | 低字节         |
|---------------------|-------------|-------------|
| RWwm00h             | IOL PD 字节 0 | IOL PD 字节 1 |
| RWwm01 <sub>h</sub> | IOL PD 字节 2 | IOL PD 字节 3 |
| RWwm02 <sub>h</sub> | IOL PD 字节 4 | IOL PD 字节 5 |
|                     |             |             |

如果禁用了"字节交换",则过程数据以如下形式表示:

| 字地址                 | 高字节         | 低字节         |
|---------------------|-------------|-------------|
| RWwm00 <sub>h</sub> | IOL PD 字节 1 | IOL PD 字节 0 |
| RWwm01 <sub>h</sub> | IOL PD 字节 3 | IOL PD 字节 2 |
| RWwm02h             | IOL PD 字节 5 | IOL PD 字节 4 |
|                     |             |             |

**7.7. 初始化** CIB 模块以"初始处理"机制启动。

这种初始化通常由功能块处理。如果没有功能块,应执行以下操作:

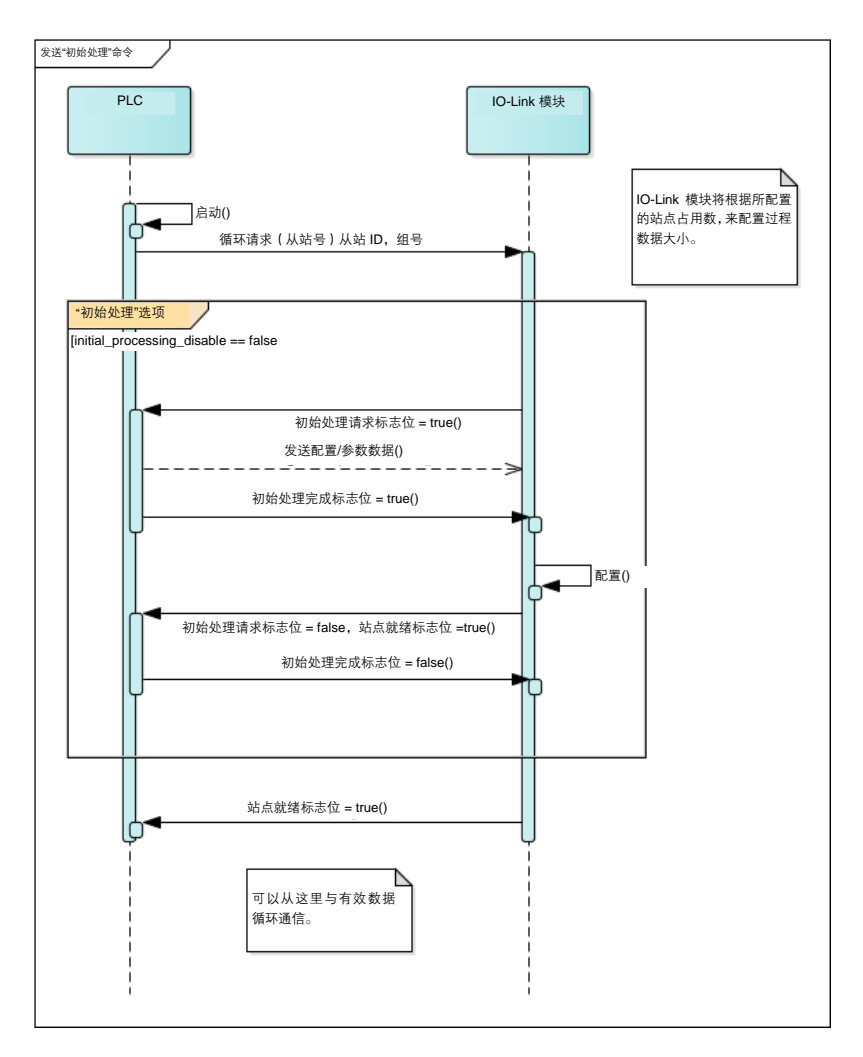

可以直接在过程数据中设置 IO-Link 主站。使用 RY 位,可以启用 IO-Link 通道,决定 DI/DO 针脚的方向,以及启用过程数据字节交换。在设置了"初始处理完成"标志位后,便会应用这些设置。

**7.8. 运行时的参数设置** 在运行期间,可以调整设备的参数设置。参数调整意味着会重新配置端口或者启用字节交换。按 照以下步骤执行运行时的参数调整:

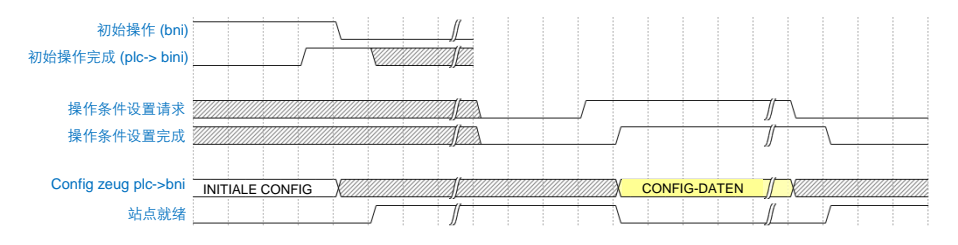

虽然设置了"操作条件请求"标志位,但不发生 IO-Link 通信。输出被禁用,输入不被读取。 只有在"初始处理"阶段中,才能够执行设置。 操作条件设置完成标志位指示配置已成功应用。

**7.9. 错误/警告处理** 错误或警告由"错误状态"和"警告状态"状态位指示。发生错误时,会重置"就绪"标志。一旦 纠正且清除了错误,模块便会使用"就绪"来指示正常状态。

错误类型有三种。有关错误处理措施,请参见第9节。

- 重大错误。这些错误无法被清除。
- 中等错误。这些错误可以被清除。
- 小错误/警告。这些错误可以被清除

实际的错误/警告处理 需要将错误/警告清除请求标志位重置为 0, IO-Link 模块运行中 然后再次设置为1,才能确认下一个错误/警告。 启动设备 ▲ / 发生警告 发生关键错误 发生中等错误 V V 中等错误处理 警告处理 关键错误处理 ● 开始处理 ● 开始处理 ●开始处理 错误状态标志位=1 设置错误代码 警告状态标志位 = 1 设置错误代码 错误状态标志位 = 1 设置错误代码 8 8 ▲ 流程结束 错误清除请求 错误清除请求 > 流程结束 流程结束 无法确认关键错误。 标志位 == 1 标志位 == 1 V V 清除最后一个错误代码 清除最后一个错误代码 队列中是否还有其他 错误? 队列中是否还有其他 错误? 否 否 Æ 륜 错误状态标志位=0 警告状态标志位=0

下面显示了如何使用状态位。

**7.10. 配置方案** 一般来讲,模块在启动后进行配置。配置以位区形式循环发送,但只有在满足以下条件时,才会应用到模块中。

- 模块不发送"就绪"命令(未就绪),且设置了"初始处理完成"。
- 模块处于"重新配置"状态,且"操作条件设置请求"设置为"0"。

BNI CIB 模块可自由配置。您可以将任意端口用作输入、输出或 IO-Link。仅针脚 4 支持 IO-Link。

**8.1. 参数处理** CIB 模块支持"从站参数处理"。此功能使用 SLMP 协议的非循环部分。(以便与独立 SLMP 设备相区分。) 其中的条目与"5.2. 网络参数"中相同。

| Navigation 9 ×                                                                                                    | St R08CPU Module Parameter ×    |                                                                                                    | 48-                                                                                                    |
|----------------------------------------------------------------------------------------------------|---------------------------------|----------------------------------------------------------------------------------------------------|----------------------------------------------------------------------------------------------------|
| ©g. □c   Options                                                                                                    | Setting item List               | Setting Item                                                                                                    |                                                                                                    |
| Project Project Proje | Pout the Setting Item to Search | Item  Own Node Setting  Parameter Setting Method  Pranneter Setting Method  PrAdress  Subnet Mask  Default Cateway EnableDisable Online Change Communication Data Code  Opening Method  CC-Link LEF Basic Setting  To Use on Nats to Use CC-Link IEF Basic Setting Network Configuration Settings Retremal Device Configuration  External Device Configuration | Setting Parameter Editor 192. 168. 3. 39 256. 256. 0 Disable All (SLMP) Binary Do Not Open by Program Enable Opticalled Settings (Detailed Settings (Detailed Settings) |
|                                                                                                    | ten Lie [Frid Res.4]            | Explanation Set external devices to be used for communications. Check Restore the Default 1                                                                                                    | Settings                                                                                                    |

现在选择"网络配置设置"。 右键单击先前使用"立即检测"选项检测到的设备。

|                               | C-Linki                                   | IEF Ba        | sic Configuration          | it View | Clos | e with Discardi | a the Setting   | Close with       | Reflectin       | a the S | Setting |         |            |                                                   |
|-------------------------------|-------------------------------------------|---------------|----------------------------|---------|------|-----------------|-----------------|------------------|-----------------|---------|---------|---------|------------|---------------------------------------------------|
|                               | CINKI                                     |               | e configuration <u>c</u> a |         | 0.03 | e war bisegraa  | ig the setting  | close with       | Menecui         | guica   | Jetting |         |            | - Madula List                                     |
|                               |                                           |               | Detect Now                 |         | Lin  | k Scan Setting  |                 |                  |                 |         |         |         |            |                                                   |
|                               | Conne                                     | cted C        | ount   1                   |         |      |                 |                 |                  |                 |         |         |         |            | Select CC-Link IEF Basic Find Module              |
|                               |                                           | No.           | Model Name                 |         | STA# | Station Type    | Paint           | RX/RY Setti      | ng<br>Charab    | Co.d    | RWw     | /RWr Se | tting Grou |                                                   |
|                               |                                           | 0             | Host Station               |         | 0    | Master Station  | Point           | 5                | Start           | Enu     | Points  | Start   | chu prio   | CC-Link IEF Basic Module (General)                |
|                               | 1                                         | 1             | BNI CIB-508-105-2015       |         | 1    | Slave Station   | :56 (4 Occunied | Station)         | 0000            | OOFF    | 128     | 0000    | 007F 1     | Input Module                                      |
|                               |                                           |               |                            |         |      |                 | <u> </u>        | Сору             |                 |         |         |         |            | Output Module                                     |
|                               |                                           |               |                            |         |      |                 |                 | Paste            |                 |         |         |         |            | I/O Combined Module                               |
|                               |                                           |               |                            |         |      |                 |                 | Select <u>A</u>  | I.              | - 1     |         |         |            | Inverter(FR-A800 Series) Inverter(FR-F800 Series) |
|                               |                                           |               |                            |         |      |                 |                 | <u>D</u> elete   |                 |         |         |         |            | Servo Amplifier(MELSERVO-JE Serie                 |
|                               |                                           |               |                            |         |      |                 |                 | Mo <u>v</u> es U | p               | - 1     |         |         |            | CCIEF Basic Module (BALLUFF)                      |
|                               |                                           |               |                            |         |      |                 |                 | Moves <u>B</u>   | elow            |         |         |         |            | IO-Link gateway                                   |
|                               |                                           |               |                            |         |      |                 |                 | Change           | Mod <u>u</u> le | •       |         |         |            |                                                   |
|                               | •                                         |               | III                        |         |      |                 |                 | Chec <u>k</u>    |                 | •       |         |         | •          |                                                   |
|                               |                                           | Т             | STA#1-4                    |         |      |                 |                 | Online           |                 | •       |         |         |            |                                                   |
|                               |                                           |               |                            |         |      |                 | _               | Properti         | es              | _       |         |         |            | -                                                 |
| Host :<br>ST.<br>All (<br>unt | Station<br>A#0<br>Connec<br>:1<br>al STAt | ted Co<br>±∙4 |                            |         |      |                 |                 |                  |                 |         |         |         |            |                                                   |
|                               | 010174                                    |               | BNI CIB-508<br>-105-Z015   |         |      |                 |                 |                  |                 |         |         |         |            |                                                   |
| 1.0.1                         |                                           |               |                            |         |      |                 |                 |                  |                 |         |         |         |            |                                                   |
| Out                           | put                                       |               |                            | _       | _    |                 |                 | _                | _               | _       | _       | _       |            | ×                                                 |
|                               |                                           |               |                            |         |      |                 |                 |                  |                 |         |         |         |            |                                                   |
|                               |                                           |               |                            |         |      |                 |                 |                  |                 |         |         |         |            |                                                   |

| ameter Process                                             | ing of Slave Station                                                                 |                                                              | _                             |                                              |                      |                            |         |                     |                       |    |
|------------------------------------------------------------|--------------------------------------------------------------------------------------|--------------------------------------------------------------|-------------------------------|----------------------------------------------|----------------------|----------------------------|---------|---------------------|-----------------------|----|
| interer rocess                                             | ing of slave station                                                                 |                                                              |                               |                                              |                      |                            |         |                     |                       |    |
| get Module Info                                            | rmation: BNI CIB-508-1                                                               | 05-Z015                                                      |                               |                                              |                      |                            |         |                     |                       |    |
|                                                            | Station No.: 1                                                                       |                                                              |                               |                                              |                      |                            |         |                     |                       | -  |
|                                                            |                                                                                      |                                                              |                               |                                              |                      |                            |         |                     |                       |    |
| thod selection:                                            | Parameter read                                                                       | -                                                            | Rea                           | d parameter from                             | n targe              | t module.                  |         |                     |                       |    |
|                                                            |                                                                                      |                                                              | ,                             |                                              | -                    |                            |         |                     |                       |    |
|                                                            |                                                                                      |                                                              |                               |                                              |                      |                            |         |                     |                       | -  |
| Parameter Info                                             | rmation                                                                              |                                                              |                               |                                              |                      |                            |         |                     |                       |    |
| Checked param                                              | neters are the targets of                                                            | selected processe                                            | es.                           |                                              |                      |                            |         |                     |                       |    |
| Select A                                                   | All Cancel All S                                                                     | elections                                                    |                               |                                              |                      |                            |         |                     |                       |    |
| Name                                                       |                                                                                      | Initial Value                                                | Unit                          | Read Value                                   | Unit                 | Write Value                | Unit    | Setting Range       | Description           |    |
| SLMP Settin                                                | g                                                                                    |                                                              |                               |                                              |                      |                            |         |                     |                       |    |
| Outpu                                                      | uts Hold Clear                                                                       | Clear if co                                                  |                               |                                              |                      |                            |         |                     | Outputs / Hold Clea   | r  |
| Initial                                                    | Operation Completion                                                                 | Initial Oper                                                 |                               |                                              |                      |                            |         |                     | Seting Initial Operat | ic |
| Module Info                                                |                                                                                      |                                                              |                               |                                              |                      |                            |         |                     |                       |    |
| 🔽 📮 Modul                                                  | le Identfication Data                                                                |                                                              |                               |                                              |                      |                            |         |                     | Module Identification | ۱  |
| Mar                                                        | nufacturer name                                                                      |                                                              |                               |                                              |                      |                            |         |                     |                       |    |
| Mar                                                        | nufacturer text                                                                      |                                                              |                               |                                              |                      |                            |         |                     |                       |    |
| Prd                                                        | uct name                                                                             |                                                              |                               |                                              |                      |                            |         |                     |                       |    |
| Pro                                                        | duct ID                                                                              |                                                              |                               |                                              |                      |                            |         | 0x00000000 t        |                       |    |
| Pro                                                        | duct text                                                                            |                                                              |                               |                                              |                      |                            |         |                     |                       | Ŧ  |
| •                                                          |                                                                                      |                                                              | _                             |                                              | _                    |                            | _       |                     | ,                     |    |
|                                                            |                                                                                      |                                                              |                               |                                              |                      |                            |         |                     |                       |    |
| C                                                          | lear All "Read Value"                                                                |                                                              | (                             | Clear All "Write V                           | alue"                |                            |         |                     |                       |    |
| Process Option                                             |                                                                                      |                                                              |                               |                                              |                      |                            |         |                     |                       |    |
| Process Option                                             | J                                                                                    |                                                              |                               |                                              |                      |                            |         |                     |                       |    |
|                                                            |                                                                                      |                                                              |                               |                                              |                      |                            |         |                     |                       |    |
|                                                            |                                                                                      |                                                              | There                         | e is no option in t                          | the sele             | cted process.              |         |                     |                       |    |
|                                                            |                                                                                      |                                                              |                               |                                              |                      |                            |         |                     |                       |    |
|                                                            |                                                                                      |                                                              |                               |                                              |                      |                            |         |                     |                       |    |
|                                                            |                                                                                      |                                                              |                               |                                              |                      |                            |         |                     |                       |    |
|                                                            |                                                                                      |                                                              |                               |                                              |                      |                            |         |                     |                       |    |
| - Process is exe                                           | cuted to a module of "Tai                                                            | get Module Infor                                             | mation                        | tion" Diagon ch                              | ade if the           | oro io any proble          | un uith | the connection doot | insting               |    |
| - Process is exe<br>- The device is a<br>- For information | cuted to a module of "Tai<br>accessed by using "the cu<br>n on items not displayed i | rget Module Infor<br>rrent connection<br>on the screen, pla  | mation'<br>destina            | '.<br>ition". Please chi<br>fer to the Opera | eck if th            | ere is any proble<br>nual. | em with | the connection dest | ination.              |    |
| - Process is exe<br>- The device is a<br>- For information | cuted to a module of "Tai<br>accessed by using "the cu<br>n on items not displayed o | rget Module Infor<br>irrent connection<br>on the screen, ple | mation'<br>destina<br>ase re  | ition". Please chi<br>fer to the Opera       | eck if th<br>ting Ma | ere is any proble<br>nual. | em with | the connection dest | ination.              |    |
| - Process is exe<br>- The device is a<br>- For information | cuted to a module of "Tai<br>accessed by using "the cu<br>n on items not displayed o | rget Module Infor<br>irrent connection<br>on the screen, ple | mation'<br>destina<br>ease re | ".<br>ition". Please ch<br>fer to the Opera  | eck if th<br>ting Ma | ere is any proble<br>nual. | em with | the connection dest | ination.              |    |
| - Process is exe<br>- The device is a<br>- For information | cuted to a module of "Tai<br>accessed by using "the cu<br>n on items not displayed o | rget Module Infor<br>rrent connection<br>on the screen, ple  | mation'<br>destina<br>ase re  | ".<br>ition". Please ch<br>fer to the Opera  | eck if th<br>ting Ma | ere is any proble<br>nual. | em with | the connection dest | ination.              |    |
| - Process is exe<br>- The device is a<br>- For informatio  | cuted to a module of "Ta<br>accessed by using "the c<br>n on items not displayed o   | rget Module Infor<br>rrent connection<br>on the screen, ple  | mation'<br>destina<br>ase re  | '.<br>ition". Please ch<br>fer to the Opera  | eck if th<br>ting Ma | ere is any proble<br>nual. | em with | the connection dest | ination.              | 2  |
| - Process is exe<br>- The device is a<br>- For information | cuted to a module of "Tai<br>accessed by using "the cu<br>n on items not displayed   | rget Module Infor<br>irrent connection<br>on the screen, ple | mation'<br>destina<br>ase re  | ".<br>tion". Please chi<br>fer to the Opera  | eck if th<br>ting Ma | ere is any proble<br>nual. | em with | the connection dest | ination.              | -  |

现在选择"在线"→"从站参数处理"。随后应打开以下窗口:

使用"方法选择"下拉菜单,选择是要读取还是要写入参数。单击"执行"按钮后,即可读取或写 入全部选定参数。使用参数框左侧的复选框来选定这些参数。

|     | Name               | Initial Value | Unit | Read Value | Unit | Write Value | Unit | Setting Range | Description          |
|-----|--------------------|---------------|------|------------|------|-------------|------|---------------|----------------------|
| SLM | IP Setting         |               |      |            |      |             |      |               |                      |
| 1   | Outputs Hold Clear | Clear if co   |      |            |      |             |      |               | Outputs / Hold Clear |

初始值: "初始值"一列始终显示初始值,即,模块在以出厂设置启动时所使用的那些值。

**读取值**:在读取了参数时,参数值便显示在此处。写入了参数时,如果中途使用过程数据映像中所 含的"初始操作完成"应用了配置,那么,被写入的参数将与读取时一样。

**写入值**:如果将"方法选择"设置为"参数写入",则字段不再处于禁用状态,并且可以在此处输入要写入的值。如果值为只读状态,那么即使在选择了"参数写入"模式的情况下,这个区域仍然为灰色。请参见"模块标识"。

**设置范围**:指示字段的允许值范围。如果字段为空,则使用枚举。这就意味着,值已经显示在下拉 菜单中,如下图所示:

|     | Name                                       | Initial Value | Unit | Read Value | Unit | Write Value | Unit     | Setting Rang | je | Description              |
|-----|--------------------------------------------|---------------|------|------------|------|-------------|----------|--------------|----|--------------------------|
| SLI | IP Setting                                 |               |      |            |      |             |          |              |    |                          |
| V   | Outputs Hold Clear                         | Clear if co   |      |            |      |             | -        |              |    | Outputs / Hold Clear     |
| V   | Initial Operation Completion               | Initial Oper  |      |            |      |             | _        |              |    | Seting Initial Operation |
| Мо  | Module Info Clear if communication is lost |               |      |            |      |             |          |              |    |                          |
|     | Module Identfication Data                  |               |      |            |      | Hold if com | nunicati | on is lost   |    | Module Identification    |

使用 "导入"和 "导出" 按钮,可以 CSV 电子表格文件的形式存储当前读取和写入的所有值。如 要向设备中加载相同或相似的配置,可以导入这个 CSV 文件,使用已保存的设置直接写入此文件。

**8.2. 常规设置和标识** 下文介绍了前三个参数的功能: 数据

#### 输出保持与清除:

此参数定义了 PLC 与 CIB 从站之间的连接中断时的数字量输出特性。

此参数包含以下选项:

- 通信丢失时清除(出厂默认):
   在这个设置下,当通信丢失时,会关闭所有输出。
- 通信丢失时保持:
   在这个设置下,当通信丢失时,所有输出的状态保持不变。

**注意:** 直到下次实际清除输出之前所经过的时间还取决于"链路扫描设置"。在"CC-Link IEF Basic 配置"窗口中,有一个"链路扫描设置"按钮,可用于设置各自的 CC-Link IE Field Basic 设备组的"超时周期"和"计数":

| Link Scan Setting |                                                         | <b>—</b>            |
|-------------------|---------------------------------------------------------|---------------------|
| Group No. 1       | Item                                                    | Setting             |
| Group No. 3       | Time-out Period (10 to 65535)<br>Counts                 | 100ms<br>3 Times    |
|                   | Slave Station Disconnect Detected Image Diagram Display | <confirm></confirm> |
|                   |                                                         |                     |
|                   |                                                         | Restore to Default  |
|                   |                                                         | OK Cancel           |

"超时周期"乘以"计数"加上 CIB 模块的处理时间容差,即得到断开时长。在上图的这个示例中,大约为 100ms \* 3 ~ 300ms。

在 CC-Link IE Field Basic 网络中,这些时间可以自由选择,最多可以选择四组。

## 初始操作设置:

在默认设备设置中, CIB 模块始终以"初始操作"模式(即,配置状态)启动。如要在启动时使用 从过程数据映像(比如,"启用 IO-Link 通道")加载的所有配置数据,并跳过"初始操作"步骤, 那么请禁用此设置。

此参数包含以下选项:

初始操作设置打开(默认设置):
 设备在配置状态下启动,不保存配置数据。

初始操作设置关闭:
 设备保存配置,并且在不使用配置设置的情况下直接启动。

#### 模块信息(模块标识数据)

"模块信息"参数为只读状态。它仅显示制造商数据:

可能的参数值如下:

- 制造商名称:
   巴鲁夫
- 制造商说明: www.balluff.com
- **产品名称:** BNI CIB-508-105-Z015
- 产品 ID: 0x00005086
- 产品说明:
   (空)

 8.3. IO-Link "IO-Link 设备验证"是 "IO-Link 接口和系统规范 V1.1.2"所提供的一项功能。它是一种安全 设备验证 机制,可以防止故意或非故意的 IO-Link 设备安装错误。

以下参数用于标识 IO-Link 设备(也显示在参数映像中):

- 供应商 ID: (2 字节)
   供应商特有的识别号,例如,对于巴鲁夫 IO-Link 设备,为 0x0378
   可以使用 DPP(直接参数页面)从 IO-Link 设备读取
   索引范围: 0x07-0x08
- 设备 ID: (3 字节)
   设备特有的识别号,对于 IO-Link 设备是唯一的。例如: 0x0005010B
   可以使用 DPP(直接参数页面)从 IO-Link 设备读取
   索引范围: 0x09-0x0B
- 序列号(16 字节):

它是一个绝对唯一的标号,指示 IO-Link 设备自身。绝不得有两个相同的序列号(与供应商 ID 和设备 ID 结合使用)。 它可以藉由 ISDU 索引 (0x15) 从 IO-Link 设备读取

如下图中所示,长度为16字节的序列号被分成若干段(每段由4-字节组成),以便将这个序 列号发送到 CIB 模块。

| Device Validation Port 2 |            |            |          |
|--------------------------|------------|------------|----------|
| Validation Type          | Disabled   | Disabled   | Identity |
| VendorID                 | 0x0000     | 0x0000     |          |
| DeviceID                 | 0x00000000 | 0x00000000 |          |
| Serial Number 0-3        | 0x00000000 | 0x00000000 |          |
| Serial Number 4-7        | 0x00000000 | 0x00000000 |          |
| Serial Number 8-11       | 0x00000000 | 0x00000000 |          |
| Serial Number 12-15      | 0x00000000 | 0x00000000 |          |

"验证方式"参数基本上包含以下三个配置选项:

• 已禁用(默认设置):

完全禁用了"设备验证"功能。

兼容性:

检查兼容性,即,供应商 ID 和设备 ID 是否与所连接的设备相同。

• 身份:

检查供应商 ID、设备 ID 和序列号是否相同。

配置被直接应用,即,IO-Link 端口也被重启。

如未通过"兼容性"或"身份"验证,那么在启动 IO-Link 时,端口 LED 指示灯将为红灯闪烁, 以指示验证错误,而在正常情况下,在已激活 IO-Link 连接时,此指示灯为绿灯常亮,或者在等待 IO-Link 设备时,此指示灯为绿灯闪烁。提供相应的 IO-Link 诊断。

每个 IO-Link 端口/通道都采用支持设备验证的结构。在这种情况下,有以下参数组可用:

- 设备验证端口0
- 设备验证端口1
- 设备验证端口 2
- 设备验证端口 3
- 设备验证端口 4
- 设备验证端口 5
- 设备验证端口6
- 设备验证端口 7
- 8.4. IO-Link 数据存 "IO-Link 存储配置"是 "IO-Link 接口和系统规范 V1.1.2"所提供的一项功能。

储内容

就数据存储或者所谓的"参数服务器"(数据保存功能)而言,我们面对的是一项功能,其中,写入到 IO-Link 设备的所有参数都可以被保存和映射回。

这就意味着,在启用了此功能的情况下,在 IO-Link 设备中,所有设置/参数(ISDU 索引)都会被 CIB 模块保存。

如果启用了"数据存储",将以类似于"设备验证"选项的方式启用设备验证。这就意味着,在通过"数据存储"功能存储了数据并且还连接有其他设备的情况下,这些数据将不会被发送到错误的 设备。

这种验证基于供应商 ID 和设备 ID 来进行。

具体的设置选项如下:

• 配置(启用/禁用):

此字段可以为"启用"或"禁用"(出厂设置)。 这可完全启用或禁用数据存储机制。

• 上传设置(启用/禁用):

如果此设置设"启用",则每当 IO-Link 设备指示存在新数据(因更改的 ISDU 索引或新写入的 ISDU 索引而设置了上传标志位)时,便会将新数据的映像存储在 CIB 模块上。注意:即 使禁用了此设置,但如果启用了"下载设置"且"数据存储"为空,那么"数据存储"在一开始便会由设备设置。

• 下载设置(启用/禁用):

仅执行将参数数据下载到 IO-Link 设备。一旦端口的已保存的参数数据("数据存储")不同 于所连接的 IO-Link 设备的参数数据,便会执行下载。唯一例外:参数服务器为空。然后,会 执行一次上传。

• 删除请求(删除/不删除):

如果设置了此选项,将删除"数据存储"内容。

| IO-Link Data Storage Configuration |            |            |  |  |                      |
|------------------------------------|------------|------------|--|--|----------------------|
| Data Storage Configuratio          |            |            |  |  | Data Storage Setting |
| Upload Setting                     | Disable    | Disable    |  |  |                      |
| Download Setting                   | Disable    | Disable    |  |  |                      |
| Deletion Request                   | Not Delete | Not Delete |  |  |                      |
| Configuration                      | Disable    | Disable    |  |  |                      |

- 8.5. 参数处理 错误代码
- 如果在传输参数时发生错误,编程工具中将显示以下信息:

| 错误代码       | 说明                                       |
|------------|------------------------------------------|
| 0xXXXXCEE0 | SLMP_ERROR_UNDER_EXECUTION               |
| 0xXXXXCEE1 | SLMP_ERROR_REQUEST_DATA_SIZE             |
| 0xXXXXCEE2 | SLMP_ERROR_RESPONSE_DATA_SIZE            |
| 0xXXXXCF20 | SLMP_ERROR_CAN_NOT_COMMUNICATION_SETTING |
| 0xXXXXCF30 | SLMP_ERROR_NO_EXIST_PARAMETER_ID         |
| 0xXXXXC061 | SLMP_ERROR_WRONG_DATA                    |
| 0xXXXXCF31 | SLMP_ERROR_CAN_NOT_PARAMETER_SET         |

- SLMP\_ERROR\_RESPONSE\_DATA\_SIZE:
- SLMP\_ERROR\_REQUEST\_DATA\_SIZE:
- SLMP\_ERROR\_CAN\_NOT\_COMMUNICATION\_SETTING:
- SLMP\_ERROR\_NO\_EXIST\_PARAMETER\_ID: CSP\_文件的版本相对于固件版本而言过新或过旧。
- SLMP\_ERROR\_UNDER\_EXECUTION: 当前正在执行别的 SLMP 报文
- SLMP\_ERROR\_CAN\_NOT\_PARAMETER\_SET: 当前无法写入参数,因为不满足初始条件。 原因:同时从一个以上的编程工具写入参数,或者编程工具出错
- SLMP\_ERROR\_WRONG\_DATA: 接收的数据不正确,比如,端口号错误。例如,为端口 9 读取/写入了某个值,但这个端口却 不存在。

## 9 故障排除

9.1. LED 指示灯

模块上的 LED 指示模块及其端口的状态。下列情况可能会发生:

| 错误指示灯                | 说明/措施                            |
|----------------------|----------------------------------|
| US/UA LED 亮红灯或者为红灯闪烁 | US/UA 电源欠压。检查电压及其安装方式。           |
|                      | 当前未发生 CC-Link IE Field Basic 通信。 |
| ERR 亮红灯              | 启动循环 CC-Link IE Field Basic 通信。  |
|                      | 检查以太网电缆是否正确连接。                   |
| L/A1/2 熄灭或从未亮起       | 检查是否使用了 100 BASE-T 以太网电缆。        |
|                      | 检查站点间的连接距离是否不超过 100m。            |
|                      | 如果使用了交换机,检查其是否开启。                |
|                      | 确认:                              |
| <br>                 | - 不存在执行器警告。不得将已配置的输出端            |
|                      | 用作输入端。                           |
|                      | - 不存在过载。输出端可提供最大 2A 的输出。         |
|                      | 确认:                              |
|                      | - 针脚1未短路或过载。                     |

 9.2. 过程数据中的
 在字过程数据范围 RWrm00h - RWrm02h 中,显示了状态信息、警告和错误。如果存在错误,则会

 信息显示
 设置 Rwrm00h.b10 位。如果存在警告,则会设置 RWrm00h.b12 位。

 相应的错误代码见寄存器 RWrm01h。警告代码见寄存器 RWrm02h。

## 9 故障排除

中等错误始终以 0xE2XX 开头。实际的 IO-Link 错误代码位于最低字节,例如,功能不可用时的错 误代码为 0xE235。如果发生的 IO-Link 错误在本手册中未提及,请参阅相应 IO-Link 设备的手册。 警告以字区显示。

### 9.3. 错误列表

| 错误代码   | 来源 | 分类 | 说明/措施                                  |
|--------|----|----|----------------------------------------|
| 0x0001 | 网关 | 重大 | 触发了看门狗。<br>采取措施以防干扰 - 使用屏蔽电缆。然后<br>重启。 |
| 0x0005 | 网关 | 重大 | 内部通信错误<br>请参见 0x0001                   |
| 0x0101 | 网关 | 中等 | 欠压<br>检查循环位范围,以找出受影响的电压。               |
| 0x0102 | 网关 | 中等 | 诊断<br>检查循环位范围,以找出受影响的端口或<br>针脚。        |
| 0x0103 | 网关 | 警告 | 在系统运行期间,更改了站点号或网络号                     |
| 0xD529 | 网关 | 重大 | 内部软件错误                                 |
| 0xD52B | 网关 | 重大 | MAC 初始化失败                              |
| 0xE243 | 网关 | 中等 | IO-Link 端口错误                           |
| 0xE119 | 网关 | 中等 | SLMP 报文中的参数值不正确                        |
| 0xE118 | 网关 | 中等 | 设备验证方式不正确                              |

## 10 技术数据

10.1. 尺寸

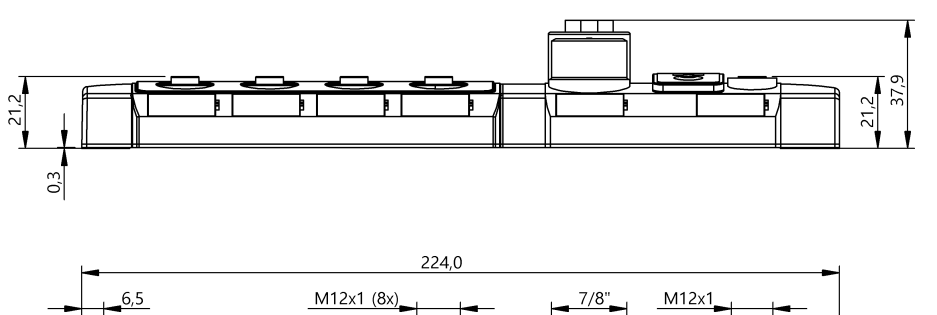

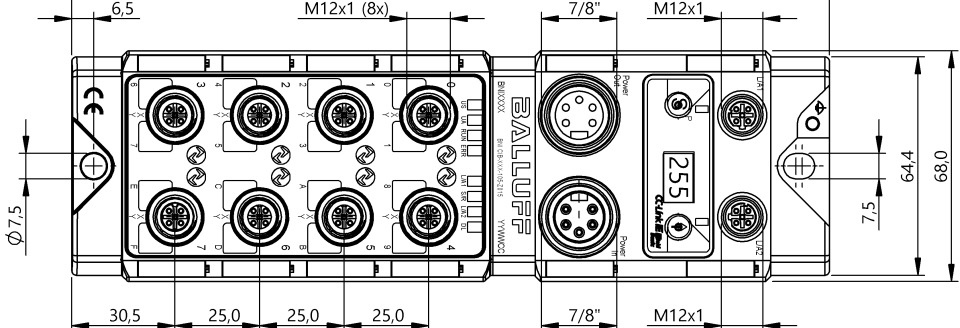

10.2. 机械数据

| 外壳材质                                    | 压铸锌,镀镍亚光表面        |
|-----------------------------------------|-------------------|
| 符合 IEC 60529 标准的外壳防护等级                  | IP 67(仅在插入并拧紧状态时) |
| 供电电压                                    | 7/8",5针,公头和母头     |
| 输入端口/输出端口                               | M12, A 编码(8 x 母头) |
| 尺寸 ( 宽 x 高 x 深 ) (mm)                   | 68 x 224 x 37.9   |
| 安装方式                                    | 通过 2 个 安装孔用螺钉安装   |
| 接地连接                                    | M4                |
| 王王王王王王王王王王王王王王王王王王王王王王王王王王王王王王王王王王王王王王王 | 大约 685 g          |
|                                         |                   |

10.3. 工作条件

| 环境温度 | –5 °C70 °C  |
|------|-------------|
| 存储温度 | –25 °C70 °C |

## 10 技术数据

## 10.4. 电气数据

|     | 供电电压                                | 1830.2 V DC,根据 EN 61131-2                                                        |
|-----|-------------------------------------|----------------------------------------------------------------------------------|
|     | 纹波                                  | < 1%                                                                             |
|     | 空载电流消耗 (US)                         | 200 mA @ 24V                                                                     |
|     | 最大负载电流 (UA)                         | 9 A(总计)                                                                          |
|     | 输入类型 PNP/NPN                        | EN 61131-2, 3 类                                                                  |
|     | 输出类型 PNP/NPN                        | EN 61131-2                                                                       |
|     | 每个 PNP/NPN 输出的负载电流<br>(针脚 2)/(针脚 4) | 最大 2 A                                                                           |
|     | 针脚 1 负载电流                           | 最大 1.3 A(受温度影响)                                                                  |
|     |                                     |                                                                                  |
| eld | 技术说明                                | Ethernet                                                                         |
|     | 连接                                  | M12, D 编码                                                                        |
|     | 电缆类型                                | IEEE 802.3 100 Base-T 和 ANSI/TIA/EIA-<br>568-B (Cat.5e) 屏蔽电缆(4 对)。建议使用<br>双屏蔽电缆。 |
|     | 数据传输速率                              | 100 Mbps                                                                         |
|     | 站点间的最大电缆长度                          | 高达 100 m                                                                         |

## 10.5. CC-Link IE Fiel Basic

## 10 技术数据

10.6. 功能指示灯

模块状态

状态 LED UR RIN ER UA SR UA2 DI U UA RIN ER UA SR UA2 DI U UA RIN ER UA SR UA2 DI U UA RIN ER UA SR UA2 DI U UA RIN ER UA SR UA2 DI U UA RIN ER UA SR UA DI U UA RIN ER UA SR UA DI U UA SR UA SR UA DI U UA SR UA SR UA SR UA DI U UA SR UA SR UA SR UA DI U UA SR UA SR UA SR UA SR UA SR UA DI U UA SR UA SR U

| LED     | 状态   | 功能                          |
|---------|------|-----------------------------|
|         | 熄灭   | 无供电电压                       |
| US      | 绿色   | 传感器电源良好                     |
|         | 红色   | 传感器电源电压小于 18 V              |
|         | 熄灭   | 无供电电压                       |
| 114     | 绿色   | 执行器电源良好                     |
| UA      | 红灯闪烁 | 执行器电源电压小于 18 V              |
|         | 红色   | 执行器电源电压小于 11 V              |
| DUN     | 熄灭   | 模块的一般固件错误,或者已复位             |
| RUN     | 绿色   | 正常模块模式                      |
| EDD     | 熄灭   | 通信良好                        |
| EKK     | 红色   | 通信错误/设备错误                   |
| L/A 1/2 | 橙色   | 相应端口上的链路                    |
| C/D     | 熄灭   | 无 CC-Link IE Field Basic 通信 |
| 3/K     | 绿灯闪烁 | CC-Link IE Field Basic 通信   |
|         | 熄灭   | 无 CC-Link IE Field Basic 通信 |
| DL      | 绿灯闪烁 | 不包含此从站的循环通信                 |
|         | 绿色   | 包含此从站的循环通信                  |

端口 LED

每个 M12 端口(数字量输入/输出)有两个双色 LED,用于指示配置或工作状态。

| LED      | 端口模式    | 指示器      | 说明                       |
|----------|---------|----------|--------------------------|
| 4 町 ▲    |         | 熄灭       | 输入信号 = 0                 |
| ↓ 両 4,   | SIO 输入  | 黄色       | 输入信号 = 1                 |
| τ  Λ4μ ∠ |         | 红色       | 两个 LED 都闪烁:针脚 1-针脚 3 短路  |
|          |         | 熄灭       | 输出信号=0                   |
|          |         | 黄色       | 输出信号 = 1                 |
| 针脚 4,    | SIO 输出  | 渝出<br>红色 | 仅一个 LED: 相应的针脚 4 或针脚 2 短 |
| 针脚 2     |         |          | 路/过载                     |
|          |         |          | 两个 LED 都闪烁:针脚 1 与针脚 3 之间 |
|          |         |          | 短路,或者两个输出针脚都短路           |
|          |         | 熄灭       | 未启用 IOL 端口               |
|          |         | 绿灯闪烁     | 已启用 IOL 端口,但无 IO-Link 通信 |
| 仅针脚 4    | IO-Link | 绿灯快闪     | 通过"数据存储"选项进行的参数数据调       |
|          |         |          | 整                        |
|          |         | 绿色       | 已启用 IO-Link,且正在通信        |

## 11 附录

| 11.1. 供货清单 | <ul> <li>CC-Link IE Field Basic 模块</li> <li>4x M12 盲插</li> <li>接地带</li> <li>M4x6 螺钉</li> <li>弹簧垫圈</li> <li>20 个标记</li> <li>安装指南</li> </ul> |
|------------|----------------------------------------------------------------------------------------------------|
| 11.2. 订购代码 | 巴鲁夫网络接口                                                                                                    |

## 11.3. 订单信息

| 型号代码                 | 订购代码    |
|----------------------|---------|
| BNI CIB-508-105-Z015 | BNI00E7 |

# www.balluff.com

巴鲁夫自动化(上海)有限公司 上海市浦东新区成山路 800 号 云顶国际商业广场 A 座 8 层 热线电话: 400 820 0016 传真: 400 920 2622 邮箱: sales.sh@balluff.com.cn

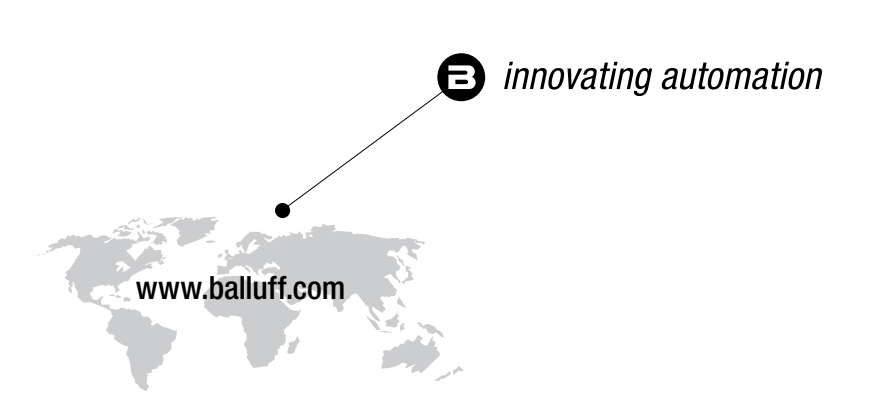

#### **Headquarters**

#### Germany

Balluff GmbH Schurwaldstrasse 9 73765 Neuhausen a.d.F. Phone +49 7158 173-0 Fax +49 7158 5010 balluff@balluff.de

## Eastern Europe Service Center

### Poland

Balluff Sp. z o.o. UI. Graniczna 21A 54-516 Wrocław Phone +48 71 382 09 02 service.pl@balluff.pl

## **DACH Service Center**

Germany

Balluff GmbH Schurwaldstrasse 9 73765 Neuhausen a.d.F. Phone +49 7158 173-370 service.de@balluff.de

## Americas Service Center

## USA

Balluff Inc. 8125 Holton Drive Florence, KY 41042 Toll-free +1 800 543 8390 Fax +1 859 727 4823 service.us@balluff.com

# Southern Europe Service Center

## Italy

Balluff Automation S.R.L. Corso Cuneo 15 10078 Venaria Reale (Torino) Phone +39 0113150711 service.it@balluff.it

## Asia Pacific Service Center

## **Greater China**

Balluff Automation (Shanghai) Co., Ltd. No. 800 Chengshan Rd, 8F, Building A, Yunding International Commercial Plaza 200125, Pudong, Shanghai Phone +86 400 820 0016 Fax +86 400 920 2622 service.cn@balluff.com.cn